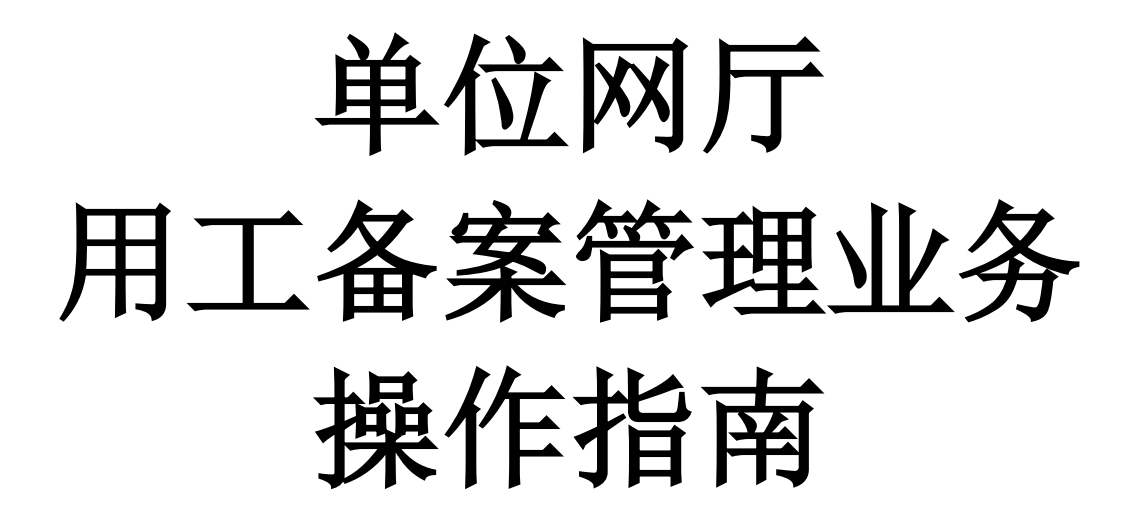

Win7 win8 win10 谷歌浏览器或火狐浏览器

| Ħ | 큧   |
|---|-----|
|   | ~,~ |

| 网厅业务操作                       |
|------------------------------|
| 1.1 业务流程介绍                   |
| 1.2 网厅功能详解:单位基本信息维护5         |
| 1.3网厅功能详解:劳动合同信息综合查询8        |
| 1.4 网厅功能详解:劳动合同新订备案          |
| 1.5 网厅功能详解:劳动合同续订备案11        |
| 1.6网厅功能详解:劳动合同解除/终止备案        |
| 1. 7 网厅功能详解: 合同新订(续订)备案批量 17 |
| 1.8 网厅功能详解:劳动合同解除/终止备案批量     |
| 1.9 网厅功能详解:劳动合同申报作废          |
| 1. 10 网厅功能详解:已办业务名册查询        |
| 1. 11 网厅功能详解:实时名册打印          |

# 网厅业务操作

#### 1.1 业务流程介绍

1)开通账号后登录网厅,劳动者信息第一次进劳动用工备案系统,一定要以新签的形式进入,否则无法录入。部分单位可能会有老数据迁移进系统,请查询后,再操作系统。

2)网厅主要业务是新签合同备案、续签合同备案和解除(终止) 合同备案,新签名册生成、续签名册生成、解除(终止)名册生成、 解除(终止)证明书生成。

3) 新签备案业务流程:

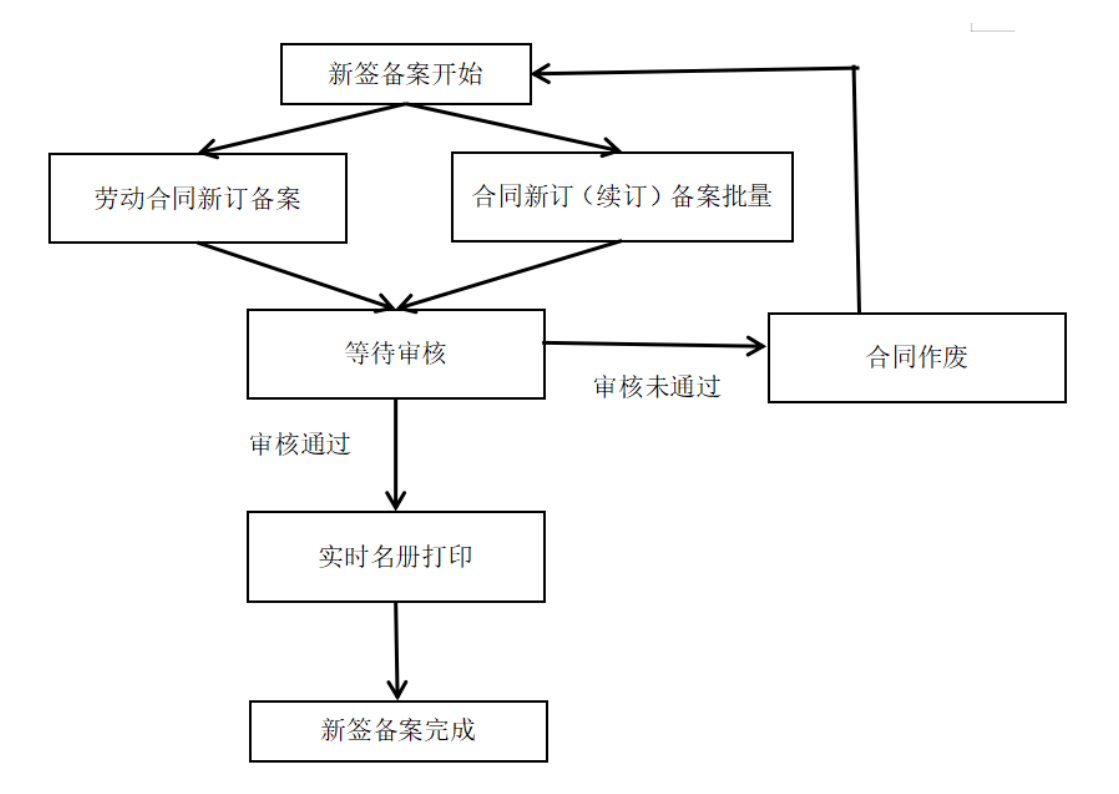

4) 续签备案业务流程:必须是新签审核通过并且生成过新签
 备案名册的合同才能进行续签操作(需新签合同流程完成后)。

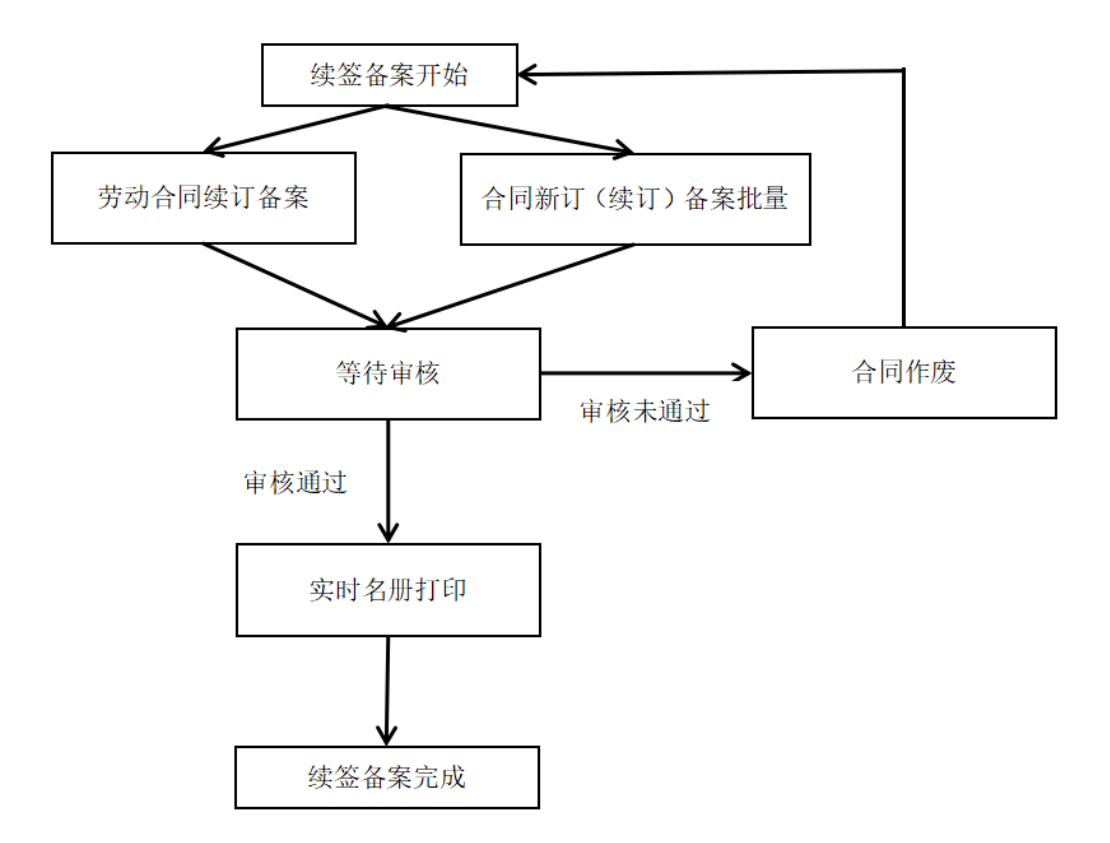

5) 解除(终止)合同备案:必须完成过新签流程或续签流程的合同,才能做解除。如果没有完成以上任何一个流程,不能做解除业务。

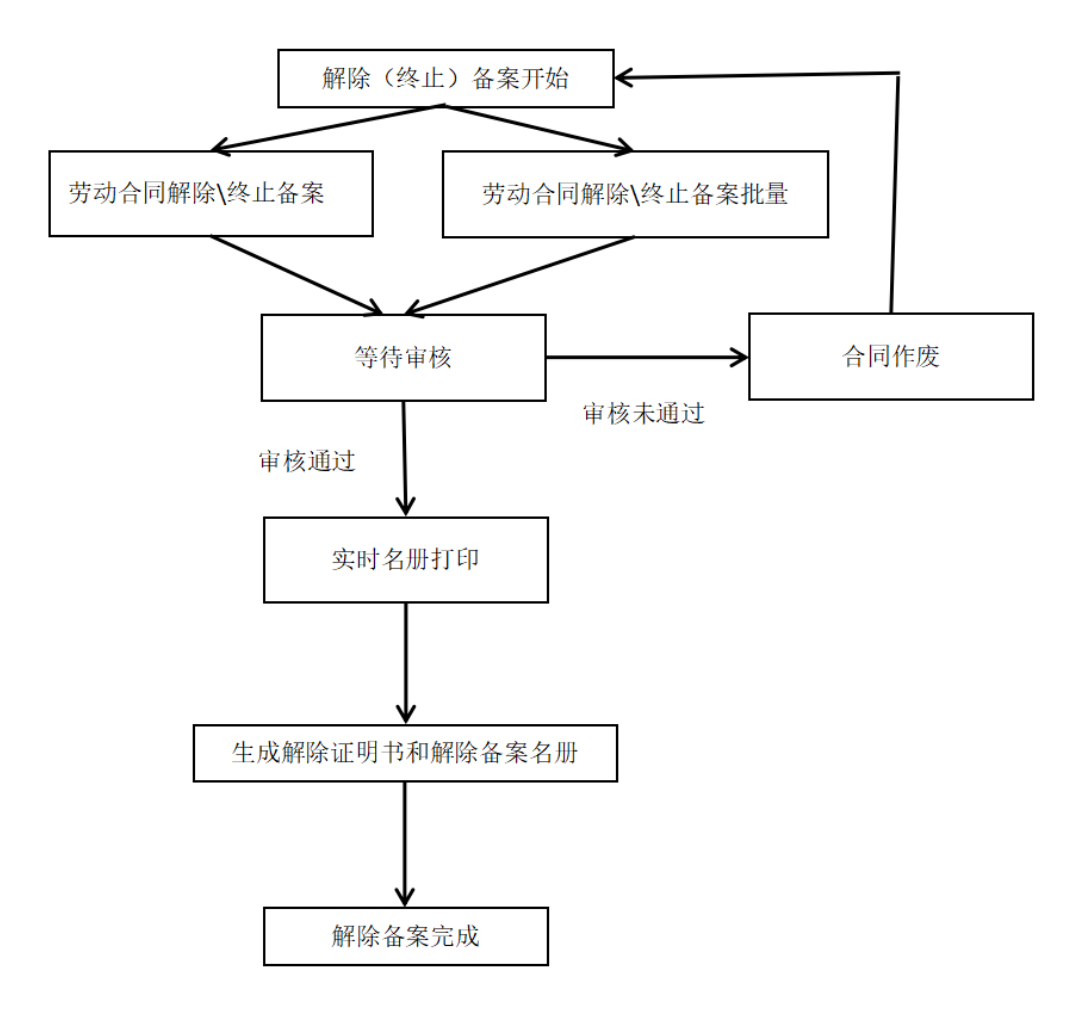

### 1.2 网厅功能详解:单位基本信息

当新注册的企业点击劳动关系的任何功能都需要进行初次备案, 按照页面提示,填写单位基本信息、联系人信息、经办人信息,在"经 办人信息"中选择相对应的送审机构,点击保存后,上传附件,等待 审核,审核通过后即可完成企业的初次备案。

| ❷ 劳动关系管理              | 主页 劳动合同综   | 合查询 ×        |          |                 |                    |             | 1                  |
|-----------------------|------------|--------------|----------|-----------------|--------------------|-------------|--------------------|
| 用工备案管理 >              | - 单位基本信息   |              |          |                 |                    |             |                    |
| 单位基本信息维护              |            | 吉林省新安切经贸有限公司 | 基本信息录入完成 | 1、成田保存委组之后请成田时科 | 探钮上统材料,等符案版        |             |                    |
| 劳动合同综合查询              | -m@ASS:    |              |          |                 |                    |             |                    |
| 劳动合同新签备案管理            | *单位性质:     | 机关           |          | "第一社会信用码:       | 91220104MA13XUNY8H | 组织机构代码:     |                    |
| 加計点而時效素或時間            | *安置关系:     | 市、北区、州       |          | *法定代表人:         | 0tΞ                | *曲(249)齐带型: | 豊体全団 💙             |
| 20 WILL PERMIT REPORT | *所電行业:     | 采掘业 👻        |          | *行政区划:          | 吉林省长春市朝阳区 😪        |             |                    |
| 劳动合同解除(终止)撤案管理        | - 115100   |              |          |                 |                    |             |                    |
| 合同新订(实订)备案批量管理        | SATISTICS. |              |          |                 |                    |             |                    |
| 合同解除(终止)备案批量管理        | *通讯地址:     | 1            |          |                 |                    |             |                    |
| 芬动会员申报作应              | *单位联系人:    | 2            |          | *单位联系人手机号:      | 135666657777       | 单位固定电话:     |                    |
|                       | 創改编码:      |              |          |                 |                    |             |                    |
| 己力业外召用直闻              | - (25.1/20 |              |          |                 |                    |             |                    |
| 实时名册打印                | 1200/10-02 |              |          |                 |                    |             |                    |
| 東休合何管理 く              | *送来机构:     | 长春市劳动关系      |          |                 |                    |             |                    |
| 劳务派遣                  | *单位经办人:    | 2            |          | *单位经办人手机号;      | 13666667777        | *单位经办人身份证号: | 220721198904124610 |
| 特殊工时管理(               | - 申核信息     |              |          |                 |                    |             |                    |
|                       |            |              |          |                 |                    |             |                    |

| € 劳动关系管理           | 主页 单位              | 基本信息×              |                                                             |         |             |                       | *       | P |
|--------------------|--------------------|--------------------|-------------------------------------------------------------|---------|-------------|-----------------------|---------|---|
| 用工备案管理 🗸 🗸         |                    |                    | 修改内容录入完成,点击保存按钮之后请点击材料按钮上传材料,等                              | 等待审核    |             |                       |         | * |
| 单位基本信息             | *单位名称              | : 南关区李家居炸鸡店        |                                                             |         |             |                       |         | i |
| 劳动合同综合查询           | *单位性质              | : 事业单位             | ◆ */在_計合/在田辺・ 92220102MA15                                  | 5438D0X | 组织机构代码:     |                       |         |   |
| 签订劳动合同信息备案(新签)     | *隶属关系              | : 市、地区、州<br>: 0300 | 送祥送审机构 ● 事务审批科 ● ① 订成审批办 ○ ○ ロビーは何ア 4 122 (第104-10-4/2018年) | ×       | *单位经济类型:    | 集体全资                  | ~       |   |
| 签订劳动合同信息备案(续签)     | Takana ing akutawa |                    | ○ ○ 经济开发区人力资源和社会保障局劳动关系科                                    |         |             |                       |         |   |
| 解除(终止)劳动合同信息备案     | ┌ 联系人信息 ──         |                    |                                                             |         |             |                       |         |   |
| 合同新订(续订)备案批量管理     | *通讯地址              | : 地址11             |                                                             |         |             |                       |         |   |
| 合同解除(终止)备案批量管理     | *单位联系人             | ; 李四               |                                                             |         | 单位固定电话:     |                       |         |   |
| 劳动合同申报作废           | 自由政编码              |                    |                                                             |         |             |                       |         |   |
| 已办业务名册查询           | □ 经办人信息 ——         |                    |                                                             |         |             |                       | _       |   |
| 实时名册打印             | *送审机构              | 劳动关系处              |                                                             |         |             |                       |         |   |
| 集体合同审查 《           | *单位经办人             | : 李四               |                                                             |         | *单位经办人身份证号: | 220721198904124610    |         | l |
| 劳务派遣               | - 审核信息             |                    |                                                             | 确定      | -           |                       |         |   |
| 企业实行不定时工作制和综合计算工   | B                  | 軍核状态: 軍感通过         | ₩ 审核意见:                                                     |         | 经办时间:       | 2021-02-03 18:54:37,0 |         | l |
| 薪酬调查               |                    |                    | (22) the Life                                               |         |             |                       |         | l |
| 土成在TA家等理 《         |                    |                    |                                                             |         |             |                       |         | ÷ |
|                    |                    |                    | 百姓曾入口汉政制作支持是门                                               |         |             |                       |         | - |
| ● 劳动关系管理           | 主页 劳动合同            | 余合查询 ×             |                                                             |         |             |                       | *       | - |
| 用工备案管理 🗸           | MIST T-12          |                    |                                                             |         |             |                       | G       | 1 |
|                    | 中文件上传 中文件下载        | ★ 文件图除             |                                                             |         |             |                       |         |   |
| 审心最小信息指导           | 材料名称               | 是否必使               | 是西已上年                                                       |         |             |                       |         |   |
| 劳动合同综合查询           | 雪山内田               | -                  |                                                             |         |             |                       |         |   |
|                    | 経の人気分の正正面          | -                  | 8                                                           |         |             |                       |         |   |
| 劳动合同群签备案管理         | 法人身份证正面            |                    | 8                                                           |         |             |                       |         |   |
| 劳动合同镜签备案管理         | 法人身份证反面            | 產                  | a                                                           |         |             |                       |         |   |
| 劳动合同解除(终止)备案管理     |                    |                    |                                                             |         |             |                       |         |   |
| 合何新订(读订)备案批量管理     |                    |                    |                                                             |         |             |                       |         |   |
| 合同解除。终止)备案批量管理     |                    |                    |                                                             |         |             |                       |         |   |
| 劳动合同申授作废           |                    |                    |                                                             |         |             |                       |         |   |
| 已办业等名册面询<br>实时名册打印 |                    |                    |                                                             |         |             |                       |         |   |
| 集体合同管理 <           |                    |                    |                                                             |         |             |                       |         |   |
| 勞务派遣 《             | 15 V H 4 M 0       | HOD N O            |                                                             |         |             | 屋厅0到                  | 9.月0日录  |   |
| 特殊工时管理 《           |                    |                    |                                                             |         |             |                       | × 15/16 |   |

企业还可以通过点击左侧【单位基本信息】功能,按照页面提示,

填写单位基本信息、联系人信息、经办人信息,在"经办人信息"中选择相对应的送审机构,点击保存后,上传附件,等待审核,审核通过后即可完成单位基本信息变更。

| Ø 劳动关系管理          | 主页 单位基本信息×                                                       | * |
|-------------------|------------------------------------------------------------------|---|
| 用工备案管理 🗸 🖌        | 修改均容录入完成,点击保存按钮之后请点击材料按钮上传材料,等待审核                                |   |
| 单位基本信息            | *单位名称: 南关区李家园作鸣店                                                 |   |
| 劳动合同综合查询          | *単位性語: 事业单位 🖌 *統一社会信用码: 92220102MA15438D0X 組织初時代码:               |   |
| 签订劳动合同信息备案(新签)    | * 康属关系: 市、地区、州 🖌 *法定代表人: 张三 *单位经济类型: 集体全资                        | ~ |
| 签订劳动合同信息备案(续签)    | *新興行业: 0300 💙 *行政区划: 220102 💙                                    |   |
| 解除 (终止) 劳动合同信息备案  | - 联系人信息                                                          |   |
| 合同新订(续订)备案批量管理    | "通讯地址: 地址11                                                      |   |
| 合同解除(终止)备案批量管理    | *单位联系人: 李四 *单位联系人手机号: 13566667777 单位面迹电话:                        |   |
| 劳动合同申报作废          | <b>牟</b> 政编码:                                                    |   |
| 已办业务名册查询          | ☐ 经办人信息 ————————————————————————————————————                     |   |
| 实时名册打印            | "送申机构: 劳动关系处                                                     |   |
| 集体合同审查 <          | *单位经办人: 李四 *单位经办人手机号: 13566667777 *单位经办人身份证号: 220721198004124610 | ] |
| 劳务派遣 《            |                                                                  |   |
| 企业实行不定时工作制和综合计算工时 | 申核状态: 审核通过 ♥ 申核意见: 经约时间: 2021-02-03 18:54:37.0                   |   |
| 薪酬调查 <            | 保存 材料上传                                                          |   |
| ±成年丁冬寮等理 ℓ        | ★#念/ 1 孙密的小会应随行                                                  |   |

| ◎ 劳动关系管理          | 主页 单位基本信息 ×      |                                                                               | *                                   |
|-------------------|------------------|-------------------------------------------------------------------------------|-------------------------------------|
| 用工备案管理 🗸 🗸        |                  | 修改内容录入完成,点击保存按钮之后请点击材料按钮上传材料,等待审核                                             |                                     |
| 单位基本信息            | *单位名称: 南关区李家居炸鸡店 |                                                                               |                                     |
| 劳动合同综合查询          | *单位性质: 事业单位      | ★ie→社会使田田・ 92220102MA15438D0X<br>洗経送市机构 × × × × × × × × × × × × × × × × × × × | 组织机构代码:                             |
| 签订劳动合同信息备案(新签)    | *隶属关系: 市、地区、州    | ○□事务审批科                                                                       | *单位经济类型:集体全资                        |
| 签订劳动合同信息备案(续签)    | *所属行业: 0300      | <ul> <li>○ □ □ □ □ □ □ □ □ □ □ □ □ □ □ □ □ □ □ □</li></ul>                    |                                     |
| 解除(终止)劳动合同信息备案    | - 联系人信息          | ■ ◎ ○ 吉林省                                                                     | ]                                   |
| 合同新订(续订)备案批量管理    | *通讯地址: 地址11      | 1                                                                             |                                     |
| 合同解除(终止)备案批量管理    | *单位联系人: 李四       |                                                                               | 单位固定电话:                             |
| 劳动合同申报作废          | 邮政编码:            |                                                                               |                                     |
| 已办业务名册查询          | 经办人信息            |                                                                               |                                     |
| 实时名册打印            | *送审机构: 劳动关系处     | 1                                                                             |                                     |
| 集体合同审查 《          | *单位经办人: 李四       | 1                                                                             | *单位经办人身份证号: 220721198904124610      |
| 劳务派遣く             | - 审核信息           |                                                                               |                                     |
| 企业实行不定时工作制和综合计算工时 | 軍核状态: 軍動通过       | ● ● ● ● ● ● ● ● ● ● ● ● ● ● ● ● ● ● ●                                         | <b>经力时间</b> : 2021-02-03 18:54:37.0 |
| 薪酬调查 <            |                  | 保存 材料上传                                                                       |                                     |
| ±成在丁多家等理 <        |                  |                                                                               |                                     |

| 🤮 吉林智慧人社单位        | 网上办事    | 大厅       |          |       | <b>合</b> 南关区李家居炸鸡店 | ☆ 返回网上办事平台 |
|-------------------|---------|----------|----------|-------|--------------------|------------|
| € 劳动关系管理          | 主页      | 单位基本信息   | ×        |       |                    | <b>*</b> 5 |
| 用工备案管理 🗸          | 材料上传    |          |          |       |                    | 8          |
|                   | 🛉 文件上传  | 🛉 文件下載 📲 | 文件删除     |       |                    |            |
| 单位基本信息            | 材料名称    |          | 是否必传     | 是否已上传 |                    |            |
| 劳动合同综合查询          | 变更营业执照  |          | 是        | 否     |                    |            |
|                   | 变更经办人员: | 身份证正面    | 是        | 否     |                    |            |
| 签订劳动合同信息备案(新签)    | 变更经办人员; | 身份证反面    | 是        | 百     |                    |            |
| 签订劳动合同信息备案(续签)    |         |          |          |       |                    |            |
| 解除 (终止) 劳动合同信息备案  |         |          |          |       |                    |            |
| 合同新订(续订)备案批量管理    |         |          |          |       |                    |            |
| 合同解除(终止)备案批量管理    |         |          |          |       |                    |            |
| 劳动合同申报作废          |         |          |          |       |                    |            |
| 已办业务名册查询          |         |          |          |       |                    |            |
| 实时名册打印            |         |          |          |       |                    |            |
| 集体合同审查 《          |         |          |          |       |                    |            |
| 劳务派遣              |         |          |          |       |                    |            |
| 企业实行不定时工作制和综合计算工时 |         |          |          |       |                    |            |
| 薪酬调查 《            | 15 ~ 14 | ▲ 第0 共   | 0页 1 1 0 |       |                    | 显示0到0,共0记录 |
| dal taulad        |         |          |          |       |                    | 🗙 取消       |
| 土成年丁名家等神 《        |         |          |          |       |                    |            |

# 1.3 网厅功能详解:劳动合同信息综合查询

| ◎ 劳动关系管理                              |     | 主页   | 劳动合同综合查询。     |                                                                                                    |      |       |     |          |                          |              |       |       |                                                                                                    |                                                                                                    | * 5        |
|---------------------------------------|-----|------|---------------|----------------------------------------------------------------------------------------------------|------|-------|-----|----------|--------------------------|--------------|-------|-------|----------------------------------------------------------------------------------------------------|----------------------------------------------------------------------------------------------------|------------|
| · · · · · · · · · · · · · · · · · · · | -   | 自治条件 |               |                                                                                                    |      |       |     |          |                          |              |       |       |                                                                                                    |                                                                                                    |            |
| 单位基本信息                                |     |      |               | 姓名:                                                                                                    |      |       |     |          | 合用設計日期:                  |              |       |       | 会制造束日期:                                                                                                    |                                                                                                    | -          |
| 劳动合同综合查询                              |     |      |               | 经内时间:                                                                                                    | -    |       |     |          | 会同典型:                    |              | ~     |       | 金剛代志 :                                                                                                    |                                                                                                    | ~          |
| 劳动合同新签备室管理                            |     |      |               | P1用約:<br>数据来源:                                                                                                  | ~    |       |     | 最合い      | 至579530至1011<br>至57开始时间: |              | -     |       | ●核状态:<br>经内线来时间:                                                                                                    |                                                                                                    |            |
| 劳动台间续签备室管理                            |     |      |               | <b>A</b> 629:                                                                                                   |      |       |     |          | 臺西在約:                    |              | 9     | 查询    |                                                                                                    |                                                                                                    |            |
| 劳动合同解除终止备案管理                          | 穷   | 动合同信 | 8             |                                                                                                    |      |       |     | _        |                          |              |       |       |                                                                                                    |                                                                                                    |            |
|                                       |     | 積作   | 会同状态          | 审核状态                                                                                                    | 軍被意见 | P     |     | 100      | 1.00                     | 1 <b>1</b> 9 | RR    | 交化程度  | P#1                                                                                                    | 现任地址                                                                                                    | ρQ         |
| ETPOTOLO (PELO / MUNUTURE REAR        | 1   | 22   | 新订            | 未服族                                                                                                    |      | 2     | 2   | 110008-1 | 110                      | 2634         | 100   | 181   | 100100                                                                                                    | 测试现住                                                                                                    | <b>R</b> _ |
| 合同解除(终止)备室批量管理                        | 2   | 22   | 新行            | 1000                                                                                                    |      | 2     | 3   |          | 370.                     |              | 100   | 1001  | 100.00                                                                                                    | Manager of the local division of the local division of the local d | 1.18       |
|                                       | 3   | 22   | 新订            |                                                                                                    |      | ス     | 5   | ्रद्धा   | 1101                     |              | 100   | 100   |                                                                                                    |                                                                                                    |            |
| 劳动合同申报作废                              | 4   | 22   | 编码会议提出门       | 未申核                                                                                                    |      | ス     | 1   | 57       | 1.12                     | 01572        | 汉族    | 1811  | 12001                                                                                                    | 1.000                                                                                                    | 18         |
|                                       | 5   | 요한   | 網灯            | 100                                                                                                    |      | 2     | ¢   | 351      |                          | 010077       | 汉族    | 100   | and the second second s | and the second                                                                                                    |            |
| 日の业务名册意向                              | 6   | 22   | MI19(9811.)   |                                                                                                    |      | 1     | 5   | 8        | +3t                      | 14701        | 汉族    | 181   | 100                                                                                                    | 1.00                                                                                                    | 8          |
| <b>定时名册打</b> 印                        | 7   | 22   | 解19(9年止)      |                                                                                                    |      | 2     | ¢   | 9        | 13436                    | 17883        | 10    |       |                                                                                                    |                                                                                                    |            |
|                                       | 8   | 22   | 解除(终止)        | 20%                                                                                                    |      |       | c . |          | 5134362                  | 398          | - 12  |       |                                                                                                    | 100                                                                                                    |            |
| 「新闻豊く                                 | 9   | 22   | \$256.12# 121 | 4.254                                                                                                    |      | 2     |     |          | 5134362                  | 16           |       |       |                                                                                                    |                                                                                                    |            |
|                                       | 10  | 22   |               |                                                                                                    |      |       |     |          | 51342                    |              |       | 1.00  | 1.5                                                                                                    | 长#                                                                                                    | 8          |
|                                       | 11  | 88   | -             | The second second second second second second second second second second second second second second second se |      |       |     | -        | 5134362                  | -            | 1.00  |       | 1000                                                                                                    | tt: a                                                                                                    | -          |
|                                       | 12  | 22   | 8ht3          | 単板通口                                                                                                    |      |       |     | -        | 513436.201               | 0            | 1.000 |       |                                                                                                    | the second second second second second second second second second second second second second second second se                                                                                                    |            |
|                                       | 13  | 22   | BHJ           | ●核:唐1王                                                                                                    |      |       |     | -        |                          |              | 1000  | 1.000 | 10000                                                                                                    | 10.000                                                                                                    |            |
|                                       | 14  | -    | 815J          | 単物語に                                                                                                    |      | 2.528 |     |          | 1.000                    |              | 1000  | 1000  |                                                                                                    | 208/0                                                                                                    |            |
|                                       | -15 | 4    |               |                                                                                                    |      |       |     |          |                          |              |       |       |                                                                                                    |                                                                                                    | 5          |
|                                       | 15  | 14   | < 第1 共2页 >    | мо                                                                                                    |      |       |     |          |                          |              |       |       |                                                                                                    | 重示                                                                                                    | 、到15,共18记录 |

注:在此功能下,合理运用查询条件可以查到本单位下所有的合同信息。如是否在职选择是,即可搜索出本企业所有新签和续签的所 有审核通过得合同总数量。 系统所有界面提供导出功能在每个列表页点击右键即可看导导

#### 出数据按钮,根据自己所需格式导出数据

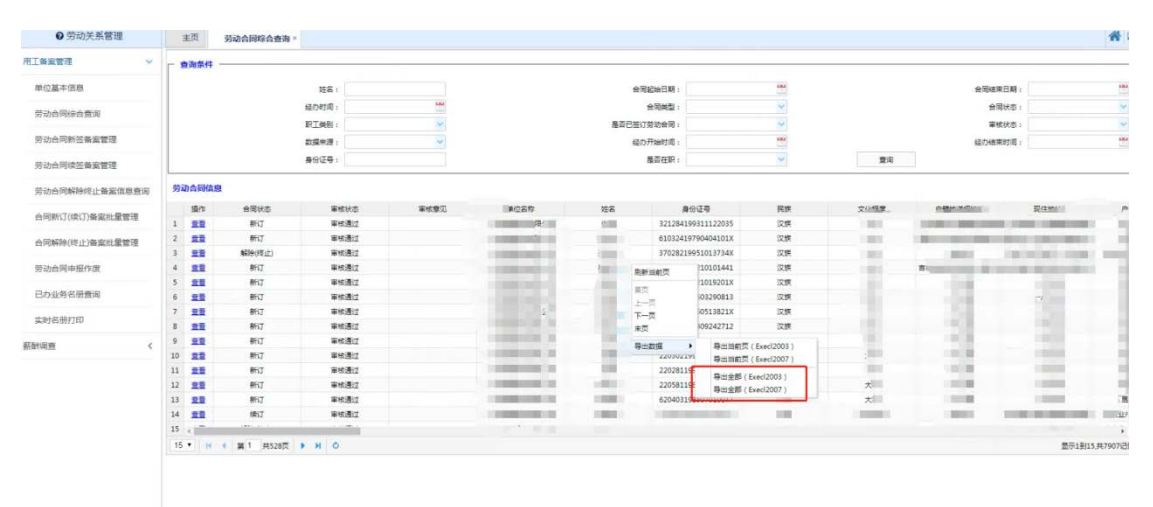

## 1.4 网厅功能详解:劳动合同新订备案

1)点击劳动合同新订备案,进入劳动合同新订备案页面,点击添 加即可进行新订合同备案。选中需要修改的数据点击修改可修改合同 信息(注:只有审核状态为审核不通过的数据才可以进行修改操作)。 如图所示:

| 🤮 吉林智慧人社单位                                       | 网上办事大厅    |         |                |          |                       |                |                           |            |        |      |                       | 8 asimum | 谷 近回風上の事平  |
|--------------------------------------------------|-----------|---------|----------------|----------|-----------------------|----------------|---------------------------|------------|--------|------|-----------------------|----------|------------|
| ● 劳动关系管理                                         | 主页 勞      | 动合同解除种植 | (止备案信息)        | ∰iii × ■ | #位基本信息 · 劳动;          | 合同新签备案管理       | l ×                       |            |        |      |                       |          | *          |
| 用工業業管理                                           | - 查询条件    |         |                |          |                       |                |                           |            |        |      |                       |          |            |
| 单位基本信息                                           |           |         | 最份证券           | r.[      |                       |                |                           |            | 姓名:    |      |                       | 合同蛇始日期:  | -          |
| 劳动合同综合查询                                         |           |         | 会国殖業日期         |          | -                     |                |                           | <b>e</b> 5 | : 1241 |      | ~                     | 合同状态:    | ~          |
| 劳动白同新签备宣管理                                       |           |         | 审核状态<br>经办结束日期 | 1        |                       |                | 童河                        | 是百生的       | (名册 :  | 清空   | ×                     | 经办开始日期:  | <u>e</u>   |
| 劳动合同续签备案管理                                       | ◆ 添加 Q #8 | x       |                |          |                       |                |                           |            |        |      |                       |          |            |
| 初六山田松陰山水小各田伊田香田                                  | 対名        | 证件号码    |                | 会限类别     | 会用設始日期                | 会同结束日期         | 会開状态                      | 屋否生成名册     | 軍技状态   | 軍被意见 | 经内时间                  |          |            |
| No. of Contraction of Contraction of Contraction | 1 #SEE    | 53010   | 17° C          | 黑豆相限     | 2021-03-17 00:00:00.0 | 2022-03-17 00  | 0 購订                      | 否          | 未审核    |      | 2020-03-16 15:03:54.0 |          |            |
| 合同新订(读订)备实批量管理                                   | 2         | 15210.  |                | 无重应期限    | 2020-02-21 00:00:00.0 |                | 续订                        | Ξ.         | 未审核    |      | 2020-03-12 10:21:43.0 |          |            |
|                                                  | 3 Rid     | 51343(  |                | 王定期限     | 2020-03-06 00:00:00.0 | 2021-03-06 00  | 0 新订                      | 2          | 未审核    |      | 2020-03-10 15:52:07.0 |          |            |
| 合同解除(终止)養棄批量管理                                   | 4         | 51343   | 3              | 國定期限     | 2020-03-04 00:00:00:0 | 2021-03-19 00: | O BHIJ                    |            | 未审核    |      | 2020-03-03 10:11:21.0 |          |            |
| 劳动合同申报作废                                         | 5         | 370100  | 010. 7         | 重定期限     | 2020-02-27 00:00:00.0 | 2020-02-28 00  | 0 \$\$\$9(9 <u>\$11</u> ) | <u>R</u>   | 审核通过   |      | 2020-02-28 16:53:14.0 |          |            |
| 已办业务名册查询                                         |           |         |                |          |                       |                |                           |            |        |      |                       |          |            |
| 实时名册打印                                           |           |         |                |          |                       |                |                           |            |        |      |                       |          |            |
| 集体合同管理 <                                         |           |         |                |          |                       |                |                           |            |        |      |                       |          |            |
| 劳务派遣 <                                           |           |         |                |          |                       |                |                           |            |        |      |                       |          |            |
| 特殊工时 〈                                           |           |         |                |          |                       |                |                           |            |        |      |                       |          |            |
|                                                  |           |         |                |          |                       |                |                           |            |        |      |                       |          |            |
|                                                  |           |         |                |          |                       |                |                           |            |        |      |                       |          |            |
|                                                  |           |         |                |          |                       |                |                           |            |        |      |                       |          |            |
|                                                  | 15 * HC 4 | 第1 共1页  |                | ò        |                       |                |                           |            |        |      |                       |          | 显示1到5,共5记录 |

| O JII 16 26 700         III         MOINT 4000 (0000)         NUMARKA SANALES IN           MOINT 4000 (0000)         III (0000)         III (0000)         IIII (0000)         IIII (0000)           Stad Block Sige Sige Sige Sige Sige Sige Sige Sige                                                                                                    | 🤮 吉林智慧人社单                               | 位网上办事大厅       |               |       |                   |            | 8 ABBER          | BA 🕼 KERREDO |
|----------------------------------------------------------------------------------------------------|-----------------------------------------|---------------|---------------|-------|-------------------|------------|------------------|--------------|
| ALLA F-G.08(A)         Stade           Stade Stade Stade         *Stade Stade Stade         *Stade Stade                                                                                                    | ● 用工备案管理                                | 重页 单位基本值图维护 · | 劳动合同新签备案信息查询。 |       |                   |            |                  |              |
|                                                                                                    | 位基本信息维护                                 | 形动合同新订        |               |       |                   |            |                  |              |
| Numerican         Numerican         <                                                                                                    | 法合同综合要问                                 | 新订个人基本信息      |               |       |                   |            |                  |              |
|                                                                                                    | No. of Concession, Name                 | ·8-9-2-9-1    |               |       | "姓名:              |            | 「正体無型」           | BRASE: SOARS |
| Add/media/aga/ga/ga/ga       **00025       **00025       **00025       **00025       **00025       **00025       **00025       **00025       **00025       **00025       **00025       **00025       **00025       **00025       **00025       **00025       **00025       **00025       **00025       **00025       **00025       **00025       **00025       **00025       **00025       **00025       **00025       **00025       **00025       **00025       **00025       **00025       **00025       **00025       **00025       **00025       **00025       **00025       **00025       **00025       **00025       **00025       **00025       **00025       **00025       **00025       **00025       **00025       **00025       **00025       **00025       **00025       **00025       **00025       **00025       **00025       **00025       **00025       **00025       **00025       **00025       **00025       **00025       **00025       **00025       **00025       **00025       **00025       **00025       **00025       **00025       **00025       **00025       **00025       **00025       **00025       **00025       **00025       **00025       **00025       **00025       **00025       **00025       **00025       **00025       **00025       <                                                                                                    | 动合同新签备案信息直询                             | *性別:          | <u>M</u>      |       | "出生日期:            | 122        | *Ritte           |              |
| ····································                                                                                                    | ASSISTANCE                              | *PD%#:        | ~             |       | "文化程度:            | ~          | 政治國際:            | 0            |
| Schullensiestung statute         *Estatute           mit/rich1/samtatistics         *Estatute           Mit/rich1/samtatistics         *Estatute           Mit/rich1/samtatistics         *Estatute           *Estatute         *Estatute           *Estatute         *Estatute           *Estatute         *Estatute           *Estatute         *Estatute           *Estatute         *Estatute           *Estatute                                                                                                    | A set of the PAC and the set of the set | *联系电话:        |               |       | *户口讲题地址:          |            |                  |              |
| 時代1(は)7)施設配量整理<br>時代特(は)2)施設低量整理<br>均分析(低上)施設低量整理<br>かが5年在低量な20<br>かが5年在低量な20<br>かが5年低量な20<br>かが5年低量な20<br>かが5<br>かが5<br>たるたる20<br>かが5<br>たるたる20<br>かが5<br>たるたる20<br>かが5<br>たるたる20<br>かが5<br>たるたる20<br>かが5<br>たるたる20<br>かが5<br>たるたる20<br>かが5<br>たるたる20<br>かが5<br>たるたる20<br>かが5<br>たるたる20<br>かが5<br>たるたる20<br>かが5<br>たるたる20<br>かが5<br>たるたる20<br>かが5<br>たるたる20<br>かが5<br>たるたる20<br>かが5<br>たる20<br>かが5<br>たる20<br>かが5<br>たるたる20<br>かが5<br>たるたる20<br>かが5<br>たるたる20<br>かが5<br>たるたる20<br>かが5<br>たるたる20<br>かが5<br>たるたる20<br>かが5<br>たるたる20<br>かが5<br>たる20<br>かが5<br>たる20<br>かが5<br>たる20<br>かが5<br>たる20<br>かが5<br>たる20<br>かが5<br>たる20<br>かが5<br>たる20<br>かが5<br>たる20<br>かが5<br>たる20<br>かが5<br>たる20<br>かが5<br>たる20<br>かが5<br>たる20<br>かが5<br>かが5<br>たる20<br>かが5<br>たる20<br>かが5<br>たる20<br>か<br>か<br>か<br>か<br>か<br>か<br>か<br>か<br>か<br>か<br>か<br>か<br>か | 边合同解除终止备套信息整定                           | *氟任地址:        |               |       |                   |            |                  |              |
| 해석하(11)44,84,8528년 · · · · · · · · · · · · · · · · · · ·                                                                                                    | 同新订(续订)备编纸量管理                           | 合同体度          |               |       |                   |            |                  |              |
| 소리넷 비밀 (1 및 1 및 1 및 1 및 1 및 1 및 1 및 1 및 1 및 1                                                                                                    | 同解除(终止)备而共量管理                           | *履音在城签约       | in a          | v.    | •用工形式:            | ×          | *使用会词爆松;         |              |
| 小山の名前面         一個目前時間時一個         一個目前時間時一個         一個目前時間時         一個目前時間時         一個目前時間         一個目前時間         一個目前時間         一個目前時間         一個目前時間         一個目前時間         一目目前時間         一目目前         一目目前         一目目前        一目目前          一目目前                                                                                                    | ANDSAN                                  | *****         | 6961          | ~     | "职工做别:            | ~          | "最高已签订费助会同;      |              |
| 小田外谷総備調         町都設品目標         町間         成用電台         成用電台         用工品目標         用工品目標 <thl>         用工品目標<td>ACCESSION OF THE CASES</td><td>*合同期限开始日</td><td>(第)</td><td>-</td><td>*金田期限终止日期:</td><td></td><td>*合同期限类型:</td><td></td></thl>                                                                                                    | ACCESSION OF THE CASES                  | *合同期限开始日      | (第)           | -     | *金田期限终止日期:        |            | *合同期限类型:         |              |
| <ul> <li>第日本町の「市田工業」を建築したいます。</li> <li>第日本町の「市田工業」を建築したいます。</li> <li>第日本町の「田工業」を建築したいます。</li> <li>第日本町の「日本町の「日本町の「市田工業」を建築したいます。</li> <li>第日本町の</li></ul>                                                                                                    | り近男名融資調                                 | 武用起始日         |               | -     | 武用终止日期。           |            | •用工程始日期:         |              |
|                                                                                                    | 的名称打印                                   | -#I#c         | 10):          | Mar . | 服务期起始日期:          |            | <b>股务期终止日期</b> : |              |
|                                                                                                    |                                         | *81本第位1       | 10:           | -     | *8020:            | ~          | *Inma            |              |
| 其均率1月希素明:     1월云夜江:     1       工作包含5005年、     201月日時(号):     工具的常約月       工作自含5005年、     201月日時(号):     工具的常約月       大工用的常約月時日回:     第上型常常の(活動の学):     再工業の学校の研究       資加合約日、     1     日本       資加合約日、     1     日本       資加合約日、     1     日本       資加合約日、     1     日本       方工具有相同     1     日本       方工具有相同     1     日本       方工具有相同     1     日本       方工具有相同     1     日本       方工具有相同     1     日本       方工具有相同     1     日本       方工具有相同     1     日本       方工具有相同     1     日本       方工具有用     1     日本       方工具有用     1     日本       方工具有用     1     日本       方工具有用     1     日本       方工具有用     1     日本       方工具有用     1     日本       日本     1     日本       日本     1     日本       日本     1     日本       日本     1     日本       日本     1     日本       日本     1     日本       日本     1     日本       日本     1     日本       日本     1 <td></td> <td>-B/FI10</td> <td>(R)</td> <td>~</td> <td><b>送用期工资</b>(元):</td> <td>环境于转正工机80%</td> <td>*••• 正乘工费(元):</td> <td></td>                                                                                                    |                                         | -B/FI10       | (R)           | ~     | <b>送用期工资</b> (元): | 环境于转正工机80% | *••• 正乘工费(元):    |              |
| 工作包括500%年         「加工用時間(号):         工用時間時に発生した           対正規規制の発生に         一日工業業売の()         日工業業売の()         日本14年の方式に           第12月期(第10年年年年年年年年年年年年年年年年年年年年年年年年年年年年年年年年年年年年                                                                                                    |                                         | 其他福利侍景        | est:          |       | *局否农院工:           | ~          | *I作内容:           |              |
| 対工規模制的評估的語。     待工業業売/月。     特工業業売/月。     特工業業売/月。       省の合い日     各支援業市の法市会活法     第全対策期時月本的活法       第全対策期時期時期時期時     第全対策第の法市会活法     第全対策期時月本的活法       第全対策期時時本時期時     第全対策第の法市会活法     第全対策第の法市会活法       第公開始時期時本期時時     第二期日かられる     第二期日かられる       第二期日かられる     第回転期の小約     第回転期の小約       第回転期の小約     第回転期の小約     第回転期の小約                                                                                                    |                                         | 工作应该907       | ER:           |       | "波工资日期(导):        |            | 工资分配制度。          |              |
|                                                                                                    |                                         | 対工機の動物の構成     | 12:           |       | 待工生活费(元/月);       |            | 接工时使执行方式:        |              |
| 東山市和明知年第2月。         一         東山市和明知年第2月。         東山市和日本市の人生         東山市和日本市の人生        東山市和日本市の人生        東山市和日本市の日本市の日本市の和日本市の日本市の日本市の日本市の日本市の和日本市の和                                                                                                    |                                         | මාවක          | æ.            |       | きた保留的な活的会(元):     |            | 費业限制期限开始的高。      |              |
| Xの10日時代の時                                                                                                    |                                         | 完业深利利用法审测     | 15:           | -     | 民业限制范围。           |            | 黄应茨制补偿(元/月):     |              |
| 科加かな3。 「日本10年1月1日日日日日日日日日日日日日日日日日日日日日日日日日日日日日日日日日日                                                                                                    |                                         | 双方的空其他们       | 15:           |       | READIDIES1        |            | PEDINK2:         |              |
|                                                                                                    |                                         | Priceo        | Q(3):         |       | *祭动接触(元/小时)       |            | 病衛工进至付方式:        |              |
| *资务定费于制约点: *** ********************************                                                                                                    |                                         | "景务汇度开始的      | 5/0:          | -     | "带着闭着这里打印。        | -          | *用工業位:           |              |

2)按照页面提示,根据企业实际情况进行填写,红色\*号项目为 必填项,否则无法保存(发工资日期写每个月的几号,比如每个月4 号直接填写数字'4'),填写无误后,点击保存按钮,提示保存成功。 如图所示:

| 🔮 吉林智慧人社单      | 位网上办事大厅         |                           |                                        |                                       | 8 ABRE        | ma 🞧 2008-1-   |     |
|----------------|-----------------|---------------------------|----------------------------------------|---------------------------------------|---------------|----------------|-----|
| ● 用工备案管理       | 主页 单位基本信息维护× 劳i | 动合同新签备案信息查询 ×             |                                        |                                       |               |                | 1   |
| 单位基本信息维护       | 劳动合同新订          |                           |                                        |                                       |               |                |     |
| 防治白河综合重调       | 一 新订个人基本信息      |                           |                                        |                                       |               |                |     |
| 动合同新签备室信息查询    | *春份证号: 513      | 4361                      | 1928: 3                                |                                       | "还件典型         | mass.          |     |
|                | *#Bi: #         | ×                         | 1000日前。11<br>慶示信意                      | 276,01,61                             | *民族:          | <b>聚古族</b>     |     |
| 初回向朱熹解重回母王的    | *户口性质: 衣3       |                           | (1) 保存成功                               | No. of Concession, Name               | 約(台間段)        | 中具放棄党员         |     |
| 防治合同解除终止备室信息查询 | 10.5.452 (12)   | (1020-30500)              | ~                                      | 公钟资温永祥江区                              |               |                |     |
| 同新订(读订)备案批量管理  |                 | A STORE STORE STORE STORE |                                        | 1                                     |               |                |     |
| 同解除(终止)备室批量管理  | 一 合同信息          |                           | 92                                     |                                       |               |                |     |
| 545000000      | *覆雪在城签会司        | h A N                     | "哪工和玩:                                 | 金日朝                                   | *使用台图模板:      | 营助合同书 (2017) 版 |     |
| 20/四月中國(16)度   | *合同类别           |                           | "职工供则:                                 | 在内                                    | "是百已签订劳动会间:   |                |     |
| の业务名册查询        | *会间期限开始日期       | 2018-10-02                | "台阔期限终止日期;                             | 2019-10-17                            | *会同期限类型:      | (原)件(含)年;      |     |
| 04-0103+107    | 这門設始日期          | h                         | 试用线止日期:                                |                                       | *用工起始日期:      | 2018-10-02     | 100 |
| 1034010033101  | *用工线让日期         | 1: 2019-10-17             | 服务期起地日期:                               | · · · · · · · · · · · · · · · · · · · | 服务期终止日期:      |                | 2   |
|                | -514#C01#       | 2018-10-02                | "两位本称:                                 | 企业经常管理者 岁                             | *工作地点:        | 吉林曾吉林市龙潭区龙华    | -BE |
|                | "执行工可制度         | : 标准工时工作制 🗸               | 试用期工资(元);                              | 不低于時正王澍80%                            | "特正后工资(元):    | 2000           |     |
|                | 其他福利守道洪桥        | hi .                      | "最高农民工;                                | AL                                    | 工作内容。         |                |     |
|                | 工作应达到的标准        | b                         | ************************************** | 2                                     | 工资分配利润;       |                |     |
|                | 对工程包括例的制度的现     |                           | 将工生活器(元/月);                            |                                       | 得工补偿执行方式:     |                |     |
|                | 透现会问题           | h.                        | 违反保留协议违约会(元))                          |                                       | 實业股利期按开始时间:   |                | -   |
|                | 完业限制再转换地面对现     | ir ins                    | <b>双</b> 业现代和注意:                       |                                       | 寬近限制計(個(元/用)) |                |     |
|                | 双方约定其他内容        | h [                       | Postore-liki 1:                        |                                       | Pridmik2:     |                |     |
|                | Balanja         |                           |                                        |                                       |               |                |     |

3)保存成功后,点击确定,界面自动跳转至劳动合同新签备案查 询页面,审核状态为未审核,合同状态为新订,也可以通过身份证号 来搜索新增的数据如图所示:

| 😓 吉林智慧人社单                 | 位网上办事大厅   |         |               |        |                       |               |            |         |        |      |                       | <b>公</b> 久后根海豚試 | ☆ 新回网上か事?      |
|---------------------------|-----------|---------|---------------|--------|-----------------------|---------------|------------|---------|--------|------|-----------------------|-----------------|----------------|
| ● 用工备案管理                  | 主页 単      | 位基本信息维护 | 劳动            | 合同新签备案 | 信息查询 ×                |               |            |         |        |      |                       |                 | 1              |
| 位基本信息维护                   | - 查询条件    |         |               |        | 2                     |               |            |         |        |      |                       |                 |                |
| 动合同综合重闻                   |           |         | <b>身份证号</b> : |        |                       |               |            |         | 姓名:    |      |                       | 合同認知日期:         |                |
|                           | -         | 13      | 台間結束日期        |        | 100                   |               |            | +       | -1240- |      | ~                     | 合同状态:           |                |
| 四同刻立實業活動意味                | -         |         | 审核状态。         |        | *                     |               |            | 展香生     | (成名册)  |      | ~                     | <b>经办开始日期</b> : |                |
| 加合同续签备案信息查询               |           |         | 通力結束日期:       |        | EAST.                 |               | <b>里</b> 词 |         |        | 満空   |                       |                 |                |
| 为合同解除终止备案信息查询             | ◆ 添加 Q 橡胶 | t       | 100           |        |                       |               |            |         |        |      |                       |                 |                |
| RaciT/miThatanii-Beelle   | 姓名        | 证件号码    |               | 会同类的   | 合同起始日期                | 全国结束日期        | 会同状态       | 是否生成名册  | 軍核状态   | 审核意见 | 经办时间                  |                 |                |
| UNITY OFFET / MANAGEMENTE | 1 第回部署    | 2201031 |               | 固定期限   | 2017-10-11 00:00:00.0 | 2019-01-01 00 | 0 解除(终止)   | 有效      | 审核通过   |      | 2019-07-25 09:10:15.0 |                 |                |
| ]解除(终止)备案批量管理             | 2 測试      | 5301021 | 1             | 图印料院   | 2020-06-15 00:00:00.0 | 2023-07-16 00 | 60 解除(终止)  | 有效      | 审核不通过  |      | 2019-07-31 11:28:44.0 |                 |                |
|                           | 3 期法二     | 5301021 | 11            | 固定期段   | 2019-07-05 00:00:00.0 | 2020-07-12 00 | :0 解除(终止)  | 无效      | 审核通过   |      | 2019-09-24 00:00:00.0 |                 |                |
| 动合同申报作废                   | 4 #Bit39: | 5301021 | -             | 国空期限   | 2021-05-31 00:00:00.0 | 2023-09-17 00 | -0 解除(修止)  | 无效      | 审核通过   |      | 2019-09-17 19:08:05.0 |                 |                |
|                           | 5 张日泽     | 2206027 |               | 无黑症期限  | 2019-09-17 00:00:00.0 |               | 解除(终止)     | 无效      | 軍統通过   |      | 2019-09-22 13:18:33.0 |                 |                |
| 5业务省册查询                   | 6 潮流一     | 530112  | -             | 黑斑斑纲   | 2020-09-21 00:00:00.0 | 2022-09-20 00 | 10 续订      | 已作废清重新生 | 成审核不通过 |      | 2019-09-20 14:37:16.0 |                 |                |
| 日本語灯印                     | 7 李薇想     | 513436) |               | 面印期段   | 2018-10-02 00:00:00.0 | 2019-10-17 00 | 0 新订       | 无效      | 未审核    |      | 2019-10-16 19:14:23.0 |                 |                |
| CONTRACTOR A MAN          | 8 张三      | 5134362 |               | 国立期段   | 2018-10-02 00:00:00.0 | 2019-10-25 00 | 10 新订      | 无效      | 未审核    |      | 2019-10-16 17:59:10.0 |                 |                |
|                           |           |         |               |        |                       |               |            |         |        |      |                       |                 |                |
|                           | 15 • 14 4 | ¥1 =10  | <b>B H</b>    | 0      |                       |               |            |         |        |      |                       |                 | <b>祭売1副2</b> 1 |

| 🤮 吉林智慧人       | 社单位        | 网上办事大厅      |                    |                              |               |                                                                                                    |               |       |          | 8 ADMARKE         |               |
|---------------|------------|-------------|--------------------|------------------------------|---------------|----------------------------------------------------------------------------------------------------|---------------|-------|----------|-------------------|---------------|
| ● 劳动关系管理      |            | 主页 劳动       | 合词新芸奏案管理。          | 劳动合同续签备重管理。                  |               |                                                                                                    |               |       |          |                   | #             |
| 用工务实管理        | Υ.         |             |                    |                              |               |                                                                                                    |               |       |          |                   |               |
| 单位基本信息        |            |             | <b>用</b> 份证号       | 1 1521021                    |               |                                                                                                    | 班名            | 61 [  |          | 会闲轻地日期:           | . 101         |
| 劳动合同综合意用      |            |             | 合同结束日期             | 1                            |               |                                                                                                    | <b>এনি</b> পট | 1 F [ | <b>9</b> | 會司状态:             |               |
| 劳动合同新签备索管理    |            |             | ##338<br>经约城库日期    | 1                            |               | <b>2</b> 3                                                                                                    | 是将生成45        | 82    | 1.       | 经27277138123483 1 |               |
| 劳动合同续签备案管理    |            |             | 1                  |                              |               |                                                                                                    |               |       |          |                   |               |
| 劳动合同解除种物止备案   | 消息意识       | 短客<br>1 - 2 | 使体电码<br>152102 **  | 会現無影 会現記編号<br>手創売期間 2020-02- | 3 <b>15</b> 1 | - 日本市 - 日本市 - 1 日本市 - 1 日本 | 最高生成实份 著      |       | 0 (EDE)E |                   |               |
| 合同新订(读订)各案批量1 | 199<br>199 |             |                    |                              |               | -1771                                                                                                    | 1             |       |          |                   |               |
| 合同标种(终止)等家注意  | 1919       |             |                    |                              |               |                                                                                                    |               |       |          |                   |               |
| 劳动合同申极作度      |            |             |                    |                              |               |                                                                                                    |               |       |          |                   |               |
| 日内业务名册會审      |            |             |                    |                              |               |                                                                                                    |               |       |          |                   |               |
| 素財名勝打印        |            |             |                    |                              |               |                                                                                                    |               |       |          |                   |               |
| 新体合同管理        | ¢          |             |                    |                              |               |                                                                                                    |               |       |          |                   |               |
| 形外派遣          | <          |             |                    |                              |               |                                                                                                    |               |       |          |                   |               |
| 传输工时          | <          |             |                    |                              |               |                                                                                                    |               |       |          |                   |               |
|               |            |             |                    |                              |               |                                                                                                    |               |       |          |                   |               |
|               |            |             |                    |                              |               |                                                                                                    |               |       |          |                   |               |
|               |            |             |                    |                              |               |                                                                                                    |               |       |          |                   |               |
|               |            | 15          | #1 mm + + +        | 6                            |               |                                                                                                    |               |       |          |                   | R-12(1 11)-74 |
|               |            |             | an reaction of the | ý                            |               |                                                                                                    |               |       |          |                   | TABLANCK      |

## 1.5 网厅功能详解:劳动合同续订备案

1)点击劳动合同续订备案,进入劳动合同续订备案页面,如图所示:

| € 用工备案管理                          | 3  | 页          | 劳动合同续      | 签备案信息查询× |                  |                       |                 |            |           |             |                       |                          |            |      |     |
|-----------------------------------|----|------------|------------|----------|------------------|-----------------------|-----------------|------------|-----------|-------------|-----------------------|--------------------------|------------|------|-----|
| 位基本信息维护                           | -  | <b> 条件</b> |            |          |                  |                       |                 |            |           |             |                       |                          |            |      |     |
| 动合同综合查询                           |    |            |            | 身份证号:    |                  |                       |                 | 姓名         | 4         |             |                       |                          | 合同起始日期:    |      | 100 |
|                                   |    |            |            | 合网结束日期:  |                  |                       |                 | 合用类型       | 4         |             | ~                     |                          | 合同状态:      |      | ~   |
| 10日1月1日日日 東京日本市11日                |    |            |            | 审核状态:    | ~                |                       |                 | 是否主成名册     | 4         |             | ~                     |                          | 经办开始日期:    |      | 100 |
| 动台同续签备室信息查询                       |    |            |            | 经办结束日期:  | 1                |                       |                 |            |           | 登词          |                       |                          |            |      |     |
| 动合同解除终止备案信息直询                     |    | 操作         | 维尔         | 身但证号     | 单位名称             | 用工起始日期                | 是否生成名册          | 用工形式       | 合同状态      | 合同类别        | 合同开始时间                | 合同结束时间                   | 审核状态       | 审核意见 |     |
|                                   | 1  | 1237       | Blit       | 2201031  | 久远線海鵰武           | 2017-10-11 00:00:00.0 | 有效              | 全日制        | 翰秋终止)     | 固定期限        | 2017-10-11 00:00:00.0 | 2019-01-01 00:00:00.0    | 审核通过       |      |     |
| 司新订(续订)备实批量管理                     | 2  | 建築         |            | 5301021  | 久远銀海難試           | 2019-06-14 00:00:00.0 | 有效              | 全日制        | 编称(终止)    | 固定期限        | 2020-06-15 00:00:00.0 | 2023-07-16 00:00:00:0    | 审核不通过      |      |     |
|                                   | 3  | 建装         | 96         | 5301021  | 久远銀海狮武           | 2019-07-05 00:00:00.0 | 无效              | 全日制        | 1998(18止) | 田定制限        | 2019-07-05 00:00:00.0 | 2020-07-12 00:00:00.0    | 审核通过       |      |     |
| 184499 (1-5 TT ) AN INT RET BE VE | 4  | 1215       | 96         | 5301021  | 久远銀海賊武           | 2019-07-08 00:00:00.0 | 无效              | 全日制        | 網80年10    | 固定期限        | 2021-05-31 00:00:00.0 | 2023-09-17 00:00:00.0    | 軍铁通过       |      |     |
| 为合同申报作废                           |    | 18.75      | 10L MAG    | 5200021  | A DESCRIPTION OF | 2019-09-17 00:00:00:0 | 702             | 표미하<br>슈타하 | (BUT      | TODOENSR    | 2019-09-11 00:00:00:0 | 2022 00 10 00 00 00 00 0 | TEACT CALL |      |     |
|                                   | 7  | 1232       | 100<br>110 | 51343615 | 行法提着制成           | 2018-10-02 00:00:00 0 | 201 201 201 201 | 全日制        | RET       | (8)-12-1994 | 2018-10-02 00:00:00 0 | 2019-10-17 00:00:00.0    | 軍務通过       |      |     |
| 5业务名册查询                           | \$ | 121        | 55         | 51343620 | 久远根海狮武           | 2018-10-02 00:00:00.0 | 无效              | 全日制        | BIT       | 田田和田田       | 2018-10-02 00:00:00.0 | 2019-10-25 00:00:00.0    | 审核通过       |      |     |
|                                   |    |            |            |          |                  |                       |                 |            |           |             |                       |                          |            |      |     |

2)输入查询条件的内容,注意这里查询条件中,合同状态选'新 订'或者'续订',审核状态为'审核通过',是否生成名册选择'是' 点击查询按钮,如图所示:

| 🤮 吉林智慧人社单      | 位网上办司 | 认厅    |                       |        |                       |        |       |               |                  |                       |                       |                  | ITAN MUNIC  | ୍ଲି କାଳକ |   |
|----------------|-------|-------|-----------------------|--------|-----------------------|--------|-------|---------------|------------------|-----------------------|-----------------------|------------------|-------------|----------|---|
| ● 用工备案管理       | 主页    | 劳动合同续 | 签备案信息查询 ×             |        |                       |        |       |               |                  |                       |                       |                  |             |          | * |
| 单位基本信息缘护       | 查询条件  |       |                       |        |                       |        |       |               |                  |                       |                       |                  |             |          |   |
| 劳动合同综合查询       |       |       | 身份证号:                 |        |                       |        | 15    | 8:            |                  |                       |                       | 合同化始日期:          |             | 100      | - |
| 劳动合同新签备案信息查询   |       |       | ABREAR                |        |                       |        | 自用業   | 19:<br>10. mm |                  |                       |                       | 合同状态:            | <b>R</b> FJ | ×        |   |
| 劳动合同续签备室信息查询   |       |       | 华秋(05) 单档2<br>经办结束日期: |        |                       |        | ZALNA | n. 40x        | 查询               |                       |                       | 1210-77180 L348+ |             |          |   |
| 劳动合同解除终止备案信息查询 | *     | 作 姓名  | 身份证号                  | 单位名称   | 用工起始日期                | 是否主成名崩 | 用工形式  | 合同状态          | 合同类别             | 台間开始时间                | 会网结束时间                | 軍核状态             | 审核意见        |          |   |
| 合同新订(续订)备案批量管理 | 1 11  | £ ¥   | 31343019              | 久边耕港港山 | 2018-10-02 00:00:00:0 | 91.2   | 天田創   | #811J         | <b>读211月19</b> 代 | 2018-10-02 00:00:00.0 | 2019-10-17 00:00:00:0 | 甲数通过             |             |          |   |
| 合同解除(终止)各面批量管理 |       |       |                       |        |                       |        |       |               |                  |                       |                       |                  |             |          |   |
| 劳动合同申报作废       |       |       |                       |        |                       |        |       |               |                  |                       |                       |                  |             |          |   |
| 已の业务名册查询       |       |       |                       |        |                       |        |       |               |                  |                       |                       |                  |             |          |   |
| <b>集計名册77印</b> |       |       |                       |        |                       |        |       |               |                  |                       |                       |                  |             |          |   |
|                |       |       |                       |        |                       |        |       |               |                  |                       |                       |                  |             |          | Į |

3)也可以通过身份证号搜索到需要续签的数据,点击续签,进入续签页面,如图所示:

| ビスタ(大)) 高端                                                                                                    | 1100  |        | -            |        |                |                                 |             |       |                |              |                                 |                                 |              |         |   |
|----------------------------------------------------------------------------------------------------|-------|--------|--------------|--------|----------------|---------------------------------|-------------|-------|----------------|--------------|---------------------------------|---------------------------------|--------------|---------|---|
|                                                                                                    | 主商    | 劳动合同新言 | 帝王官任 1       | 劳动合同财  | 2.送祭案管理 -      |                                 |             |       |                |              |                                 |                                 |              |         | 1 |
| 工具定管理                                                                                                    | 意泡泉(非 |        |              |        |                |                                 |             |       |                |              |                                 |                                 |              |         |   |
| 单位基本信息                                                                                                    |       |        | <b>R</b> GE9 | 370100 |                |                                 |             |       | 158 :          |              |                                 |                                 |              | #用能动日期: | 1 |
| 劳动合同综合意间                                                                                                    |       |        | 会同结束日期       | h      |                |                                 |             | 1     | 169451         |              | ~                               |                                 |              | 會用状态:   | 1 |
| 劳动合同新装备室管理                                                                                                    |       |        | 事状状の         | EI     | ×              |                                 |             | 展員会   | : 借房助:         |              |                                 |                                 |              | 経力开始日期: |   |
|                                                                                                    | -     |        | NET/TRUT LLA |        | 100            |                                 |             | 10000 |                |              | _                               |                                 | -            |         |   |
| 方切口內決公司表言理                                                                                                    | 1 2   | 116    | 身份设<br>37010 | 9      | 単位名称<br>久辺病海刺ば | 用工給始日期<br>2020-02-27 00:00:00.0 | 基白生纹名份<br>是 | 用工形式  | 会同状态<br>解除(既止) | 全国类别<br>原生期现 | 會用开始时间<br>2020-02-27 00:00:00:0 | 會同結果打局<br>2020-02-28 00:00:00.0 | 軍統決态<br>軍術通过 | 軍性意见    |   |
| 劳动合同解除种终止备案信息置词                                                                                                    |       |        |              |        |                |                                 |             |       |                |              |                                 |                                 |              |         |   |
| 合同新订(统订)条实社量管理                                                                                                    |       |        |              |        |                |                                 |             |       |                |              |                                 |                                 |              |         |   |
| 合同解除(同止)每案批量管理                                                                                                    |       |        |              |        |                |                                 |             |       |                |              |                                 |                                 |              |         |   |
| 劳动合同申报作度                                                                                                    |       |        |              |        |                |                                 |             |       |                |              |                                 |                                 |              |         |   |
| 己か业务名册费用                                                                                                    |       |        |              |        |                |                                 |             |       |                |              |                                 |                                 |              |         |   |
|                                                                                                    |       |        |              |        |                |                                 |             |       |                |              |                                 |                                 |              |         |   |
| <b>集时名册</b> 打印                                                                                                    |       |        |              |        |                |                                 |             |       |                |              |                                 |                                 |              |         |   |
| 40月業谱 <                                                                                                    |       |        |              |        |                |                                 |             |       |                |              |                                 |                                 |              |         |   |
| aarta.H1707<br>本合问管语 <<br>NK:像 <                                                                                                    |       |        |              |        |                |                                 |             |       |                |              |                                 |                                 |              |         |   |
| (A)対抗部打印<br>在自問管理<br>く<br>も注対<br>く<br>く<br>、<br>、<br>、<br>、<br>、<br>、<br>、<br>、<br>、<br>、<br>、<br>、<br>、                                                                                                    |       |        |              |        |                |                                 |             |       |                |              |                                 |                                 |              |         |   |
| 4316冊100<br>43月世現 く<br>155章 く<br>155章 く<br>155章 く                                                                                                    |       |        |              |        |                |                                 |             |       |                |              |                                 |                                 |              |         |   |
| abh6册100<br>(約章 く<br>(以重 く                                                                                                    |       |        |              |        |                |                                 |             |       |                |              |                                 |                                 |              |         |   |
| 2019年1月11日<br>2月11日<br>2月111日<br>2月111日<br>2月111日<br>2月111日<br>2月1111<br>2月1111<br>2月1111<br>2月1111<br>2月1111<br>2月1111<br>2月1111<br>2月1111<br>2月11111<br>2月11111<br>2月11111<br>2月111111<br>2月11111<br>2月11111111 |       |        |              |        |                |                                 |             |       |                |              |                                 |                                 |              |         |   |
| 本が46.前730<br>株式約7個で く<br>59.55歳 く<br>59.55歳 く                                                                                                    |       |        |              |        |                |                                 |             |       |                |              |                                 |                                 |              |         |   |

4)选择需要续签的数据,点击续签,进入续签页面,填写续签页面内容,\*号为必填项,如图所示:

| 主页      | 劳动合同续签备案信息查询×                    |            |                 |                                                                                                    |                |              |           |                |              |          |        |
|---------|----------------------------------|------------|-----------------|----------------------------------------------------------------------------------------------------|----------------|--------------|-----------|----------------|--------------|----------|--------|
| 劳动合同联盟证 | r                                |            |                 |                                                                                                    |                |              |           |                |              |          |        |
| 个人基本信   | 1.8.                             |            |                 |                                                                                                    |                |              |           |                |              |          |        |
|         | *单位名称                            | : 久远根海勤试   |                 |                                                                                                    |                | 身份证号: 513    | 43619     |                |              | *姓名:     | *      |
| 合同信息    |                                  |            |                 |                                                                                                    |                |              |           |                |              |          |        |
| 4       |                                  |            |                 |                                                                                                    |                |              |           |                |              |          |        |
|         | *是否在线望台門:                        | 21         |                 |                                                                                                    | *使用合同的         | 版:           | ~         |                | *明工形式:       | 全日刻      |        |
|         | 用工起抽日期:                          | 2018-10-02 | and .           |                                                                                                    | 用工经止日          | 期: 2010-10-1 | 7 1444    |                | "合同类别:       | -        | ~      |
|         | "职工类别"                           |            | 3               |                                                                                                    | *是否已至订劳动;      | 例:           | ~         |                | "原合同期限开始日期:  | 2018-10- | 02 144 |
|         | *腰合同期联终止日期:                      | 2019-10-05 |                 |                                                                                                    | "续订合同期限开始日     | 期: 2019-10-0 | 6 🛗       |                | "续订合同期限终止日期: |          |        |
|         | 服务期起始日期:                         |            | Land .          |                                                                                                    | 服务期终止日         | NI:          | 1111      |                | *合同期限失型:     |          |        |
|         | 岗位名称:                            |            | ~               |                                                                                                    | *工作:           | 15:          |           |                |              |          |        |
|         | "执行工时制度:                         |            | ~               |                                                                                                    | 试用期工资          | 元): 不低于转]    | F工资80%    |                | "转正后工资(元):   |          |        |
|         | 其他攝利待遇识明:                        |            |                 |                                                                                                    | *是否农民          | I:           | ×         |                | 工作内容:        |          |        |
|         | 工作应达到的标准:                        |            |                 |                                                                                                    | "发工资日期(4       |              |           |                | 工资分配制度:      |          |        |
|         | 对工资胡融的其他约定:                      |            |                 |                                                                                                    | 特工生活费(元        | 月):          |           |                | 待工补偿执行方式:    |          |        |
|         | 违约金(元)1                          |            |                 |                                                                                                    | 進反保密协议违约金      | 75)1         |           |                | 発让限制期限开始时间:  |          | 1      |
|         | <b>発让陳制期陳這來时间</b> :              |            | LONG CONTRACTOR |                                                                                                    | 角止限 <b>9</b> 5 | ·            |           |                | 竟让限制补偿(元/月): |          |        |
|         | 双方约定其他内容:                        |            |                 |                                                                                                    | PEtnith        | ģ1:          |           |                | 附加协议2:       |          |        |
|         | 同社加的 iii23:                      |            |                 |                                                                                                    | 劳动报酬(元小        | H):          |           |                | 病鲜工资支付方式:    |          |        |
|         | 用工单位:                            |            |                 |                                                                                                    | 劳务派遣开始         | 148:         | 111       |                | 劳务重遭结束时间:    |          |        |
| 合同信息    |                                  |            |                 |                                                                                                    |                |              |           |                |              |          |        |
|         |                                  |            |                 | an an an an an                                                                                                    | 心理¥水 是不少是T     | Ame DI       | OWNERS OF | 0.0010.000.000 |              |          |        |
|         | 主页<br>906549387<br>个人基本4<br>合词数色 | 主部         | 北京              | 王王 予助会研放業業業化価金額。      デザムを研想法      ・      ・      ・      ・      ・      ・      ・      ・      ・      ・      ・      ・      ・      ・      ・      ・      ・      ・      ・      ・      ・      ・      ・      ・      ・      ・      ・      ・      ・      ・      ・      ・      ・      ・      ・      ・      ・      ・      ・      ・      ・      ・      ・      ・      ・      ・      ・      ・      ・      ・      ・      ・      ・      ・      ・      ・      ・      ・      ・      ・      ・      ・      ・      ・      ・      ・      ・      ・      ・      ・      ・      ・      ・      ・      ・      ・      ・      ・      ・      ・      ・      ・      ・      ・      ・      ・      ・      ・      ・      ・      ・      ・      ・      ・      ・      ・      ・      ・      ・      ・      ・      ・      ・      ・      ・      ・      ・      ・      ・      ・      ・      ・      ・      ・      ・      ・      ・      ・      ・      ・      ・      ・      ・      ・      ・      ・      ・      ・      ・      ・      ・      ・      ・      ・      ・      ・      ・      ・      ・      ・      ・      ・      ・      ・      ・      ・      ・      ・      ・      ・      ・      ・      ・      ・      ・      ・      ・      ・      ・      ・      ・      ・      ・      ・      ・      ・      ・      ・      ・      ・      ・      ・      ・      ・      ・      ・      ・      ・      ・      ・      ・      ・      ・      ・      ・      ・      ・      ・      ・      ・      ・      ・      ・      ・      ・      ・      ・      ・      ・      ・      ・      ・      ・      ・      ・      ・      ・      ・      ・      ・      ・      ・      ・      ・      ・      ・      ・      ・      ・      ・      ・      ・      ・      ・      ・      ・      ・      ・      ・      ・      ・      ・      ・      ・      ・      ・      ・      ・      ・      ・      ・      ・      ・      ・      ・      ・      ・      ・      ・      ・      ・      ・      ・      ・      ・      ・      ・      ・      ・      ・      ・      ・      ・      ・      ・      ・      ・      ・      ・      ・      ・      ・      ・      ・      ・      ・      ・      ・      ・      ・      ・      ・      ・      ・      ・      ・      ・ | エボ             |              |           |                |              |          |        |

5)填写完毕后,点击保存按钮,提示保存成功,如图所示:

| ● 用工备案管理                        | 主页 劳动合同综签备案信息者                                         | END ×                                     |                           |                |                    |                                 |              |            | 1   |
|---------------------------------|--------------------------------------------------------|-------------------------------------------|---------------------------|----------------|--------------------|---------------------------------|--------------|------------|-----|
| 2基本信息维护                         | 劳动合用铁管订                                                |                                           |                           |                |                    |                                 |              |            |     |
| 治同综合查询                          | 个人基本信息                                                 |                                           |                           |                |                    |                                 |              |            |     |
| 合同新签备案信息查询                      | -                                                      | 地名林: 久然服务情试                               |                           | *尊任            | 轻号: 513436         |                                 |              | "胜名: 李     |     |
| 治同体基督室信息直询                      | 合同信息                                                   |                                           |                           |                |                    |                                 |              |            |     |
| 合同解除终止备案信息查询                    | "是否在线管                                                 | 8月: (日 ) >                                |                           | *使用合两模版:       | 景动合同节 (開展試行        |                                 | "用工形式;       | \$13N      |     |
| ANT TO A COMPANY AND A          | 用工经验                                                   | 日期: 2016-10-62                            |                           | 用工经止日期:        |                    |                                 | *合同类别:       | 固定期限       | ~   |
| AN TO (REPT) AN INCLUSION OF AN | /肥工                                                    | 常别: 在州 💛                                  |                           | *是否已签订劳动启网:    | 8                  |                                 | "撤合與國際开始日期:  |            |     |
| 解除(终止)备案批量管理                    | "推合的时间间分子                                              | 日期: 2019-10-05. **                        |                           | "你行会内和原开始归期:   | 2019-10-06         | 100                             | "估订合用期期终止日期日 | 2021-10-15 | 194 |
| ARARAR                          | 服务期起位                                                  | 日期: ()                                    |                           | 服务期终止日期:       |                    |                                 | "合同則將失型:     |            |     |
| HIPTPIKIPAK                     | h6                                                     | 名称) · · · · · · · · · · · · · · · · · · · |                           | *丁作纳后:<br>要求结果 | li林貴长臺市南美区2        | 2号                              |              |            |     |
| 上外名册查询                          | WOIP                                                   | 制度: 标准工时工作制 🔗                             |                           | (主) 保存成功       |                    |                                 | "转正后工商(元):   | 4000       |     |
| 名册打印                            | 料的属何特遇                                                 | R明:                                       |                           | <b>W</b>       |                    |                                 | 工作内容:        |            |     |
|                                 | 工作应达9份                                                 | 16:1 <b>E</b> 1                           |                           |                |                    |                                 | 工资分配制度:      |            |     |
|                                 | 对工具用数据网                                                | 128:                                      |                           | ikt            |                    |                                 | 特工补偿执行方式:    |            |     |
|                                 | 893<br>                                                | (6£)(                                     |                           |                |                    |                                 | 與业理制制用开始时间:  |            |     |
|                                 | 10日1月1日日1日日<br>1月1日日<br>1月1日日<br>1月1日日<br>1月1日<br>1月1日 |                                           |                           | 用亚洲制造版:        |                    |                                 | 與止領制計當(元)月): |            |     |
|                                 | 2075F2E2M #                                            | 1989 :                                    |                           | NUMBER 1:      |                    |                                 | BT2093221    |            |     |
|                                 | 11(7)(2)                                               | 98231                                     |                           | 7555688.707472 |                    | -                               | 精教上成变何方式;    |            | -   |
|                                 | Let .                                                  | #1 <u>0</u> :                             |                           | 为为原面开始时间;      |                    |                                 | 为为法国地市时间;    |            |     |
|                                 | 合同信息                                                   |                                           |                           |                |                    |                                 |              |            |     |
|                                 | <b>丝名 身份证</b> 号                                        | 単位名称                                      | 用工配油日期 用工形式               | 合同状态 是否农民工 合   | 四角别 会同开始           | 时间    合同结束时间                    |              |            |     |
|                                 | 1 5134340                                              | 久迅级寿制派                                    | 2018-10-02 00:00:00.0 全日制 | 新订 是 102       | 2:NEE 2018-10-02.0 | 0.00.00.0 2019-10-05 00:00.00.0 |              |            |     |
|                                 |                                                        |                                           |                           |                |                    |                                 |              |            | 1   |

6)点击确定,关闭当前续签页面,回到劳动合同续订主页面。
7)在查询条件中,合同状态改为'续订',审核状态改为'未审核',点击查询按钮可以查出刚刚续订的信息。如图所示:

| 🤮 吉林智慧人社单       | 位网上办 | す  |        |                  |     |               |                                 |        |        |      |            |                                 |                                 |         | 5804 Mid | ☆ 新国网上の事干的 |
|-----------------|------|----|--------|------------------|-----|---------------|---------------------------------|--------|--------|------|------------|---------------------------------|---------------------------------|---------|----------|------------|
| ● 用工备案管理        | 主动   | 5  | 劳动合同峡谷 | 签备案信息查询。         | 1   |               |                                 |        |        |      |            |                                 |                                 |         |          | *          |
| 单位基本信息维护        | 查询   | R# |        |                  |     |               |                                 |        |        |      |            |                                 |                                 |         |          |            |
| 劳动合同综合查询        |      |    |        | 身份证号:            |     |               |                                 |        | 姓名     | a [  |            |                                 |                                 | 合同起始日期: |          |            |
| 劳动合同新签备案信息查询    |      |    |        | 合同结束日期:          |     | **            |                                 |        | 台同类型   |      |            | *                               |                                 | 合同状态:   | IRIJ     | ~          |
| 劳动合同综筹备案信息查询    |      |    |        | 审核状态:<br>经办结束日期; | 未审核 |               |                                 |        | 是否生质名册 | :无效  | <b>V</b> 0 | Y                               |                                 | 经办开始日期: |          |            |
| 劳动合同解除终止备案信息查询  | 1    | 操作 | 姓名     | 身份证明             | 1   | 単位名称          | 用工設始日期<br>2018-10-07-00-00-00-0 | 是否主成名册 | 用工形式   | 金翔秋志 | 合用类别       | 合两开始时间<br>2019-10-05-00-00-00-0 | 合同结束时间<br>2021-10-15-00-00-00-0 | 軍核状态    | 审核意见     |            |
| 合同新订(续订)备案批量管理  |      | 24 | Tres   | 010-0            |     | A Clinication |                                 | 764    | TIN    | 40   | PALIE MIN  |                                 |                                 | 4.9 B   |          |            |
| 合何解除(终止)备实批量管理  |      |    |        |                  |     |               |                                 |        |        |      |            |                                 |                                 |         |          |            |
| 劳动合同申报作废        |      |    |        |                  |     |               |                                 |        |        |      |            |                                 |                                 |         |          |            |
| 已办业务名册查询        |      |    |        |                  |     |               |                                 |        |        |      |            |                                 |                                 |         |          |            |
| <b>第9</b> 名前17日 |      |    |        |                  |     |               |                                 |        |        |      |            |                                 |                                 |         |          |            |

## 1.6 网厅功能详解:劳动合同解除/终止备案

 进入单位服务主页面,点击劳动合同解除/终止备案,进入 劳动合同解除/终止备案页面,输入查询条件,合同状态选择'新订' 或者'续订',审核状态选为'审核通过',是否生成名册选择'是' 点击查询,如图所示:

| 立网上办      | <b>》</b> 事大厅                  |                                                                                                    |                                                                                                    |                                                                                                    |                                                                                                    |                                                                                                    |                                                                                                    |                                                                                                    |                                                                                                    |                                                                                                    |                                                         | 8 ALERAN                                                                     | at 🞧 BERLOWT                                                            |
|-----------|-------------------------------|----------------------------------------------------------------------------------------------------|----------------------------------------------------------------------------------------------------|----------------------------------------------------------------------------------------------------|----------------------------------------------------------------------------------------------------|----------------------------------------------------------------------------------------------------|----------------------------------------------------------------------------------------------------|----------------------------------------------------------------------------------------------------|----------------------------------------------------------------------------------------------------|----------------------------------------------------------------------------------------------------|---------------------------------------------------------|------------------------------------------------------------------------------|-------------------------------------------------------------------------|
| ±3        | 页 实时4                         | 各册打印×                                                                                                   | 劳动合同解除终止备案                                                                                                    | 依原曲词×                                                                                                    | 劳动合同新签备案信息查                                                                                                    | 100 ×                                                                                                    |                                                                                                    |                                                                                                    |                                                                                                    |                                                                                                    |                                                         |                                                                              | 18                                                                      |
| 查询        | K/F                           |                                                                                                    |                                                                                                    |                                                                                                    |                                                                                                    |                                                                                                    |                                                                                                    |                                                                                                    |                                                                                                    |                                                                                                    |                                                         |                                                                              |                                                                         |
|           |                               |                                                                                                    | 的证号:                                                                                                    |                                                                                                    |                                                                                                    |                                                                                                    | 11:R:                                                                                                    |                                                                                                    |                                                                                                    |                                                                                                    |                                                         | 合同影始日期:                                                                      | No.                                                                     |
|           |                               | 合用印                                                                                                    | 3束日期:                                                                                                    |                                                                                                    |                                                                                                    | C C                                                                                                    |                                                                                                    |                                                                                                    |                                                                                                    |                                                                                                    |                                                         | 合同状态: 新订<br>(7.4.17454)(2)                                                   | ~                                                                       |
|           |                               | 地站已至119<br>经办机                                                                                          | 1702691<br>8703101                                                                                                    |                                                                                                    |                                                                                                    | L                                                                                                    | #12(7/Q): #E33                                                                                                    | 直由                                                                                                    |                                                                                                    |                                                                                                    |                                                         | 82:0-77 303 ( ML 1                                                           |                                                                         |
| 劳动        | 合同信息                          |                                                                                                    |                                                                                                    |                                                                                                    |                                                                                                    |                                                                                                    |                                                                                                    |                                                                                                    |                                                                                                    |                                                                                                    |                                                         |                                                                              |                                                                         |
|           | 操作                            | 姓名                                                                                                    | 证件考码                                                                                                    | 合同类别                                                                                                    | 合同起始日期                                                                                                    | 合网结束日期<br>2019-10-12-00-00-0                                                                                                    | 合用状态                                                                                                    | 是否生成名册                                                                                                    | 軍核状态                                                                                                    | 审核意见                                                                                                    | 经办时间                                                    |                                                                              |                                                                         |
| 2         | ARRANGE IL                    | 950                                                                                                    | 51343(1999)                                                                                                    | 田定邦原東                                                                                                    | 2018-10-02 00:00:00.0                                                                                                    | 2019-10-25 00:00:00.0                                                                                                    | 8617                                                                                                    | 无效                                                                                                    | 审核通过                                                                                                    |                                                                                                    | 2019-10-16 17:59:1                                      |                                                                              |                                                                         |
|           |                               |                                                                                                    |                                                                                                    |                                                                                                    |                                                                                                    |                                                                                                    |                                                                                                    |                                                                                                    |                                                                                                    |                                                                                                    |                                                         |                                                                              |                                                                         |
|           |                               |                                                                                                    |                                                                                                    |                                                                                                    |                                                                                                    |                                                                                                    |                                                                                                    |                                                                                                    |                                                                                                    |                                                                                                    |                                                         |                                                                              |                                                                         |
|           |                               |                                                                                                    |                                                                                                    |                                                                                                    |                                                                                                    |                                                                                                    |                                                                                                    |                                                                                                    |                                                                                                    |                                                                                                    |                                                         |                                                                              |                                                                         |
|           |                               |                                                                                                    |                                                                                                    |                                                                                                    |                                                                                                    |                                                                                                    |                                                                                                    |                                                                                                    |                                                                                                    |                                                                                                    |                                                         |                                                                              |                                                                         |
|           |                               |                                                                                                    |                                                                                                    |                                                                                                    |                                                                                                    |                                                                                                    |                                                                                                    |                                                                                                    |                                                                                                    |                                                                                                    |                                                         |                                                                              |                                                                         |
|           |                               |                                                                                                    |                                                                                                    |                                                                                                    |                                                                                                    |                                                                                                    |                                                                                                    |                                                                                                    |                                                                                                    |                                                                                                    |                                                         |                                                                              |                                                                         |
|           |                               |                                                                                                    |                                                                                                    |                                                                                                    |                                                                                                    |                                                                                                    |                                                                                                    |                                                                                                    |                                                                                                    |                                                                                                    |                                                         |                                                                              |                                                                         |
| 15 🗸      | -                             |                                                                                                    | но                                                                                                    |                                                                                                    |                                                                                                    |                                                                                                    |                                                                                                    |                                                                                                    |                                                                                                    |                                                                                                    |                                                         |                                                                              | 豐示19(2,共2)已第                                                            |
| 1 Percent |                               |                                                                                                    |                                                                                                    |                                                                                                    |                                                                                                    |                                                                                                    |                                                                                                    |                                                                                                    |                                                                                                    |                                                                                                    |                                                         |                                                                              |                                                                         |
|           |                               |                                                                                                    |                                                                                                    |                                                                                                    |                                                                                                    |                                                                                                    |                                                                                                    |                                                                                                    |                                                                                                    |                                                                                                    |                                                         |                                                                              |                                                                         |
|           |                               |                                                                                                    |                                                                                                    |                                                                                                    |                                                                                                    |                                                                                                    |                                                                                                    |                                                                                                    |                                                                                                    |                                                                                                    |                                                         |                                                                              |                                                                         |
|           |                               |                                                                                                    |                                                                                                    |                                                                                                    |                                                                                                    |                                                                                                    |                                                                                                    |                                                                                                    |                                                                                                    |                                                                                                    |                                                         |                                                                              |                                                                         |
|           | 7 19 上が<br>意味<br>分功<br>1<br>2 | 7四上の事大厅<br>主流 京時:<br>京時前日<br>第一日<br>3 前日前日<br>2 前日前日<br>2 前日前日<br>1 1 1 1 1 1 1 1 1 1 1 1 1 1 1 1 1 1 1 | 7段上か事大庁<br>また (素料を粉灯の) (<br>意味客作 (<br>高味客作 (<br>高味客作 (<br>多味客作 (<br>多味客作 (<br>多味客作 (<br>多味客作 (<br>多味客作 (<br>多味客作 (<br>多味客作 (<br>またまい) (<br>一) (<br>一) (<br>-) (<br>-) ( | 7941日29年1月7日<br>また、本市に長期1月日・<br>第30日長期1日<br>単年日<br>単年日日<br>第4日日日日<br>第4日日日日<br>第4日日日日日<br>第4日日日日日<br>第4日日日日日<br>第4日日日日日<br>第4日日日日日<br>第4日日日日日<br>第4日日日日日<br>第4日日日日日<br>第4日日日日日<br>第4日日日日日<br>第4日日日日日<br>第4日日日日日<br>第4日日日日日<br>第4日日日日日<br>第4日日日日日<br>第4日日日日日<br>第4日日日日日<br>第4日日日日日<br>第4日日日日日<br>第4日日日日日<br>第4日日日日日<br>第4日日日日日<br>第4日日日日日<br>第4日日日日日日<br>第4日日日日日<br>第4日日日日日日<br>第4日日日日日日<br>第4日日日日日日日<br>第4日日日日日日日日日<br>第4日日日日日日日日日日 | 15○         1 単二         第二         第二         < | 79日上小市大厅<br>主点 正好在品牌7日。<br>第20日本村名用「日日」<br>第20日本村名用「日日」<br>第20日本村名用「日日」<br>第20日本村名日<br>第20日本村名日<br>第20日本村名<br>第20日本村名<br>第20日本<br>第20日本<br>第20日本<br>第20日本<br>第20日本村名<br>第20日本村名<br>第20日本<br>第20日本<br>第 | 72日本の事大庁<br>また、正が作ら用72日。<br>第300名目前には、日本の日本の日本。<br>第30日名日本<br>第50日<br>第50日日本日本<br>第50日日本日本<br>第50日日本<br>第50日日本<br>第 | 7241上小事大厅<br>また、正が作ら用77日 - 5%の合新時間時代は後期後回会後。 第355分時時活動後回後前日 -<br>前時間代<br>単位は目前:<br>単位は目前:<br>単位は目前:<br>5%の合約時活動後回後:<br>単位は目前:<br>5%の合約時活動後回後:<br>単位は目前:<br>5%の合約時活動後回後:<br>単位は目前:<br>1 単元式合合 年間:<br>3140年 日本:<br>1 単元式合合 年間:<br>3140年 日本:<br>1 単元式合合 年間:<br>1 単元式合合 年間:<br>1 単元式合子 年間:<br>1 単元式合子 年間:<br>1 単元式合子 年間:<br>1 単元式合子 年間:<br>1 単元式合子 年間:<br>1 単元式合子 年間:<br>1 単元式合子 年間:<br>1 単元式合子 年間:<br>1 単元式合子 年間:<br>1 単元式合子 年間:<br>1 単元式合子 年間:<br>1 単元式合子 年間:<br>1 単元式 | 文化         第日         第日 | 724 上小 美工 単45 (2017) - 5100 (1981) (1991) (1991) | 724 上小 美工 単純化 単二 単元 1 1 1 1 1 1 1 1 1 1 1 1 1 1 1 1 1 1 | 7941日小学大厅<br>東京 正好 628月12日 - 第200日時間時代は 集業協会会会 - 第200日時間空客 新活動 (日本)<br>第195日 | 774 上かま大厅       ▲ 2000000         1000000000000000000000000000000000000 |

2)勾选数据,点击解除/终止,进入解除/终止页面,如图所示:

| 🤮 吉林智慧人社单                            | 位网上办事大厅          |              |               |            | 8 AGREE      | : 🞧 返回网上办事平台 |
|--------------------------------------|------------------|--------------|---------------|------------|--------------|--------------|
| ◎ 用工备案管理                             | 主页 实时名册打印 × 劳动合同 | 解驗终止备案信息查询 × | 劳动合同新签备案信息查询× |            |              | <b>#</b> 5   |
| 单位基本信息维护                             | 劳动合同编制活货止        |              |               |            |              | 8            |
| 劳动合同综合查询                             | 个人基本信息           |              |               |            |              |              |
| 劳动合同新签备案信息查询                         | *单位名称:           | 久近現海察试       | *姓名:          | \$1000     | *身份证号: 51343 | 51           |
| 劳动合同续签备室信息查询                         | 合同解除信息           |              |               |            |              |              |
| 劳动合同解除终止备室信息查询                       | "聚合两开始时间:        | 2018-10-02   | ·原合网络束时间:     | 2019-10-17 | INTRA LON    | -            |
|                                      | 青位名称:            | -            | 支付经济补偿金(元):   |            | 是否坚定工资及偿还情况: | ~            |
| ELLING BLET (NACET ), MEDICAL TREASE | *是否欠重社会保险费及补重情况: | ~            | 推欠其他债务及做还情况。  |            |              |              |
| 合同解除(终止)备室批量管理                       |                  |              |               |            |              |              |
| 劳动合同申报作废                             |                  |              |               |            |              |              |
| 已办业务名册查询                             |                  |              |               |            |              |              |
| 实时名册打印                               |                  |              |               |            |              |              |
|                                      |                  |              |               |            |              |              |
|                                      |                  |              |               |            |              |              |
|                                      |                  |              |               |            |              |              |
|                                      |                  |              |               |            |              |              |
|                                      |                  |              |               |            |              |              |
|                                      |                  |              |               |            |              |              |
|                                      |                  |              |               |            |              |              |
|                                      |                  |              |               |            |              |              |
|                                      |                  |              |               |            |              |              |
|                                      |                  |              |               |            |              |              |
|                                      |                  |              |               |            |              | 🥒 保存         |

3)填写合同解除/终止页面信息,填写完之后,保存即可(注:支 付经济补偿金的金额,格式为阿拉伯数字,可以填至小数点后两位, 不可填写汉字)。如图所示:

| O FULS \$287.00         Subdeministrate Sease Sease         Subdeministrate Sease Sease         Subdeminist                                                                                                    |                |                              |                                                      |              |                         |            |   |
|----------------------------------------------------------------------------------------------------|----------------|------------------------------|------------------------------------------------------|--------------|-------------------------|------------|---|
| 40.45.45.06.0000000000000000000000000000                                                                                                    | ◎ 用工备案管理       | 主页 实时名册打印 > 劳动合同解散终止备案信息查询 > | 劳动合同新签餐案值息宣询 >                                       |              |                         |            | 1 |
| Shidhishding     +A&8402       Shidhishding     *Balanskii       Shidhishding     *Balanskii       Shidhishding                                                                                                    | 单位基本信息维护       | 劳动合理翻译活线止                    |                                                      |              |                         |            |   |
| 800-0498     "40048"     14004"     1404"     1404"     1404"     1404"       800-0498     800-0498     "200-040"     "200-040"     "200-040"     1404"     1404"     1404"     1404"     1404"     1404"     1404"     1404"     1404"     1404"     1404"     1404"     1404"     1404"     1404"     1404"     1404"     1404"     1404"     1404"     1404"     1404"     1404"     1404"     1404"     1404"     1404"     1404"     1404"     1404"     1404"     1404"     1404"     1404"     1404"     1404"     1404"     1404"     1404"     1404"     1404"     1404"     1404"     1404"     1404"     1404"     1404"     1404"     1404"     1404"     1404"     1404"     1404"     1404"     1404"     1404"     1404"     1404"     1404"     1404"     1404"     1404"     1404"     1404"     1404"     1404"     1404"     1404"     1404"     1404"     1404"     1404"     1404"     1404"     1404"     1404"     1404"     1404"     1404"     1404"     1404"     1404"     1404"     1404"     1404"     1404"     1404"     1404"     1404"     1404"     1404"     1404"     1404"                                                                                                    | 影动合同综合意间       | 个人基本信息                       |                                                      |              |                         |            |   |
|                                                                                                    | 劳动合同新签备案信息直询   | *单位名称: 久远很为别试                | *##                                                  | 5 F.         | *身份证号:                  | 51343      |   |
|                                                                                                    | 劳动合同续签备案信息查询   | 合同解除信息                       |                                                      |              |                         |            |   |
| Antonio al 2010         Antonio al 2010         Antonio al                                                                                                    | 劳动合同解除终止备案信息查询 | *#2547##191: 2010-10-02      | 1119:23(19:23) 21(19:25)<br>1119:23(19:23) 21(19:25) | 1 2010-10-17 | *四丁約14日第9               | 2010-17-08 | - |
| 日本部に40-37年年度な登録 日本部に40-37年年度な登録 日本部に40-37年年度の登録 日本部に40-37年年度の登録 日本語に40-37年年度の登録 日本語に40-37年年度の登録 日本語に40-37年年度の登録 日本語に40-37年年度の登録 日本語に40-37年年度の登録 日本語に40-37年年度の登録 日本語に40-37年年度の登録 日本語に40-37年年度の登録 日本語に40-37年年度の登録 日本語に40-37年年度の登録 日本語に40-37年年 |                | 市位文称                         | · 如何经济补偿会(元                                          | e er iven    | 用工作工作用。<br>是否認定工作及機能構成。 | 2010-10-00 |   |
| Anakhote://baselidate         Schafweter/datalidate         Schafweter/datalidate <td< td=""><td>当问新山(宋山)會進起重定理</td><td>*是否欠康社会保险费及补索信况:</td><td>拖欠其他债务及偿还债后</td><td>4</td><td></td><td></td><td></td></td<>                                                                                                    | 当问新山(宋山)會進起重定理 | *是否欠康社会保险费及补索信况:             | 拖欠其他债务及偿还债后                                          | 4            |                         |            |   |
| Rade和年編作者<br>日から学ら指導論。<br>RateS 新月7177 単の成内<br>一世で                                                                                                    | 合同解除(终止)备室批量管理 |                              |                                                      |              |                         |            |   |
|                                                                                                    | 劳动合同申报作废       |                              |                                                      |              |                         |            |   |
|                                                                                                    | 己办业务名册查询       |                              | <b>拉尔斯</b> 坦                                         | 8            |                         |            |   |
| wa.                                                                                                    | 此时名册打印         |                              | () REPROV                                            |              |                         |            |   |
|                                                                                                    |                |                              |                                                      |              |                         |            |   |
|                                                                                                    |                |                              |                                                      | R.           |                         |            |   |
|                                                                                                    |                |                              |                                                      |              |                         |            |   |
|                                                                                                    |                |                              |                                                      |              |                         |            |   |
|                                                                                                    |                |                              |                                                      |              |                         |            |   |
|                                                                                                    |                |                              |                                                      |              |                         |            |   |
|                                                                                                    |                |                              |                                                      |              |                         |            |   |
|                                                                                                    |                |                              |                                                      |              |                         |            |   |
|                                                                                                    |                |                              |                                                      |              |                         |            |   |

4)回到解除/终止页面,查询条件中,合同状态为'解除(终止)',

| ● 用工备案管理                                | #  | 页实时                                     | 名册打印×                      | 劳动合同新签备案值                                    | MEIG× 劳i               | 动合同解除终止备案信息查                                                                                     | ala ×                                                                    |                                                                         |                                   |                                      |      |                                                                                      |         |               |
|-----------------------------------------|----|-----------------------------------------|----------------------------|----------------------------------------------|------------------------|--------------------------------------------------------------------------------------------------|--------------------------------------------------------------------------|-------------------------------------------------------------------------|-----------------------------------|--------------------------------------|------|--------------------------------------------------------------------------------------|---------|---------------|
| 1位基本信息维护                                | 查谢 | 条件                                      |                            |                                              |                        |                                                                                                  |                                                                          |                                                                         |                                   |                                      |      |                                                                                      |         |               |
| 行动合同综合查询                                |    |                                         |                            | 导份证号:                                        |                        |                                                                                                  |                                                                          | 姓名:                                                                     |                                   |                                      |      |                                                                                      | 合同起始日期: |               |
| T CALVAL TESTING OF MALIGN ON HIS WEIGH |    |                                         | 合同的                        | 吉東日期:                                        | -                      |                                                                                                  |                                                                          | 8两类型:                                                                   |                                   | <                                    |      |                                                                                      | 合同状态:   | *             |
| 和目門別空間高品の目刊                             |    |                                         | 是否已签订外                     | 劳动合同:                                        | ~                      |                                                                                                  | 1                                                                        | 単枝状态:                                                                   |                                   | -                                    |      |                                                                                      | 经办开始时间: |               |
| (动合同续签备案信息查询                            |    |                                         | 经办公                        | a來时间:                                        |                        |                                                                                                  |                                                                          |                                                                         | 童問                                |                                      |      |                                                                                      |         |               |
| 与动台间解神终止备室信息查询                          | 劳动 | 合同信息                                    |                            |                                              |                        |                                                                                                  |                                                                          |                                                                         |                                   |                                      |      |                                                                                      |         |               |
| A FERRET / VALUE AND ALL AD ANY 201     |    | 操作                                      | 姓名                         | 证件号码                                         | 台湾共利                   | 合同起始日期                                                                                           | 合同结束日期                                                                   | 合同状态                                                                    | 是否生成名册                            | 审核状态                                 | 审核意见 | 经办时间                                                                                 |         |               |
| 11938113(1963)/第6第6第6第6第6第              | 1  | Million State                           | 96.005                     | 2201031                                      | 固定期限                   | 2017-10-11 00:00:00:0                                                                            | 2019-01-01 00:00:00.0                                                    | #\$\$\$(\$\$jt)                                                         | 有效                                | 审核通过                                 |      | 2019-07-25 09:10:1                                                                   |         |               |
| 同解除(终止)备案批量管理                           | 2  | STREET, IL                              | 1                          | 53010219                                     | 固定期限                   | 2020-06-15 00:00:00.0                                                                            | 2023-07-16 00:00:00.0                                                    | 编制(终止)                                                                  | 有效                                | 审核不通过                                |      | 2019-07-31 11:28:4                                                                   |         |               |
|                                         | 3  | 编制的现在分词                                 | 86                         | 53010219                                     | 固定期限                   | 2019-07-05 00:00:00.0                                                                            | 2020-07-12 00:00:00.0                                                    | 编制(终止)                                                                  | 无效                                | 軍铁通过                                 |      | 2019-09-24 00:00:0                                                                   |         |               |
| 行动合同申报作废                                | 4  | MARINE IL                               | ÐÍ                         | 53010219                                     | 固定期期                   | 2021-05-31 00:00:00.0                                                                            | 2023-09-17 00:00:00.0                                                    | 解除(终止)                                                                  | 无效                                | 审核通过                                 |      | 2019-09-17 19:08:0                                                                   |         |               |
|                                         | 5  | WERKSTEILE IN                           | 594 E                      | 22060219                                     | 无固定期限                  | 2019-09-17 00:00:00.0                                                                            |                                                                          | 解除(终止)                                                                  | 无效                                | 审核通过                                 |      | 2019-09-22 13:18:3                                                                   |         |               |
| この业务名信意同                                | 6  | STREET, P                               | Ríu                        | 53011219                                     | 101-0-001              | 2020-09-21-00-00-00-0                                                                            | 2022.09.20.00.00.00.0                                                    | (B)T                                                                    | 司在描述明新生成                          | 南林不通讨                                |      | 2019-09-20 14:37:1                                                                   | _       |               |
| TRA-REPORT                              | 7  | ATTENDED.                               | 宇在                         | 51343619                                     | 固定期限                   | 2018-10-02 00:00:00.0                                                                            | 2019-10-17 00:00:00:0                                                    | 解除(终止)                                                                  | 无效                                | 未审核                                  |      | 2019-10-16 20:16:3                                                                   |         |               |
| 163 43 103 1 1 66                       | L  | TRANSford.                              | 580                        | 71545620                                     | OLE-FRM                | 2018-10-02 00:00:00:0                                                                            | 2019-10-23 00:00:00:0                                                    | MSI                                                                     | 75.9                              | 中的目辺                                 |      | 2019-10-16 17-39-1                                                                   |         |               |
| 已办业务名册查询<br>实时名册打印                      | 5  | HIRRER<br>HIRRICH<br>HIRRICH<br>HIRRICH | 外(<br>)<br>(中南<br>)<br>(衣) | 22060219<br>51011219<br>51141619<br>71543620 | 无固定期的<br>因注意即<br>因注意的和 | 2019-09-17 00:00:00:0<br>2010-09-21 00:00:00:0<br>2018-18-02:00:00:00:0<br>2018-18-02:00:00:00:0 | 2012-09-20 00:00:00 00<br>2019-10-17 00:00:00 0<br>2019-10-22 00:00:00 0 | 1130年11月<br>11日<br>11日<br>11日<br>11日<br>11日<br>11日<br>11日<br>11日<br>11日 | 无效<br><u>户代编课新新生成</u><br>无效<br>无效 | 軍核通过<br><u>軍終不通</u> 过<br>未审核<br>事後通过 |      | 2019-09-22 13:18:3<br>2019-06-20 14:37:1<br>2019-16-16:20:16:3<br>2019-10-16:17:39:1 |         |               |
|                                         | 15 | <b>y</b> H 4                            | 第1 共项 )                    | н. о                                         |                        |                                                                                                  |                                                                          |                                                                         |                                   |                                      |      |                                                                                      |         | <u>要</u> 示1要4 |

审核状态为'未审核',点击查询,如图所示:

5)也可以通过身份证号搜索到需要的数据,如图所示:

| ◎ 劳动关系管理        | 主页   | 劳动合            | 同解放种终止的 | 备案信息查询 ×             |      |                       |                       |        |        |      |      |                 |         |  |
|-----------------|------|----------------|---------|----------------------|------|-----------------------|-----------------------|--------|--------|------|------|-----------------|---------|--|
| 「工备室管理 ~        | - 23 | 条件             |         |                      |      |                       |                       |        |        |      |      |                 |         |  |
| 单位基本信息          |      |                | Г       | <b>身份证号:</b> 3701001 | 101  |                       |                       | 姓名:    |        |      |      |                 | 会用能动日期: |  |
| 劳动合同综合查询        |      |                | 21      | 彩结束日期:               |      |                       |                       | 合同类型:  |        | *    |      |                 | 会简状态:   |  |
| 劳动合同新签备室管理      |      |                | 展査已签订   | 3劳助合同:               | 2    |                       |                       | 审核状态;  | #2     | ~    |      |                 | 经办开始时间: |  |
| 劳动台同块签备室管理      |      | <b>人同性白</b> —— |         |                      |      |                       |                       |        |        | _    |      |                 |         |  |
| 劳动合同解除种终止备实信息查讨 | 0    | 操作             | 姓名      | 证件号码                 | 会同类别 | 合同起始日期                | 台間結束日期                | 会同状态   | 展音生成名册 | 审核状态 | 审核意见 | 経力时间            |         |  |
| 合同新订(续订)备案批量管理  | 1    | 解除或终止          | 张作良     | 37010019             | 國定期限 | 2020-02-27 00:00:00.0 | 2020-02-28 00:00:00.0 | 解除(终止) |        | 軍物遭过 |      | 2020-02-28 16:5 |         |  |
| 合同解除(终止)簽案批量管理  |      |                |         |                      |      |                       |                       |        |        |      |      |                 |         |  |
| 劳动合同申报作度        |      |                |         |                      |      |                       |                       |        |        |      |      |                 |         |  |
| 已办业务名册查询        |      |                |         |                      |      |                       |                       |        |        |      |      |                 |         |  |
| 实时名册打印          |      |                |         |                      |      |                       |                       |        |        |      |      |                 |         |  |
| (体合同管理 <        |      |                |         |                      |      |                       |                       |        |        |      |      |                 |         |  |
| 例派遣 〈           |      |                |         |                      |      |                       |                       |        |        |      |      |                 |         |  |
| ##LD1 く         |      |                |         |                      |      |                       |                       |        |        |      |      |                 |         |  |
|                 | 15   |                | 1 共1页   | но                   |      |                       |                       |        |        |      |      |                 |         |  |
|                 |      |                |         |                      |      |                       |                       |        |        |      |      |                 |         |  |
|                 |      |                |         |                      |      |                       |                       |        |        |      |      |                 |         |  |

6)合同的审核状态是未审核,等待审核即可。

## 1.7 网厅功能详解:合同新订(续订)备案批量

 1)点击合同新订(续订)备案批量,进入到合同新订(续订)备 案批量页面,需要先下载模板,将模板另存到本地电脑中(注:新签 续签最好分两个模板),如图所示:

| 🤮 吉林智慧人社单       | 位网上办事; | 大厅              |      |                       |           |        | 8 ABRARIA |     |
|-----------------|--------|-----------------|------|-----------------------|-----------|--------|-----------|-----|
| ● 用工备案管理        | 主页     | 合同新订(续订)备案批量管理。 |      |                       |           |        |           | a 🗆 |
| 用工备室管理 ~        | - 查询条件 |                 |      |                       |           |        |           |     |
| 单位基本信息          |        | 法癌文件:           |      | 0、查询导入城里              | 下數規模      |        |           |     |
| 劳动台同综合查询        |        |                 |      |                       |           |        |           |     |
| 劳动合同新签备宣管理      | 上传结果   |                 |      |                       |           |        |           |     |
| 劳动合同续签备监管理      | 上傳稿    |                 | 失败原因 | 268 U#466             | 性制 会同起始日期 | 会司结束日期 |           |     |
| 劳动合同解除种榄止备紧信息意识 | Ð.     |                 |      | 没有数据                  |           |        |           |     |
| 合同新订(续订)备案批量管理  |        |                 |      |                       |           |        |           |     |
| 台间解除(终止)备案批量管理  |        |                 |      |                       |           |        |           |     |
| 劳动台同申报作废        |        |                 |      |                       |           |        |           |     |
| 已办业务名册查询        |        |                 |      |                       |           |        |           |     |
| 实时名册打印          |        |                 |      |                       |           |        |           |     |
| 集体合同管理 <        |        |                 |      |                       |           |        |           |     |
| 芳芳派遣            |        |                 |      |                       |           |        |           |     |
| 特殊工时 <          |        |                 |      |                       |           |        |           |     |
|                 |        |                 |      |                       |           |        |           |     |
|                 |        |                 |      |                       |           |        |           |     |
|                 |        |                 |      |                       |           |        |           |     |
|                 |        |                 |      |                       |           |        |           |     |
|                 |        |                 |      | and the second second |           |        |           |     |

2) 找到下载后的文件,双击打开,(一定仔细阅读模板中的注意 事项) 如图所示:

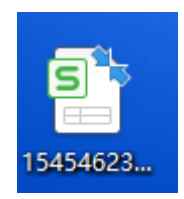

| ▲<br>」<br>订 ī                                        | 』<br>立劳动                                                                                                    | 。<br>]合同批量                                                                                             | 。<br>륕申报                                                      | <sub>『</sub> 模板                                         | F                                                         | C                              | Н                           | I                        | J                 | K                | L           | Х                         |
|------------------------------------------------------|----------------------------------------------------------------------------------------------------|----------------------------------------------------------------------------------------------------|---------------------------------------------------------------|---------------------------------------------------------|-----------------------------------------------------------|--------------------------------|-----------------------------|--------------------------|-------------------|------------------|-------------|---------------------------|
|                                                      | 往意事項。<br>1、表格格式<br>2、A-#列的約<br>3、第二行用<br>4、第二行用<br>5、合局类型<br>6、此表支持<br>7、下载失数<br>8                                                                                  | 集止攻动,从第5行开始<br>(色列为必谋项:<br>工形式为"全日44"时,<br>工形式为"非全日44"时,<br>工形式为"非全日44"时,<br>此是续行了动力目,续<br>数据时,"合同状态(A | h轨写或选择。<br>(1) 工资支<br>时。劳动报酬(<br>任务为期限"<br>可时只雪轨写5<br>列)"为失败数 | 付日期(AJ列)、<br>AQ列)为必录项(<br>时,工作内容(AM<br>项,合同状态(A列<br>据列。 | 長存工时制度为必录薬(A<br>不应低于当地最低小时工)<br>列)为必量項。<br>利)、整名(0列)、身份証明 | u列)」(2)月<br>贞标准)」<br>【码(c列)、合同 | 工资(AK列)与工资分<br>开始时间(R列)、合同约 | 配刻度(AL列)选一项<br>结束时间(3列)↓ | 必填,称工生活费(AO       | 9) 与执行方式         | (дР列) 最多:   | 第一项 (3) 名                 |
| 2                                                    |                                                                                                    |                                                                                                    |                                                               |                                                         |                                                           |                                |                             |                          |                   |                  |             |                           |
| 2<br>3 合同状态                                          | 机名                                                                                                    | 身份证号码                                                                                                  | 民族                                                            | 文化程度                                                    | 户籍地详细地址                                                   | 華政编码                           | 现住地址                        | 户口性质                     | 岗位工种              | 是否在岗职工           | 是否农民工       | 参加工作时                     |
| 2<br>3 合同状态<br>4 选择                                  | <u>姓名</u><br>10个双字以<br>内                                                                                                    | 身份证号码<br>18位准确的号码                                                                                      | 民族                                                            | 文代程度<br>选择                                              | 户籍地详细地址<br>50个农宇以内                                        | 邮政编码<br>6位数字                   | 现住地址<br>40个双字以内             | 户口性质<br>选择               | 岗位工种<br>选择        | 是否在简职<br>工<br>选择 | 是否农民工<br>选择 | 参加工作时<br>格式。<br>5795-ma-d |
| 2<br>3 合同状态<br>4 选择<br>5                             | <u>姓名</u><br>10个双字以<br>内                                                                                                    | 身份证号码<br>18位准确的号码                                                                                      | 民族                                                            | 文代程度<br>选择                                              | 户籍地详细地址<br>50个汉字以内                                        | 邮政编码<br>6位数字                   | 现住地址<br>40个双字以内             | 户口性质<br>选择               | 岗位工种<br>选择        | 是否在岗职<br>工<br>选择 | 是否农民工       | 参加工作时<br>格式。<br>3793-ma-d |
| 2<br>3 合同状态<br>4 选择<br>5 5<br>6 7                    | <u>姓名</u><br>10个双字以<br>内                                                                                                    | 身份证号码<br>18位准确的号码                                                                                      | 民族                                                            | 文化程度<br>选择                                              | 户籍地详细地址<br>50个汉字以内                                        | #政编码<br>6位数字                   | 現住地址<br>40个双字以内             | 户口性质<br>选择               | 岗位工种<br>选择        | 是否在简项<br>工<br>选择 | 是否农民工<br>选择 | 参加工作时<br>卷式。<br>7777-m-d  |
| 2<br>3 合同状态<br>4 多群<br>5<br>6<br>7<br>8<br>9         | <u>姓名</u><br>10个双字联<br>内                                                                                                    | 身份证号码<br>18位准确的号码                                                                                      | 民族<br>支拝                                                      | 文化程度<br>选择                                              | 产籍地详细地址<br>50个发字以内                                        | 邮政编码<br>6位数字                   | <u>現住地址</u><br>40个汉字以内      | 户口性质<br>浅洋               | 向位工种<br>选择        | 是否在简明<br>工<br>数译 | 是否农民工<br>   | 参加工作时<br>卷式,<br>yyyy-ma-d |
| 2<br>3 合同状态<br>4 多詳<br>5 6<br>6<br>7<br>8<br>9<br>10 | <u>姓名</u><br>10个双字以<br>内                                                                                                    | 身份证号码<br>18位准确的号码                                                                                      | 民族<br>选择                                                      | 文化程度<br>选择                                              | 户籍施详细地址<br>50个双字以内                                        | <b>邮政编码</b><br>6位数字            | 跟住地址<br>40个双字以内             | 户口性质<br><b>浅</b> 译       | 岗位工种<br>逸群        | 是否在简职<br>工<br>选择 | 是否衣民工<br>选择 | 参加工作时<br>発式,<br>3773-m-d  |
| 2<br>3 合列状态<br>4 选择<br>5                             | <u> <u></u><u></u><u></u><br/><u></u><u></u><br/><u></u><u></u><br/><u></u><br/><u></u><br/><u></u><br/><u></u><br/><u></u><br/><u></u><br/><u></u><br/><u></u></u> | 身份证号码<br>18位准确的号码                                                                                      | <b>尺族</b><br>支揮                                               | 文化程度<br>选择                                              | 户籍地详细地址<br>50个仪字以内                                        | <b>邮政编码</b><br>6位数字            | <b>廣任地址</b><br>40个双字以内      | 户口性质<br>表译               | <b>岗位工种</b><br>高厚 | 是否在问题<br>工<br>表译 | 是否衣民工<br>选择 | 参加工作时<br>卷式,<br>1777-m-d  |

3)按照模板内容以及模板格式进行填写,注意文档蓝色字体标明的填写要求,不能更改文档的格式以及内容,一旦格式改变,就会导入失败,一定要注意。

4)填写好模板,上传文档,如图所示:

| 🤮 吉林智慧人社单位      | 見上の事大厅                                  | 8 ASSESS |     |
|-----------------|-----------------------------------------|----------|-----|
| ● 用工备案管理        | 主页 合同新订(均订)各家此最管理。                      |          | 4 5 |
| 用工業室管理 🗸 🗸      | - 查询集件                                  |          |     |
| 单位基本很良          | (1) (1) (1) (1) (1) (1) (1) (1) (1) (1) |          |     |
| 劳动台间综合意间        | RMAL                                    |          |     |
| 劳动台同续签备案管理      | 上伸缩着 失败原因 拉谷 经终导码 也能 全国起始日期 会同结束日期      |          |     |
| 劳动合同解除种终止备室信息意间 | (2) Matrix                              |          |     |
| 合同新订(续订)簽案批量管理  |                                         |          |     |
| 合同解除(终止)番蜜批量管理  |                                         |          |     |
| 劳动台同中报作度        |                                         |          |     |
| 已办业务名册查询        |                                         |          |     |
| 实时名册打印          |                                         |          |     |
| 集体合同管理 <        |                                         |          |     |
| 劳务派遣 く          |                                         |          |     |
| 特殊工时 <          |                                         |          |     |
|                 |                                         |          |     |
|                 | +++# / 1.2020/1.4.0020                  |          |     |

| ● 用工备案管理        | 主页     | 合同新订(续订)备案批量管理 =             |                                      |                                    |                                           |                 |    |        | * |
|-----------------|--------|------------------------------|--------------------------------------|------------------------------------|-------------------------------------------|-----------------|----|--------|---|
| 工会会管理 ー         | - 0354 |                              |                                      |                                    |                                           |                 |    |        |   |
| 单位基本信息          |        | Indiana .                    | antra Q He                           | 0.00                               | 25 ) (# <b>1</b>                          | Teas            |    |        |   |
| 劳动合同综合查询        |        | C 177                        | 28.04                                |                                    |                                           |                 |    | 2      |   |
| 劳动合同新签备监管理      | 上传结果   |                              |                                      |                                    | • 49                                      | सन्न द्वेत      | ٩  |        |   |
| 劳动台间续签备案管理      | 上傳統    |                              | 51A                                  | Server                             | _ <b>●</b> 计算机                            | 题•(             | 10 | 会简纯束日期 |   |
| 劳动合同解除种终止备室信息查询 |        | 📓 मेह                        | <b>%</b> 网络                          | DBSMonitor                         | EasyConnect                               |                 |    |        |   |
| 合同新订(续订)备宣批量管理  |        | 美国<br>制、最近访问的位置              | Shop for HP Supplies                 | TeamViewer                         | Xshell 6                                  | per 12 (64 bit) |    |        |   |
| 合同解除(终止)备实批量管理  |        | <ul> <li>OneDrive</li> </ul> | A BRAQ                               |                                    | 一部の日朝                                     | Multi-          |    |        |   |
| 劳动台同申报作度        |        | ्य म<br>स्र                  | ■ 10/4年年一月<br>● 朝阳区劳动仲裁劳人仲富字(2019)第… | 》 50 Passet 1981                   | 10 50 50 50 50 50 50 50 50 50 50 50 50 50 | 1260            |    |        |   |
| 己办业务名册查询        |        | ■ 器片<br>② 文档                 | ↓ 劳动仲敬能权单 ↓ 新日景                      | 》新建文件央<br>() 中哲                    | 新建文件央 (2)<br>(2FSZXU57G2)                 | MHXFQ2V~C8F.jpg |    |        |   |
| 实时名册打印          |        | 2 意乐                         | 111.pdf                              | 的法标PPT.pptx<br>配CnPlugin_1.5.4.rar | 🖏 111 (1).pdf<br>Peclipse.exe - t         | 关键方式            | 1  |        |   |
| 体合同管理 <         |        | 1号 は算約。<br>低 本地研究 (C)        | QR601ZI_民生公司雇职及工作移交—<br>一百成9DF签章应用程  | ☐ test.sql<br>國百成电子印章管理            | Nebwxgetmsg                               | imgjpg          |    |        |   |
| 东派遣 <           |        | 5014 (Dt) -                  | ● 会同设量清单.docx                        | 💋 花生売                              | 10 歌派工具                                   |                 |    |        |   |
| 味工时(            |        | 文件                           | 8(1):                                |                                    | -                                         | 所有文件            | •  |        |   |
|                 |        |                              |                                      |                                    |                                           | 打开(Q) ▼ ■       | 2M |        |   |
|                 |        | -                            |                                      |                                    |                                           |                 |    |        |   |
|                 |        |                              |                                      |                                    |                                           |                 |    |        |   |
|                 |        |                              |                                      |                                    |                                           |                 |    |        |   |

5)点击打开,选择文件就会显示文件名,点击上传按钮,如图所

示:

| 🤮 吉林智慧人社单位      | 立网上办事大厅 |                                        | A SERRET A SERVICE |
|-----------------|---------|----------------------------------------|--------------------|
| ●用工备案管理         | 主页合     | 新订(读订)為來能嚴管理 ×                         | *                  |
| 「「毎素管理」         | - 查询条件  |                                        |                    |
| 单位基本信息          |         |                                        |                    |
| 劳动合同综合查询        |         | VINCE CONTRACTOR CONTRACTOR CONTRACTOR |                    |
| 劳动合同新签备室管理      | 上传结果    |                                        |                    |
| 劳动合同续签备室管理      | 上传结果    | 天败原因 送名 证件号码 性别 会用起始                   | 日期 全管线束日期          |
| 劳动合同解除种终止备紧信意意间 |         | 没有欺握                                   |                    |
| 合同新订(续订)备案批量管理  |         |                                        |                    |
| 合同鮮除(终止)簽室壯量管理  |         |                                        |                    |
| 劳动台同申报作废        |         |                                        |                    |
| 已カ业务名册查询        |         |                                        |                    |
| 实时名册打印          |         |                                        |                    |
| (体合同管理 <        |         |                                        |                    |
| /务派遣 《          |         |                                        |                    |
| 第1日 く           |         |                                        |                    |
|                 |         |                                        |                    |
|                 |         |                                        |                    |
|                 |         |                                        |                    |
|                 |         |                                        |                    |
|                 |         |                                        |                    |

6),点击上传后界面如图所示:

| ● 用工备案                      | 主页 合向纳码/约止)基本的温富增。 合词新订(均订)备来数据管理 ×      | 4 🗸    |
|-----------------------------|------------------------------------------|--------|
| 用工备案管理 🖌 👻                  | - 688A                                   |        |
| 单位基本信息推护                    | after beleffing after Q.25 Q ESBARE TREE |        |
| 劳动合同综合查问                    |                                          |        |
| 劳动合同新签备案管理                  | 上作证据                                     |        |
| 须动合同块签备案管理                  | 1500 HAR HAR BURNER                      | ARAREN |
| 劳动合同解除种终止备案燃息责问             | SALE                                     |        |
| 合何称[](宋])各家批量管理             | Bx                                       |        |
| 合同解除(终注)各席批量管理              | 文件上考中, 集명等                               |        |
| 劳动合同申授作度                    |                                          |        |
| 已办业务名册查词                    |                                          |        |
| 实时名册归印                      |                                          |        |
| 劳务派遣 《                      |                                          |        |
| 刻的词音 (                      |                                          |        |
| 集体合同管理(                     |                                          |        |
| TEXTERN IN A MARKET PROVIDE | 2142111201142月20日                        |        |

6) 上传完成后提示上传完成。点击确认,列表中展示本次上传的结果,如图所示:

| ◎ 用工备案                                                                                                    | 主页合                                                                                                    | 同解除(终止)备案批單管理。 合同新訂(表訂)备案批單管理                                                                                                    | 1.                                                                                                    |                                                                                                    |                 |                                                                                                    |                                                                                                    |                                                                                                    | * |
|----------------------------------------------------------------------------------------------------|----------------------------------------------------------------------------------------------------|----------------------------------------------------------------------------------------------------|----------------------------------------------------------------------------------------------------|----------------------------------------------------------------------------------------------------|-----------------|----------------------------------------------------------------------------------------------------|----------------------------------------------------------------------------------------------------|----------------------------------------------------------------------------------------------------|---|
| 用工备意管理 ~                                                                                                    | 0358                                                                                                    |                                                                                                    |                                                                                                    |                                                                                                    |                 |                                                                                                    |                                                                                                    |                                                                                                    |   |
| 前位基本信息指导                                                                                                    | - Solvaka                                                                                                    |                                                                                                    |                                                                                                    |                                                                                                    |                 |                                                                                                    |                                                                                                    |                                                                                                    |   |
| Mile A mark and                                                                                                    |                                                                                                    | 选择文件: 社量上件模仿aa.x8 选择文件                                                                                                    | Q 1#                                                                                                    | 9、直线带入结晶                                                                                                    |                 | 下数煤质                                                                                                    |                                                                                                    |                                                                                                    |   |
| 24/00/02/020                                                                                                    |                                                                                                    |                                                                                                    |                                                                                                    |                                                                                                    |                 |                                                                                                    |                                                                                                    |                                                                                                    |   |
| 劳动合同新签备实管理                                                                                                    | 上传结果                                                                                                    |                                                                                                    |                                                                                                    |                                                                                                    |                 |                                                                                                    |                                                                                                    |                                                                                                    |   |
| 劳动合同续签备索管理                                                                                                    | 上传话菜                                                                                                    | 头的想象                                                                                                    | 2                                                                                                    | 18 (E)                                                                                                    | -051            | 121                                                                                                    | afficia B AR                                                                                                    | 自同场来日期                                                                                                    |   |
| 带动合同和动脉的下体的位于表的                                                                                                    |                                                                                                    |                                                                                                    |                                                                                                    | 沒有政策                                                                                                    |                 |                                                                                                    |                                                                                                    |                                                                                                    |   |
| A HUNDRED CONTRACTOR                                                                                                    |                                                                                                    |                                                                                                    | 度亦信息                                                                                                    |                                                                                                    | 8               |                                                                                                    |                                                                                                    |                                                                                                    |   |
| 合同标订(称订)格案包晶管理                                                                                                    |                                                                                                    |                                                                                                    | (i) 10                                                                                                    | R.S.                                                                                                    |                 |                                                                                                    |                                                                                                    |                                                                                                    |   |
| 合同解除(终止)甚至或最管理                                                                                                    |                                                                                                    |                                                                                                    |                                                                                                    |                                                                                                    |                 |                                                                                                    |                                                                                                    |                                                                                                    |   |
| 学动合同由报作编                                                                                                    |                                                                                                    |                                                                                                    |                                                                                                    | 港空                                                                                                    |                 |                                                                                                    |                                                                                                    |                                                                                                    |   |
|                                                                                                    |                                                                                                    |                                                                                                    |                                                                                                    |                                                                                                    |                 |                                                                                                    |                                                                                                    |                                                                                                    |   |
| 已加出新名册查询                                                                                                    |                                                                                                    |                                                                                                    |                                                                                                    |                                                                                                    |                 |                                                                                                    |                                                                                                    |                                                                                                    |   |
| 实时名册打印                                                                                                    |                                                                                                    |                                                                                                    |                                                                                                    |                                                                                                    |                 |                                                                                                    |                                                                                                    |                                                                                                    |   |
| 0000 d                                                                                                    |                                                                                                    |                                                                                                    |                                                                                                    |                                                                                                    |                 |                                                                                                    |                                                                                                    |                                                                                                    |   |
| A NOVEL                                                                                                    |                                                                                                    |                                                                                                    |                                                                                                    |                                                                                                    |                 |                                                                                                    |                                                                                                    |                                                                                                    |   |
| 新動消点(                                                                                                    |                                                                                                    |                                                                                                    |                                                                                                    |                                                                                                    |                 |                                                                                                    |                                                                                                    |                                                                                                    |   |
|                                                                                                    |                                                                                                    |                                                                                                    |                                                                                                    |                                                                                                    |                 |                                                                                                    |                                                                                                    |                                                                                                    |   |
| 集体台网管理 <                                                                                                    |                                                                                                    |                                                                                                    |                                                                                                    |                                                                                                    |                 |                                                                                                    |                                                                                                    |                                                                                                    |   |
| 集体台同管理 <                                                                                                    | ()                                                                                                    |                                                                                                    | 吉林鄉人力資源和社会保障                                                                                                    | ∎/7                                                                                                    |                 |                                                                                                    |                                                                                                    |                                                                                                    |   |
| 集件台词答理 <<br>● 用工备案                                                                                                    | 1 主页 台                                                                                                    | 同時時(年止)最宏矩畫著頭。 合時新订(於1)各金批審問                                                                                                    | 当林 <b>家</b> 人力波涛和社会部<br>理 ×                                                                                                    | 877                                                                                                    |                 |                                                                                                    |                                                                                                    |                                                                                                    |   |
| 集体台回答理 <<br>● 用工备案<br>用工备案管理 ~                                                                                                    | 主页合                                                                                                    | 同解除(统止)每毫批量管理 < 合同新订(抗1)音套批编管                                                                                                    | axt著人力发芽口吐金GN<br>理 ×                                                                                                    | 87                                                                                                    |                 |                                                                                                    |                                                                                                    |                                                                                                    |   |
| 集件台目管理 < ● 用工協案 用工協案管理  申心基本供用地                                                                                                    | 主页 合<br>                                                                                                    | 回期時代成功後期脫離問題 < 合同新订(抗丁)首產批類的                                                                                                    | att <b>e</b> 人力定定口止会研<br>理 ×                                                                                                    | 87                                                                                                    |                 |                                                                                                    |                                                                                                    |                                                                                                    |   |
| 集件台詞管理 < ● 用工备案 用工备案管理  申込基本信告地的                                                                                                    | 主页 台<br>一 <b>台询条件</b> —                                                                                                    | 回解除(均止)指指把最限项 < 合詞將(7(51))指定批項的<br>政师文件: 1.1.1.1年間前as sh 国政文件                                                                                                    | 国は第人力変芽ロ社会研<br>理 ×<br>Q 上作                                                                                                    | \$7<br>Q,查询号A4                                                                                                    | 12              | T RE                                                                                                    | 25                                                                                                    |                                                                                                    | 1 |
| 集件台湾管理 く           ● 用工备案           用工备案管理 ~           単位基本信用語中           労功台间除台面洞                                                                                                    | ·<br>主页 合<br><b></b>                                                                                                    | 同解時(改止)除高批農業項。<br>合詞解订(估订)首を批問的<br>送用文件: 社員上件者新知知 (当用文件)                                                                                                    | 国林省人力波穿印社会60<br>理 ×<br>Q <sub>4</sub> 上府                                                                                                    | #/"                                                                                                    | u R             | 1                                                                                                    | 55                                                                                                    |                                                                                                    | 4 |
| 集件台写管理 (<br>の用工協変管理 ~<br>単位基本信思能的<br>劳动合同時合面词<br>劳动合同時否偽案管理                                                                                                    | 主页 合<br>- <b>查询条件</b>                                                                                                    | 同解除(吃止)除高批量要理 < 合詞解订(估计)高差批目的<br>选择文件: 批量上等者等as xh 选择文件                                                                                                    | 国林省人力波穿和社会600<br>理 ×<br>Q,上作                                                                                                    | #7<br>Q、重応時入3                                                                                                    |                 | T \$2.15                                                                                                    | 5                                                                                                    |                                                                                                    | * |
| 案件合同管理                                                                                                    | 主页 台<br>_ <b>查询条件</b>                                                                                                    | 同解時(同止)協築批量管理 < 合詞第订(款1) 新客批目的<br>造程文件: 注意上件看新加小 (选择文件)                                                                                                    | 国地第人为定序(D1会60)<br>1課×<br>Q <sub>4</sub> 上作                                                                                                    | #7<br>Q. 査応時入3<br>総会 人                                                                                                    | 1#              | 下数4                                                                                                    | 15<br>金河航田石石                                                                                                    | \$94 <b>7</b> 63                                                                                                    | * |
| 集件台管管理 く ● 用工銘案管理 ~ 単位基本信息地か 等功合同時合面向 劳动合同時完集案管理                                                                                                    | 主页 合<br><b>自讷祭件</b><br>上传结果<br>上传结果<br>上传结果                                                                                                    | (四)時時(均止)協調批量問題 < 合詞柄订(均订)首を批単的<br>直接文件: 1.12上中報新assh (回復文件)<br>大支加減<br>(2.人行在未来的計畫業得者): 丸人名希文 (1411年前金谷送営有部公                                                                                                    | E+tま人力波測Cは会研<br>課:<br>Q、上作<br>2月) 日存在会日制労助                                                                                                    | <ul> <li>●デ</li> <li>Q、査応等入3</li> <li>単応 5134</li> </ul>                                                                                                    | int<br>Longia   | 下載編<br>性別<br>女                                                                                                    | 155<br>金河起汕日期<br>2020305                                                                                                    | 金翔座東日期<br>2021006                                                                                                    | 4 |
| <ul> <li>集件台雪管理</li> <li>〇 用工备案</li> <li>用工备案管理</li> <li>単位基本信思想护</li> <li>労功台同時活動用</li> <li>劳功台同時活動案理理</li> <li>劳动台同時活動案理理</li> <li>劳动台同時活動案理理</li> <li>劳动台同時活動案理理</li> </ul>                                                                                                    | 主页 合<br><b>查询条件</b><br>上传结果<br>上传结果<br>上传关表                                                                                                    | 回解時(改止)条案批量整理 - 合詞時订(約1)音変批調整<br>当様文件: た量上件電板ash 当様文件<br>たんぞを未幸切合業信息: この人名安 (当然電気を行うない)<br>の人名安 (当然電気を発信息): この人名安 (当然電気会行を定有)ない<br>のののののののののののののののののののののののののののののののののののの                                                                                                    | 田村市人力皮帯の社会保<br>課。<br>Q、上作<br>2月10日存在会日報告約:<br>四分母条                                                                                                    | の<br>数名<br>3<br>第<br>3<br>3<br>3<br>3<br>3<br>3<br>3<br>3<br>3<br>3<br>3<br>3<br>3                                                                                                    | 1.#<br>[44:0]33 | 下載編<br>性別<br>女<br>女<br>女                                                                                                    | 版<br>金厚聪敏日期<br>2020306<br>2020306                                                                                                    | 金現紘軍日期<br>20210306<br>20210307                                                                                                    |   |
| 集件台雪管理                                                                                                    | 主页 台<br><b>白讷条件</b><br>上传站集<br>上传法集<br>上传天政<br>上传天政                                                                                                    | 同解時(現止)協腐批量整理 < 合詞解订(成訂)高を批目的<br>造成文件: 批量上等者所as.ak 当成成文件<br>此人存在未年初的事業成年日: 此人名英国 (日本時期)法院交育 前込ん<br>使用会词考察的局限者(可会用)、 (現然)の文字 3,01011<br>成用会词考察的保障力会用件(現然)が文字 3,01011                                                                                                    | EHW人力波測OL2会研<br>で、<br>の、上作<br>の、上作<br>の、上作<br>の、上作<br>の、上作<br>の、上作<br>の、上作<br>の、二<br>の、二<br>の、二<br>の、二<br>の、二<br>の、二<br>の、二<br>の、二<br>の、二<br>の、<br>の、二<br>の、<br>の、<br>の、<br>の、<br>の、<br>の、<br>の、<br>の、<br>の、<br>の、<br>の、<br>の、<br>の、                                                                                                    | 第7 <sup>4</sup><br>Q、査(応等入)<br>加減<br>約134<br>間減<br>のよう134<br>間減<br>のよう134<br>調<br>別が二<br>51343                                                                                                    | 1.8             | 下数<br>他的<br>女<br>女<br>女                                                                                                    | 版<br>金属記録日期<br>2020367<br>2020308                                                                                                    | 金原編集日期<br>2021036<br>20210307<br>20210307<br>20210308                                                                                                    |   |
| 集件台雪管理         く           ①用工备業            単位基本信息増加         く           学の台湾等合面词            劳动台湾等合面词            劳动台湾等合面词            劳动台湾等合面洞            劳动台湾等合面洞            劳动台湾等合面洞            劳动台湾等金重要            劳动台湾等金重要            劳动台湾等金重要            合同新订(均)均衡規進費量                                                                                                    | 主页 @<br><b>自治条件</b><br>上传结果<br>上传结果<br>上传线果<br>上传线果<br>上传线果                                                                                                    | 回知時時(均止)後期記載整理 <                                                                                                    | 31日本人力定事(2111)会研(21)<br>(21)<br>(21)<br>(21)<br>(21)<br>(21)<br>(21)<br>(21)                                                                                                    | 戦7<br>Q、東京等人3<br>対応 5134<br>刻志 5134<br>刻志 5134<br>刻志 5134<br>刻志 5134<br>刻志 5134                                                                                                    | 12              | 下載#<br>性態<br>女<br>女<br>女<br>女<br>女                                                                                                   | 版<br>此所起始日期<br>20200305<br>20200305<br>20200308<br>20200308                                                                                                    | ▲現地東日期<br>20210306<br>20210306<br>20210308<br>20210308                                                                                                    |   |
| 集件合同管理                                                                                                    | د<br><u> </u>                                                                                                    | 回知時(成止)論高就溫置現。                                                                                                    | 田村家人力皮芽の社会(2)<br>環。<br>Q、上作<br>20、日存在会日報告の<br>広行時後、<br>広行時後、<br>広行時後、<br>広行時後、<br>二日<br>二日<br>二日<br>二日<br>二日<br>二日<br>二日<br>二日<br>二日<br>二日                                                                                                    | また<br>名、 東田等入3<br>約次 5134<br>約次 5134<br>() | 18              | 下数億<br>位別<br>女<br>女<br>女<br>女<br>女<br>女<br>女<br>女<br>女<br>女<br>女<br>女<br>女                                                           | 法<br>金属電動日期<br>20200306<br>20200306<br>20200309<br>20200309<br>20200310                                                                                                    | 金月地市日期<br>20210306<br>20210307<br>20210307<br>20210309<br>20210309<br>20210310                                                                                                    |   |
| 集件台雪管理                                                                                                    | 主页 合<br><b>①加茶件</b>                                                                                                    | 同解除(彼止)協腐批量整理 < 合詞解订(於1)高金批目数<br>造理文件: 批量上等電販品AA 直理文件<br>以人平在:非常認為電源: 人名英克 [日本電影法研究者]<br>使為局電電影者有法的時間(編品が行文字、302071<br>使為局電電影者有法的時間(編品が行文字、302071<br>使為局電電影者有法的時間(編品が行文字、302071<br>使為局電電影者有法的時間(編品が行文字、302071<br>使為局電電影者有法的時間(編品が行文字、302071<br>使為局電電影者有法的時間(編品が行文字、302071                                                                                                    | 田11年人力波測O11合約<br>環:<br>Q、上作<br>20月 日存在会日利労加<br>室時後<br>室時後<br>室時後<br>室時後<br>二<br>20日 年<br>20日 年<br>2                               | 新学<br>                                                                                                    | 18              | 下数#<br>10日<br>女<br>女<br>女<br>女<br>女<br>女<br>女<br>女<br>女<br>女<br>女<br>女<br>女                                                          | 総<br>本<br>「<br>「<br>を<br>に<br>に<br>に<br>に<br>に<br>に<br>に<br>に<br>に<br>に<br>に<br>に<br>に                                                                                                    | ▲原油車日期<br>20210306<br>20210305<br>20210305<br>20210305<br>20210305<br>20210305<br>20210310<br>20210310                                                                                                    |   |
| 集件台雪管理         ●           印日工協家         ●           単位基本信息増护         ●           学校治師将告題時         ●           労功治同時告面同         ●           労功治同時完善案管理         ●           劳功治同時完善案管理         ●           ラ功治同時完善案管理         ●           日本記念書管理         ●           日本記書管理         ●           日期時代(地)、協業批畫管理         ●           労功治同時用作度         ●                                                                                                    | غلب المراجع         غلب المراجع           غلب المراجع         غلب المراجع           غلب المراجع         غلب المراجع           غلب المراجع         غلب المراجع           غلب المراجع         غلب المراجع           غلب المراجع         غلب المراجع           غلب المراجع         غلب المراجع           غلب المراجع         غلب المراجع           غلب المراجع         غلب المراجع           غلب المراجع         غلب المراجع           غلب المراجع         غلب المراجع                                                                                                    | 回解時(成止)無期比量整理 - 合容新订(成订)高金批編算<br>選擇文件: 比量上件看新加a nh 国際文件<br>大変原題<br>(人平在中華 研約書項書): 出人名奈 [ 在新香茶 (公子) (日本日香 (公子) (日本日香 ((公子) (日本日香 (公子) (日本日香 (公子) (日本日香 (公子) (日本日香 (公子) (日本日香 (公子) (日本日香 ((公子) (日本日香 (公子) (日本日香 (公子) (日本日香 (公子) (日本日香 (公子) (日本日香 (公子) (日本日香 (公子) (日本日香 ((公子) (日本日香 ((公子) (日本日香 ((公子) (日本日香 ((公子) (日本日香 ((公子) (日本日香 ((公子) (日本日香 ((公子) (日本日香 ((公子) (日本日香 ((公子) (日本日香 ((公子) (日本日香 ((公子) (日本日香 ((公子) (日本日香 ((公子) (日本日香 ((公子) (日) ((公子) (()) ((()) (()) (()) (()) (()) ( | 田村市人力皮塗りは会祝<br>課:<br>Q、上作<br>(2)、上作<br>(2)、日存な会日総合か)<br>(2)5月後<br>(2)5月後<br>(2)5月後<br>(2)5月後(2)                                                                                                    | 新<br>                                                                                                    | 18              | <b>世</b> 期<br>女<br>女<br>女<br>女<br>女<br>女<br>女<br>女<br>女<br>女                                                                         | ボ<br>参判22465期<br>20200106<br>20200107<br>20200109<br>2020010<br>2020011<br>2020011<br>2020011                                                                                                    | 金利地市日期<br>20210306<br>20210306<br>20210307<br>20210309<br>20210309<br>20210319<br>20210311<br>20210311                                                                                                    |   |
| 集件台雪管理                                                                                                    | 主页 合<br>前编条件<br>上标4级<br>上标为页<br>上标为页<br>上标为页<br>上标为页<br>上标为页<br>上标为页<br>上标数页                                                                                                    | 同時時(成止)無要批量整理。                                                                                                    | 田村家人力皮芽の社会(2)<br>(2) 上作<br>(2) 上作<br>(3) 日子を会日利等か<br>位が時後、<br>位が時後、<br>位が時後、<br>位が時後、<br>位が時後、<br>位が時後、<br>位が時後、<br>位が時後、<br>位が時後、<br>位が時後、<br>二の<br>たたらの<br>にため、<br>の<br>したの、<br>したの、<br>したのの、<br>したのの、<br>したののの、<br>したのの、<br>したのの、<br>したののの、<br>したののの、<br>したののの<br>したののの<br>したののの<br>したののの<br>したののの<br>したののの<br>したののの<br>したののの<br>したののの<br>したののの<br>したののの<br>したののの<br>したののの<br>したのの<br>したのの<br>したののの<br>したののの<br>したののの<br>したののの<br>したののの<br>したののの<br>したののの<br>したののの<br>したののの<br>したののの<br>したののの<br>したののの<br>したののの<br>したののの<br>したののの<br>したののの<br>したののの<br>したののの<br>したのの<br>したのの<br>したのの<br>したのの<br>したののの<br>したのの<br>したののの<br>したののの<br>したののの<br>したののの<br>したののの<br>したのの<br>したのの<br>したのの<br>したのの<br>したのの<br>したのの<br>したのの<br>したのの<br>したのの<br>したのの<br>したのの<br>したのの<br>したのの<br>したのの<br>したのの<br>したのの<br>したのの<br>したのの<br>したのの<br>したのの<br>したのの<br>したのの<br>したのの<br>し<br>したのの<br>し<br>し<br>し<br>し<br>し<br>し<br>し<br>し<br>し<br>し<br>し<br>し<br>し | M/E         1           Mat         5144           Mat         5144                                                                                                    | 15              | 下数据<br>也影<br>女<br>女<br>女<br>女<br>女<br>女<br>女<br>女<br>女<br>女<br>女<br>女<br>女<br>女<br>女<br>女<br>女<br>、<br>、                             | #<br>本形記由日期<br>20200106<br>20200106<br>20200106<br>20200109<br>2020011<br>2020011<br>2020011<br>2020011<br>2020011                                                                                                    | 金岡城市日期<br>2021006<br>20210307<br>20210307<br>20210307<br>20210310<br>20210310<br>20210311<br>20210312<br>20210312                                                                                                    |   |
| 単作品質整理         ●           印工名案整理         ●           単位基本信思想か         ●           労功合同時告告項         ●           労功合同時告報業整理         ●           労功合同時告報業整理         ●           労功合同時告報業整理         ●           労功合同時告報業整理         ●           労功合同時告報業整理         ●           労功合同時時後者業整理         ●           日の時可保知時期         ●           日の時可保知時期         ●           日の時可保知時期         ●           日の時可保知時期         ●           日の時可保知時期         ●           日の時可保知時期         ●           日の時可保知時期         ●           日の時可保知時期         ●           日の加利日本         ●           日の加利日本         ●           日の加利日本         ●           日の加利日本         ●           日の加利日本         ●           日の加利日本         ●           日の加利日本         ●           日の加利日本         ●           日の加利日本         ●           日の加利日本         ●           日の加利日本         ●           日の加利日本         ●           日の加利日本         ●           日の加利日本         ● | غ         ترين           شهر المنظر         المنظر           المنظر المنظر         المنظر           المنظر         المنظر           المنظر         المنظر           المنظر         المنظر           المنظر         المنظر           المنظر         المنظر           المنظر         المنظر           المنظر         المنظر           المنظر         المنظر           المنظر         المنظر           المنظر         المنظر           المنظر         المنظر           المنظر         المنظر           المال         المال <tr< td=""><td>回期時代(均止)協調批量医理 &lt;</td><td>国11年人力皮市(2114年)<br/>(2)、上作<br/>(3)日70(24日4時か)<br/>2019年<br/>2019年<br/>2019年<br/>2019年<br/>2019年<br/>2019年<br/>2019年<br/>2019年<br/>2019年<br/>2019年<br/>2019年</td><td>新学<br/>「 、 重要称争 A<br/>第次<br/>第二<br/>第二<br/>第二<br/>第二<br/>第二<br/>第二<br/>第二</td><td></td><td><b>王朝</b><br/>(11)<br/>(11)<br/>(11)<br/>(11)<br/>(11)<br/>(11)<br/>(11)<br/>(11</td><td>液開設施営業<br/>20209306<br/>20209306<br/>20209307<br/>20209309<br/>2020939<br/>20209311<br/>20200311<br/>20200311<br/>20200311<br/>20200311<br/>20200311</td><td>金剛康軍巨制<br/>20210306<br/>20210307<br/>20210307<br/>20210309<br/>20210309<br/>20210310<br/>20210310<br/>20210311<br/>20210313<br/>20210313<br/>20210314</td><td></td></tr<> | 回期時代(均止)協調批量医理 <                                                                                                    | 国11年人力皮市(2114年)<br>(2)、上作<br>(3)日70(24日4時か)<br>2019年<br>2019年<br>2019年<br>2019年<br>2019年<br>2019年<br>2019年<br>2019年<br>2019年<br>2019年<br>2019年                                                                                                    | 新学<br>「 、 重要称争 A<br>第次<br>第二<br>第二<br>第二<br>第二<br>第二<br>第二<br>第二                                                                                                    |                 | <b>王朝</b><br>(11)<br>(11)<br>(11)<br>(11)<br>(11)<br>(11)<br>(11)<br>(11                                                             | 液開設施営業<br>20209306<br>20209306<br>20209307<br>20209309<br>2020939<br>20209311<br>20200311<br>20200311<br>20200311<br>20200311<br>20200311                                                                                                    | 金剛康軍巨制<br>20210306<br>20210307<br>20210307<br>20210309<br>20210309<br>20210310<br>20210310<br>20210311<br>20210313<br>20210313<br>20210314                                                                                                    |   |
| 集件台言管理                                                                                                    | 主页 合                                                                                                    | 回知時(成上)後編就過奮硬。                                                                                                    | 田村市人力皮塗りは会祝<br>(建一                                                                                                    | 新学<br>                                                                                                    | 18              | <b>10</b><br>10<br>10<br>10<br>10<br>10<br>10<br>10<br>10<br>10<br>10<br>10<br>10<br>10                                              | 横<br>名同名(1)<br>222209106<br>222209106<br>222209106<br>222209108<br>222209110<br>222209111<br>222209111<br>222209111<br>222209111<br>222209114<br>222209115                                                                                                    | 金剛画帯日期<br>20210306<br>20210306<br>20210307<br>20210309<br>20210319<br>20210319<br>20210319<br>20210313<br>20210313<br>20210313<br>20210313                                                                                                    |   |
| 集件台雪管理                                                                                                    | 2<br>2<br>2<br>2<br>2<br>2<br>4<br>2<br>4<br>4<br>4<br>4<br>5<br>4<br>5<br>4<br>5<br>4<br>5<br>5<br>2<br>4<br>5<br>5<br>5<br>2<br>4<br>5<br>5<br>5<br>2<br>4<br>5<br>5<br>5<br>2<br>4<br>5<br>5<br>5<br>2<br>4<br>5<br>5<br>5<br>5                                                                                                    | 回時時(均止)協調批農業理 <                                                                                                    | 田11年人力支承のは会保<br>理マ<br>Q、上作<br>20月 日午在会日4時か、<br>空約後<br>空約後<br>空約後<br>空約後<br>空約後<br>空約後<br>空約後<br>空約後                                                                                                    | #ゲ<br>・<br>・<br>、<br>変換等人名<br>・<br>の<br>、<br>変換等人名<br>・<br>、<br>、<br>、<br>、<br>、<br>、<br>、<br>、<br>、<br>、<br>、<br>、<br>、                                                                                                    | 1.8             | 下戦場<br>他別<br>女 女 女 女 女<br>女 女 女 女<br>女 女 女<br>女 女 女<br>女 女 女<br>女 女 女<br>女 女 女<br>女 女 女 女<br>女 女 女 女 女 女 女 女 女 女 女 女 女 女 女 女 女 女 女 女 | 16<br>17<br>17<br>17<br>17<br>17<br>17<br>17<br>17<br>17<br>17                                                                                                    | 金剛紙車日期<br>20210306<br>20210307<br>20210307<br>20210308<br>20210319<br>20210319<br>20210319<br>20210313<br>20210313<br>20210314<br>20210315<br>20210315                                                                                                    |   |
| 単作会言管理         ●           単位基本信息増加         ●           単位基本信息増加         ●           単位基本信息増加         ●           労功合同所完価素繁重         ●           労功合同所完価素繁重         ●           労功合同所完価素繁重         ●           労功合同所完価素繁重         ●           労功合同所完価素繁重         ●           分功合同時完価素繁重         ●           分功合同時完価素繁重         ●           分功合同時完価素繁重         ●           分功合同時完価素重要         ●           分功合同時完価素重要         ●           分功合同時完価素重要         ●           クリーン外生外名回動同         ●           分別公司         ●           分別公         ●           分別公         ●           分別公         ●                                                                                                    | غیر از این این این این این این این این این این                                                                                                    | 回期時代(地山)抽躍批量整理                                                                                                    | 田村市人力皮塗りは会祝                                                                                                    | デ                                                                                                    | 15              | 下数据                                                                                                    | iti<br>参照使出任期<br>20200305<br>20200305<br>20200305<br>20200310<br>20200310<br>20200311<br>20200311<br>2020031<br>2020031<br>2020                                                          | ▲同地第日期<br>20210306<br>20210306<br>20210307<br>20210308<br>20210308<br>20210319<br>20210319<br>20210313<br>20210313<br>20210313<br>20210314<br>20210315<br>20210316<br>20210316                                                                                                    |   |
|                                                                                                    | 主页 合<br>前論条件<br>上時結果<br>上時末页<br>上時末页<br>上時末页<br>上時末页<br>上時末页<br>上時末页<br>上時末页<br>上時末页                                                                                                    | 回時時(成止)除菜就量整理                                                                                                    | 田+市人力皮芽の上会の<br>使。<br>Q、上作<br>20)日存在会日紙等か<br>空好場金<br>空好場金<br>四子の<br>四子の<br>四子の<br>四子の<br>四子の<br>四子の<br>四子の<br>四子の                                                                                                    | #F     使業                                                                                                    | LA 513          | <b>王朝</b><br>王朝<br>王朝<br>王<br>王<br>王<br>王<br>王<br>王<br>王<br>王<br>王<br>王<br>王<br>王<br>王<br>王<br>王                                     | #<br>#<br>#<br>#<br>#<br>#<br>2200106<br>2200016<br>2200016<br>2200016<br>2200017<br>2200011<br>2200011<br>2200011<br>2200011<br>2200011<br>2200011<br>2200011<br>2200016<br>2200016<br>2200011<br>2200011<br>2200016<br>2200016<br>2200017<br>2200017<br>200017<br>200017 | <ul> <li>金利油町日期</li> <li>20210306</li> <li>20210307</li> <li>20210309</li> <li>20210309</li> <li>20210310</li> <li>20210312</li> <li>20210312</li> <li>20210312</li> <li>20210314</li> <li>20210315</li> <li>20210315</li> <li>20210315</li> <li>20210316</li> <li>20210315</li> <li>20210316</li> <li>20210317</li> <li>20210318</li> </ul> |   |
| 単点点回答理         ●           印工名案登理         ●           単位基本信息地印         ●           労功点回時合直同         ●           労功点回時合直同         ●           労功点回時完盛素繁重         ●           労功点回時完盛素繁重         ●           労功点回時完盛素繁重         ●           日の時可能回知事件         ●           日の時可能回知事件         ●           日の時可能回知事件         ●           日の時可能回知事件         ●           日の時可能回知事件         ●           日の時可能回知事件         ●           日の時可能回知事件         ●           日の時可能回知事件         ●           日の時可能回知事件         ●           日の時可能         ●           日の時可能         ●           日の時可能         ●           日の時可能         ●           日の時可能         ●           日の時可能         ●           日の時間         ●           日の時間         ●           日の時間         ●           日の時間         ●           日の時間         ●           日の前期         ●           日の前期         ●           日の前期         ●           日の前期         ●           日の前期          | غاری         الله           عالی         الله           الله         الله           الله </td <td>回期時候(攻止)協議批選要選</td> <td>田村市人力皮市(2144)(1<br/>1<br/>1<br/>1<br/>1<br/>1<br/>1<br/>1<br/>1<br/>1<br/>1<br/>1<br/>1<br/>1</td> <td></td> <td>18</td> <td>下載#<br/>世前<br/>友 友 女 女 女 女 女 女 女 女 女 女 女 女 女 女 女 女 女 女</td> <td>地<br/>金剛能加日期<br/>22020306<br/>22020306<br/>22020307<br/>22020309<br/>22020319<br/>22020311<br/>22020311<br/>22020311<br/>22020311<br/>22020315<br/>22020315<br/>22020315<br/>22020315<br/>22020315</td> <td>▲明地市日期<br/>20210306<br/>20210307<br/>20210307<br/>20210309<br/>20210309<br/>20210319<br/>20210319<br/>20210319<br/>20210319<br/>20210315<br/>20210315<br/>20210315<br/>20210315<br/>20210315<br/>20210316<br/>20210316</td> <td></td>                                                                                                    | 回期時候(攻止)協議批選要選                                                                                                    | 田村市人力皮市(2144)(1<br>1<br>1<br>1<br>1<br>1<br>1<br>1<br>1<br>1<br>1<br>1<br>1<br>1                                                                                                    |                                                                                                    | 18              | 下載#<br>世前<br>友 友 女 女 女 女 女 女 女 女 女 女 女 女 女 女 女 女 女 女                                                                                 | 地<br>金剛能加日期<br>22020306<br>22020306<br>22020307<br>22020309<br>22020319<br>22020311<br>22020311<br>22020311<br>22020311<br>22020315<br>22020315<br>22020315<br>22020315<br>22020315                                                                                                    | ▲明地市日期<br>20210306<br>20210307<br>20210307<br>20210309<br>20210309<br>20210319<br>20210319<br>20210319<br>20210319<br>20210315<br>20210315<br>20210315<br>20210315<br>20210315<br>20210316<br>20210316                                                                                                    |   |

8)如果数据上传失败,可以针对失败数据进行相应修改后再次上 传。

9) 点击劳动合同信息综合查询页面, 输入查询条件, 合同状态'新

订'(如果是续订,这里选择续订),审核状态'未审核',是否生成名册选择'否',点击查询按钮,就会查出刚才导入的数据。

10)等待审核即可,不需要到窗口办理,可加入当地人社局建立的 QQ 群,以便及时了解信息审核情况。

#### 1.8 网厅功能详解:劳动合同解除/终止备案批量

1)点击合同解除(终止)备案批量模块,进入到合同解除(终止) 备案批量页面,如图所示:

| ● 用工备案          | 吏页     | 合同新订(统订)备购出量管理。           | 合同解除(些止)备案批量管理。 |                 |                       | # ₽ |
|-----------------|--------|---------------------------|-----------------|-----------------|-----------------------|-----|
| 用工备家管理 >        | - 血脑条件 |                           |                 |                 |                       |     |
| 单位基本信息堆印        |        | is Role                   | 高楼7/8 Q.上序      | Q. 查询号入结果       | 下戦機応                  |     |
| 劳动合同综合查询        |        | - <del>797</del> 7777 - 1 |                 |                 | ۹. <u></u> ۲          |     |
| 劳动合同新答查查察管理     | 上传结果   |                           |                 |                 |                       |     |
| 劳动合同模签备高管理      | 2983   |                           | 96.98           | <b>岩名 任</b> 件卷稿 | 511 01428038 00488038 |     |
| 劳动合同解除种作止备案信息直闭 |        |                           |                 | 没有影谱            |                       |     |
| 合同标订(统订)各家批量管理  |        |                           |                 |                 |                       |     |
| 合同純除(终止)县案形晶管理  |        |                           |                 |                 |                       |     |
| 劳动合同中很作废        |        |                           |                 |                 |                       |     |
| 已办业务名册查询        |        |                           |                 |                 |                       |     |
| <b>出到长册</b> 打印  |        |                           |                 |                 |                       |     |
| 99%)))道 (       |        |                           |                 |                 |                       |     |
| 新新闻查 <          |        |                           |                 |                 |                       |     |
| 周体合同管理 《        |        |                           |                 |                 |                       |     |
| 特殊工时常理 c        |        |                           |                 |                 |                       |     |
|                 |        |                           | 吉林劉人力           | 资源和社会保障厅        |                       |     |

#### 2) 点击下载模板,如图所示:

| ◎ 用工备案          | 主页      | 合同新订(续订)备案批量管理。           | 合同解除(终止)备案批量管理。 |               |                  | *    |
|-----------------|---------|---------------------------|-----------------|---------------|------------------|------|
| 用工备案管理          | - 04684 | N                         |                 |               |                  |      |
| 甲位基不信意地的        |         | is do te                  | 840746 Q.149    | Q. 查询得入结果     | 下戦戦級             |      |
| 劳动合同综合查询        |         | - <del>70</del> 70700 - 1 |                 |               |                  |      |
| 常如合同科普格意管理      | 上的结果    | R.                        |                 |               |                  |      |
| 劳动合向模签备案管理      | 2.69    | 82                        | 年代#8            | 88 EP66       | sa sessen sessen |      |
| 劳动合同解除种物止备案信息意  | BR      |                           |                 | 没有都提          |                  |      |
| 合同新订(按订)备案则量管理  |         |                           |                 |               |                  |      |
| 合同純除(终止)备室於晶管理  |         |                           |                 |               |                  |      |
| 劳动合同申报作废        |         |                           |                 |               |                  |      |
| 已办业务名册查询        |         |                           |                 |               |                  |      |
| <b>其时名册</b> 约用) |         |                           |                 |               |                  |      |
| 劳纳济症            | ¢       |                           |                 |               |                  |      |
| gelesaute       | <       |                           |                 |               |                  |      |
| 集体合同管理          | ¢       |                           |                 |               |                  |      |
|                 |         |                           | 吉林官人力           | 自然10社会保障??    |                  |      |
| 11:里報時機板(4).45  | *       |                           | <b>王将王</b> 人力:  | Start Stewart |                  | 全部显示 |

3)将模板另存为本地电脑中的某个位置,下载完找到该文件,进行填写,如图所示:

| A5       | • E X                                               | √ fr                           |                |            |         |               |     |
|----------|-----------------------------------------------------|--------------------------------|----------------|------------|---------|---------------|-----|
| 50       | A                                                   | В                              | C              |            | D       | F             | F   |
| 1        |                                                     | 解除(终止) 势                       | <b>劳动合同批</b>   | 量申报模       | 板       |               |     |
| 2        | 注意事项:<br>1、此表格红色列为必录<br>2、从第4行开始填写或<br>3、终止或解除原因(D9 | b项。<br>选择。<br>1),要从选项中选择。      |                |            |         |               |     |
| 3        | 姓名                                                  | 身份证号码                          | 终止或解除时间        | 1          | 冬止或解除原因 | 失败原因          |     |
| 4        | 10个双字以内                                             | 18位准确的身份证号码                    | 格式: yyyy-mm-dd |            | 选择      | 不需填写          |     |
| 5        |                                                     |                                |                |            |         |               |     |
| 7        |                                                     |                                |                |            |         |               |     |
| 9        |                                                     |                                |                |            |         |               |     |
| 10<br>11 |                                                     |                                |                |            |         |               |     |
| 12<br>13 |                                                     |                                |                |            |         |               |     |
| 14<br>15 |                                                     |                                |                |            |         |               |     |
| 16       |                                                     |                                |                |            |         |               |     |
|          | A                                                   | В                              |                | C          |         | D             | E   |
| 1        |                                                     | 解除(                            | 终止) 劳动         | 合同批        | 量申报模板   |               | (   |
| 2        | 注意事项:<br>1、此表格红色列;<br>2、从第4行开始填<br>3、终止或解除原[        | 为必录项。<br>[写或选择。<br>因(D列),要从选项中 | 选择。            |            |         |               |     |
| 3        | 姓名                                                  | 身份证                            | 号码 终止          | 或解除时间      | 终止      | 或 <b>解除原因</b> | 失败原 |
| 4        | 10个汉字以内                                             | 的 18位准确的系                      | ₩份证号码 格式:      | yyyy-nn-dd |         | 选择            | 不需填 |
| 5        | 马五                                                  | 6301011995                     | 01010072 20    | 19-07-01   | 职工个人原因  |               |     |
| 7        |                                                     |                                |                |            |         |               |     |
| 9        |                                                     |                                |                |            |         |               |     |
| 10       |                                                     |                                |                |            |         |               |     |
| 12       | 2                                                   |                                |                |            |         |               |     |
| 13       | 3                                                   |                                |                |            |         |               |     |
| 14       | t i                                                 |                                |                |            |         |               |     |
| 1        | 671A                                                |                                | 1              |            | 1 + (   |               |     |

4)填写好之后,进入到合同解除(终止)备案批量页面,点击选择文件,找到该模板文件,点击打开按钮。

5)选择文件处显示有内容后,可以点击上传按钮,如图所示:

| 0 用工备案          | 主页 合同 | 解除(化止)备案批量管理 · 合同新     | H丁(续订)备宽批最管理。 |      |       |       |        |        | * |
|-----------------|-------|------------------------|---------------|------|-------|-------|--------|--------|---|
| 用工备案管理 🗸        |       |                        |               |      |       |       |        |        |   |
| 中位基本信息推护        |       | 15日21日: 11日新建町 (3) x35 | 91.9 P        | Q #5 | ·符入结果 | Tst   | g ić   |        |   |
| 劳动合同综合查问        |       |                        |               |      |       |       |        |        |   |
| 劳动合同新签备案管理      | 上传结星  |                        |               |      |       |       |        |        |   |
| 劳动合同续签备套管理      | 上侨结果  | 用数                     | 滲炭            | 能名   | 臣体卷码  | 15.11 | 合同起始日期 | 会與城軍日期 |   |
| 劳动合同解除种物止备案信息面向 |       |                        |               | 没有数3 | e e   |       |        |        |   |
| 合同新订(吨())基案批量管理 |       |                        |               |      |       |       |        |        |   |
| 合何解除(终止)最富壮最繁荣  |       |                        |               |      |       |       |        |        |   |
| 劳动合同中报作废        |       |                        |               |      |       |       |        |        |   |
| 已力业务名相查询        |       |                        |               |      |       |       |        |        |   |
| 实时名相打印          |       |                        |               |      |       |       |        |        |   |
| 穷州派遣 《          |       |                        |               |      |       |       |        |        |   |
| 原影响直 <          |       |                        |               |      |       |       |        |        |   |
| 集体合同繁理 《        |       |                        |               |      |       |       |        |        |   |

7) 上传完成提示操作成功。点击确定,界面提示本次操作的数据是否成功,如果出现失败状况,针对提示信息进行修改后再次上传即可。如图所示:

| a contraction of                                                                                                    | 主页 合同新                                                         | 订(项订)各家批量管理。                                         | 合同解除(终止)备案批量管理。                                                                                                    |                                                                                                  |                                       | *          |
|----------------------------------------------------------------------------------------------------|----------------------------------------------------------------|------------------------------------------------------|----------------------------------------------------------------------------------------------------|--------------------------------------------------------------------------------------------------|---------------------------------------|------------|
| 用工备库管理 🖌 👻                                                                                                    |                                                                |                                                      |                                                                                                    |                                                                                                  |                                       |            |
| 单位基本信号推护                                                                                                    |                                                                | STORE DESIRE                                         | 0.04 BECH 0.18                                                                                                    | 0、 查询导入结束                                                                                        | 下影模型                                  |            |
| 劳动合同综合管据                                                                                                    |                                                                | 100 Cr Vec Manisparki                                |                                                                                                    |                                                                                                  | · · · · · · · · · · · · · · · · · · · |            |
| 劳动合同新活备案管理                                                                                                    | 上传结果                                                           |                                                      |                                                                                                    |                                                                                                  |                                       |            |
| 劳动合同续签备家管理                                                                                                    | 上行结果                                                           |                                                      | 生物资源                                                                                                    | 118 C#59                                                                                         | 10 ±96×04                             | 会民編末日期     |
| 劳动合同解除特性备案结束撤用                                                                                                    |                                                                |                                                      |                                                                                                    | 经有数据                                                                                             |                                       |            |
| 合同新订(传订)各家批量管理                                                                                                    |                                                                |                                                      |                                                                                                    | 20                                                                                               |                                       |            |
| 合同解除(终止)备案批量管理                                                                                                    |                                                                |                                                      |                                                                                                    | 大师王(中中, 1869年)                                                                                   |                                       |            |
| 劳动合雪甲报作废                                                                                                    |                                                                |                                                      |                                                                                                    |                                                                                                  |                                       |            |
| 己力业务名前查询                                                                                                    |                                                                |                                                      |                                                                                                    |                                                                                                  |                                       |            |
| 实时名册打印                                                                                                    |                                                                |                                                      |                                                                                                    |                                                                                                  |                                       |            |
| 劳务派遣                                                                                                    |                                                                |                                                      |                                                                                                    |                                                                                                  |                                       |            |
| 前新河直 (                                                                                                    |                                                                |                                                      |                                                                                                    |                                                                                                  |                                       |            |
| 集体合同管理 《                                                                                                    |                                                                |                                                      |                                                                                                    |                                                                                                  |                                       |            |
| ●用工备案                                                                                                    | 主页 合同新订                                                        | J(续订)备変批量管理×                                         | 合同解除(终止)备案批量管理×                                                                                                    |                                                                                                  |                                       | <b>#</b> ( |
| <ul> <li>● 用工备案</li> <li>申∐备案管理 ~</li> <li>单位基本信息维护</li> </ul>                                                                                                    | 主页 合同新门                                                        | ](续订)备案批量管理×<br>选择文件: 比量解除模板                         | 合同解除(终止)备案批量管理× (3).xis 选择文件 Q、上件                                                                                                    | <b>्</b> <u>क</u> र्द्ध974व्                                                                     | France                                | *          |
| <ul> <li>● 用工备案</li> <li>申位基本信息维护</li> <li>労功合同综合查询</li> </ul>                                                                                                    | 主页 合同新订<br><b>查询条件</b>                                         | ](续1)) <b>協変批量管理 ×</b><br>选择文件: 比量解除模板               | 合同解除(修止) 格索批個管理 × (1) x/a 急弾文件 Q、上作                                                                                                    | Q, 查求等人级累                                                                                        | 下影響所                                  | *          |
| ●用工备案           単工备案管理         >           単位基本信息地印            劳动合同师法曲案管理                                                                                                    | 主页 合同新门<br><b>查询条件</b><br>上终结果                                 | [(统1])醫藥批蟲管理。<br>选择文件: 紅量解除懷板                        | 合词解散(生止) 新去批單管理。<br>(1) 38 意形文件 Q、上传                                                                                                    | Q, 查询待入结束                                                                                        | TERK                                  | *          |
| <ul> <li>         ・ 日王备案         ・         ・         ・</li></ul>                                                                                                    | 主页 合同新门<br><b>查询条件</b><br>上传结果<br>上传结果<br>上传结果                 | [(铁订)备牵批量管理。<br>通程文件: 配量解除模板<br>的本不在在者中研究和220002     | 合词解散(作止) 新去批單程 = (1) 加                                                                                                    | Q. 查求得入總票                                                                                        | 下板模板<br>性影 会闲起始日期                     | ARKEEN     |
|                                                                                                    | 主页 合同新行<br><b>自向条件</b><br>上作44章<br>上作44章<br>上作44章              | 【(鉄灯)鉱豪批量管理 ×<br>適準文件: 転量等除模型<br>位中不存在局份证号为220602    | 合詞解散(代止)高素批単質理。           (1).56         激素文件         Q、上等           実効原料         Q、上等   失効原料                                                                                                    | Q 查须导入场面<br>数本 还将导码<br>系有效点网 王 22060 ····                                                        | 下板模成<br>性影 会闲起始日期                     | 金用城東記題     |
|                                                                                                    | 主页 合同新门                                                        | ((鉄))論築批量管理。<br>通信文件: 比量解符機能<br>位本不存在券份证券力220602     | 合詞解除(代止)將玄批御寶理。<br>(1).36. 急級文件 Q、上传<br>失效應高<br>993303266033的资油自用者要: 没有重制成                                                                                                    | Q, 查须导入编集<br>其实。<br>其实 经用号码<br>五 22050 ····                                                      | 下致成成<br>11.50 余闲起始日期                  | áR(KRER)   |
|                                                                                                    | 主页 合同所引<br><b>自同所引</b><br>上作私原<br>上作私原<br>上作私原<br>上作入原 平奈      | ((気))論意批量管理。 送信文件: 比量解發電器 送年下存在身份正常か220002           | 合詞解除(代止) 將去批問證理。<br>(1) - 加 単原文件 Q 上件<br>失た原因<br>995003260031的符合自信意: 没有重则成                                                                                                    | Q         查须导入编章           D         查须导入编章           B         资源导入编章           B         2060  | 下数模质<br>性影 会词起始日期                     | ARKEER     |
|                                                                                                    | 主页 合同所引<br><b>自同所引</b><br>上作地原<br>上作地原<br>上作地原<br>上作地原<br>王作地原 | ((気))益変比量管理 * 追信文件: 比量制持備期<br>也中不存在身份证券力220602       | 合詞解除(学生) 將金批問課 =<br>(1)                                                                                                    | Q         查须导入编集            查须导入编集            其成            建作号研究            20060               | 下和模成<br>性態 会有起始日期                     | 会現成至三期     |
|                                                                                                    | 主页 合同所引<br><b>合同所引</b><br>上作私原<br>上作私原<br>上作私原<br>上作私原<br>そ巻   | ((取))論案批編管理 ×<br>適像文件: 圧量制符機能<br>也中不存在身份证券为220602    | 合同研設(だ止)資金批問課 ■<br>().36 単単文件 Q 上件<br>文次券页<br>595303266613約月完会用完整:反有重制成                                                                                                    | Q. 查须导入场面           開放         延行号码           株有效会同         至         22050                      | 下和機成<br>性制 会判起始日期                     |            |
|                                                                                                    | 主页 合同新引<br>合同新引<br>上作私原<br>上作私原<br>上作私原<br>上作私原<br>工作外原 平幸     | ((称3))倫奈抗島管理 ×<br>造市文件: た島制み機械<br>位中不存在身份正母か220602   | 合同研設(代止)資金批問資理。 (3):56: 単原文件 ♀ 上作 (3):56: 単原文件 ♀ 上作 天沈原因 59530326061185月改合同改善: 没有重到成                                                                                                    | Q. 查须导入场面           NA           現本         证件等码           除有效会同         五         22050         | 下和機反<br>性制<br>会何起始日期                  |            |
| ●用1答案           単位基本の思想P            単位基本の思想P            労功合同時合面印            労功合同時公園繁麗理            労功合同時公園繁麗理            労功合同時公園繁麗理            労功合同時公園繁麗理            労力合同時公園繁麗理            労力合同時時公園繁麗理            労力合同時時公園繁麗理            分为合同時時(中止)) 「       (中) 「       (東北)」       (重) 「            労力会同時時(中止)            支力会局時時(市)            ジカ会員時期(1)            ジカ会員の時期(1)            ジカ会員の時期(1)            ジカ会員の時(1)            ジカ会員の目的(1)            ジカ会員の目的(1)            ジカ会員の目的(1)            ジカ会員の目的(1)            ジカ会員の目的(1)            ジカ会員の会員の(1)            ジカ会員の(1)            ジカ会員の(1)            ジカ会員の(1)            ジカ会員の(1)            ジカ会員の(1)            ジカ会員の(1)            ジカ会員の(1)            ジカ会員の(1) <td>主页 合同所引<br/>合同所引<br/>上作私原<br/>上作私原<br/>上作私原<br/>上作私原<br/>工作外原 平幸</td> <td>((称3))倫奈抗島管理 ×<br/>適準文件:  た島制谷儀明<br/>10中不存在身份正卷力20002</td> <td>合同解除(代止)各変批問買理。 (1)→加 単原文件) Q 上作 天沈原因 599303260633的完治和常常書: 没有重新活</td> <td>Q. 查须导入场面<br/>时本 证件号码<br/>系有效会同 王 22050 ***</td> <td>下联集版<br/>性影 会闲起始日期</td> <td>会別成第日期</td> | 主页 合同所引<br>合同所引<br>上作私原<br>上作私原<br>上作私原<br>上作私原<br>工作外原 平幸     | ((称3))倫奈抗島管理 ×<br>適準文件:  た島制谷儀明<br>10中不存在身份正卷力20002  | 合同解除(代止)各変批問買理。 (1)→加 単原文件) Q 上作 天沈原因 599303260633的完治和常常書: 没有重新活                                                                                                    | Q. 查须导入场面<br>时本 证件号码<br>系有效会同 王 22050 ***                                                        | 下联集版<br>性影 会闲起始日期                     | 会別成第日期     |
| ● 用ISA案           単位基本の思想が            単位基本の思想が            労力合同時合動別            労力合同時活業繁麗            労力合同時活業素繁麗            労力合同時活業素素繁麗            労力合同時活業素素素素素            合同時活(の次))条業計画繁重            合同時消化の1)条業計画繁重            合同時時代の1)条業計画繁重            労力合同時時代率            労力合同時時代率            労力会同時時代率            労力会別が用時代率            労力会別が高利の目的時代率            支力会別が同時代率            営力生活素が完成時间            支力会別が100            労力会の新聞の            営業の会別                                                                                                    | 主页 合同新引<br>合同新引<br>上作结果<br>上作结果<br>上作结果 表示                     | ((称3))倫奈批編管理 ×<br>通常文件: 記量制持備期<br>100+不存在身份正常力220602 | 合詞解除(売山)各主批問買理。 (3):46 意用文件) ♀ 上作 (3):46 意用文件) ♀ 上作 (5):55(5):55(5):5 | Q         査ر(年)人協業           財気         延行号号           防気         延行号号           防気         近月号号 | 下就奠成           性影         会問起始日期      | 会現編第日期     |

7)点击劳动合同信息综合查询页面,输入查询条件,合同状态'解

除',审核状态'未审核',是否生成名册选择'否',点击查询按 钮,就会查出刚才导入的数据。

8) 审核状态为未审核,等待审核,审核通过后去生成解除(终止) 证明书和解除(终止)备案名册。

# 1.9 网厅功能详解:劳动合同申报作废

1)进入到单位服务页面,点击劳动合同申报作废,进入到劳动合同作废页面,输入查询条件,(注意:只有未审核和审核不通过的可以作废)如图所示:

| 🤮 吉林智慧人社单      | 位网上办事大厅          | Ē             |         |        |          |                     |                         |        |      |      | A STREAMENT |             |
|----------------|------------------|---------------|---------|--------|----------|---------------------|-------------------------|--------|------|------|-------------|-------------|
| ●用工备案管理        | 主页 实证            | 时名册打印 = 劳动的   | 问新签券案信息 | 10词× 劳 | 动合同解除终止象 | l家信息查询 ×            | 劳动合同中报作或×               |        |      |      |             | 4 5         |
| 单位基本信息地护       | 查询条件             |               |         |        |          |                     |                         |        |      |      |             |             |
| 劳动合同综合查询       |                  | 姓名            |         |        |          |                     | 合同类型:                   | ~      |      |      | 合同状态:       | ~           |
| 劳动合同新签备室信息查询   |                  | 身份证号          | -       |        |          |                     | 审核状态: #                 | 審核 👻   |      | 0、翌時 | ាទផ         |             |
| 劳动合同续签备室信息直询   | But a sub da     |               |         |        |          |                     |                         |        |      |      |             |             |
| 劳动合同解除终止备案信息查询 | 7月48日FRLER<br>姓名 | 身份证号          | 用工形式    | 合同状态   | 台門类別     | 合两开始时间              | 合同结束时间                  | 是否主病名册 | 审核状态 | 审核意见 |             |             |
| 合同新订(续订)备案批量管理 | 1                | 5134361       | 全日制     | 解除(转止) | 國定期限     | 2018-10-02 00:00:00 | 0 2019-10-17 00:00:00.0 | 无效     | 未审核  |      |             |             |
| 合同解除(终止)备案批量管理 |                  |               |         |        |          |                     |                         |        |      |      |             |             |
| 劳动合同申报作废       |                  |               |         |        |          |                     |                         |        |      |      |             |             |
| 已办业务名册查询       |                  |               |         |        |          |                     |                         |        |      |      |             |             |
| 实时名册打印         |                  |               |         |        |          |                     |                         |        |      |      |             |             |
|                |                  |               |         |        |          |                     |                         |        |      |      |             |             |
|                |                  |               |         |        |          |                     |                         |        |      |      |             |             |
|                |                  |               |         |        |          |                     |                         |        |      |      |             |             |
|                |                  |               |         |        |          |                     |                         |        |      |      |             |             |
|                |                  |               |         |        |          |                     |                         |        |      |      |             |             |
|                |                  |               |         |        |          |                     |                         |        |      |      |             |             |
|                |                  |               |         |        |          |                     |                         |        |      |      |             |             |
|                |                  |               |         |        |          |                     |                         |        |      |      |             |             |
|                | 15 2 1 1         | 201 (8175 A M | 0       |        |          |                     |                         |        |      |      |             | 网络1941 出行运动 |

2)选中数据,点击作废即可,如图所示:

| em Havin-P     |                                                                                                    |                                           |        |         |
|----------------|----------------------------------------------------------------------------------------------------|-------------------------------------------|--------|---------|
| ◎ 用工备案修理       | 主页 这时名册打印 茶动合同新苏新庭供用黄语 劳动合同新物的                                                                                                    | R企業監察原題道。 劳动合同中操作曲。                       |        |         |
| ¥位基本信息统帅       | 查询条件                                                                                                    |                                           |        |         |
| 8动自用66自查询      | <b>推</b> 訳:                                                                                                    | 余用太型(                                     | *      | ARKS: Y |
| 行动合同新芸餐堂信息费润   | 用何证书:                                                                                                    | WEND:                                     | 9. B3  | 7108    |
| 你动台间综合备置信息查询   |                                                                                                    |                                           |        |         |
| 行动合同解除终止备案信息意识 | NUMPER NUMPE BILL AND ARE                                                                                                    |                                           |        |         |
| 合何新订(实订)备案批量管理 | I T SUSAN REAL ADAULD DOM                                                                                                    | 2118-23-12 00:00 00 2119-18-17 00:00:00 0 | 无效 未甲族 |         |
| 合同解除(终止)备定比量管理 |                                                                                                    |                                           |        |         |
| 影动台阿中聚作度       |                                                                                                    |                                           |        |         |
| 日か业务名册查询       |                                                                                                    | 日本語語                                      | 3      |         |
| 如时出册打印         |                                                                                                    |                                           |        |         |
|                |                                                                                                    | 37                                        |        |         |
|                |                                                                                                    |                                           |        |         |
|                |                                                                                                    |                                           |        |         |
|                |                                                                                                    |                                           |        |         |
|                |                                                                                                    |                                           |        |         |
|                |                                                                                                    |                                           |        |         |
|                |                                                                                                    |                                           |        |         |
|                |                                                                                                    |                                           |        |         |
|                | and the second second se |                                           |        |         |

## 1.10 网厅功能详解:已办业务名册查询

1)点击名册查询,这里具备综合查询功能,生成名册、保存名册后,可以在这个模块进行查询,根据业务需要,调整合同类型查询条件,如图所示:

| 🤮 吉林智慧人社单位      | 网上办事大厅                          | A ASSEMBLY A SERIES A           |
|-----------------|---------------------------------|---------------------------------|
| ◎ 劳动关系管理        | 主页 劳动合同教监督监督 实时名册打印 。 已办业务名册会询。 | * 🗸                             |
| 用工藝室管理 👻        | ▲ 查询条件                          |                                 |
| 单位基本信息          | 金剛殿型:「新订 🖌                      | 1 (ALT)ARRETIR : (ALT)ARRETIR : |
| 劳动合同综合意间        | 9,89                            | 2.符度要                           |
| 劳动合同新签备室管理      |                                 |                                 |
| 劳动台间续签备案管理      | 查测试案<br>                        |                                 |
| 劳动合同解除种终止备室信息查询 | RANKA NUMUN<br>GADA             |                                 |
| 合同新订(续订)备案批量管理  |                                 |                                 |
| 合同解除(终止)备窦线量管理  |                                 |                                 |
| 劳动合同申报作度        |                                 |                                 |
| 已办业务名册查询        |                                 |                                 |
| 实时名册打印          |                                 |                                 |
| 集体合同管理 <        |                                 |                                 |
| 劳务派遣            |                                 |                                 |
| 1944IDJ <       |                                 |                                 |
|                 |                                 |                                 |
|                 |                                 |                                 |
|                 |                                 |                                 |
|                 |                                 |                                 |
|                 |                                 | 型示1到15,再15过使                    |

2)点击查询即可,勾选数据,进行相应的名册查询,如图所示:

| 🤮 吉林智慧人社单位                                                                                                    | 网上办事大厅    |              |                  |           |                        |       |            |     | 合 久远都海朝武 | C HIRLDOFTS |
|----------------------------------------------------------------------------------------------------|-----------|--------------|------------------|-----------|------------------------|-------|------------|-----|----------|-------------|
| ◎ 劳动关系管理                                                                                                    | 主页 炙      | 8动台同新签备重管理 > | 实时名册打印×          | 已办业务名册查询× |                        |       |            |     |          | *           |
| 日工会実管理                                                                                                    | - 查询条件    |              |                  |           |                        |       |            |     |          |             |
| 单位基本信息                                                                                                    |           | 台周           | 黄型: 新订           | ~         |                        | (4の)  | Tabet/A) : | 585 | 经办结束时间:  |             |
| 劳动合同综合意调                                                                                                    |           |              |                  |           |                        | 0, 29 | 20022      |     |          |             |
| 劳动合同新签备编管理                                                                                                    |           |              |                  |           |                        |       |            |     |          |             |
| 劳动合同读签备室管理                                                                                                    | 12 HIM    |              |                  |           |                        |       |            |     |          |             |
| WITH A STATISTICAL AND A STATISTICAL AND A STATI |           | 会司典型         |                  |           | 緑の町町                   |       | _          |     |          |             |
| 穷动台间韩继邦校正會影信息宣询                                                                                                    | 1         | 签订劳动合同花      | <b>高份</b><br>200 |           | 2020-03-10 21:37:33.0  |       |            |     |          |             |
| 合同新订(续订)备室批量管理                                                                                                    | 2         | 查订實切替高化;     | 200              |           | 2019-11-27 00:00:00:00 |       |            |     |          |             |
| 合同解除(终止)备案批量管理                                                                                                    |           |              |                  |           |                        |       |            |     |          |             |
| 劳动合同申报作废                                                                                                    |           |              |                  |           |                        |       |            |     |          |             |
| 已办业务名册查询                                                                                                    |           |              |                  |           |                        |       |            |     |          |             |
| 实时名册打印                                                                                                    |           |              |                  |           |                        |       |            |     |          |             |
| 4体合同管理 く                                                                                                    |           |              |                  |           |                        |       |            |     |          |             |
| ·劳派遣 <                                                                                                    |           |              |                  |           |                        |       |            |     |          |             |
| 9月41日 《                                                                                                    |           |              |                  |           |                        |       |            |     |          |             |
|                                                                                                    |           |              |                  |           |                        |       |            |     |          |             |
|                                                                                                    |           |              |                  |           |                        |       |            |     |          |             |
|                                                                                                    |           |              |                  |           |                        |       |            |     |          |             |
|                                                                                                    |           |              |                  |           |                        |       |            |     |          |             |
|                                                                                                    | 15 * 16 4 | 第1 共1页 1 1   | 0                |           |                        |       |            |     |          | 皇示1册2共2记    |

## 1) 进入对应的业务,进行名册打印和下载。

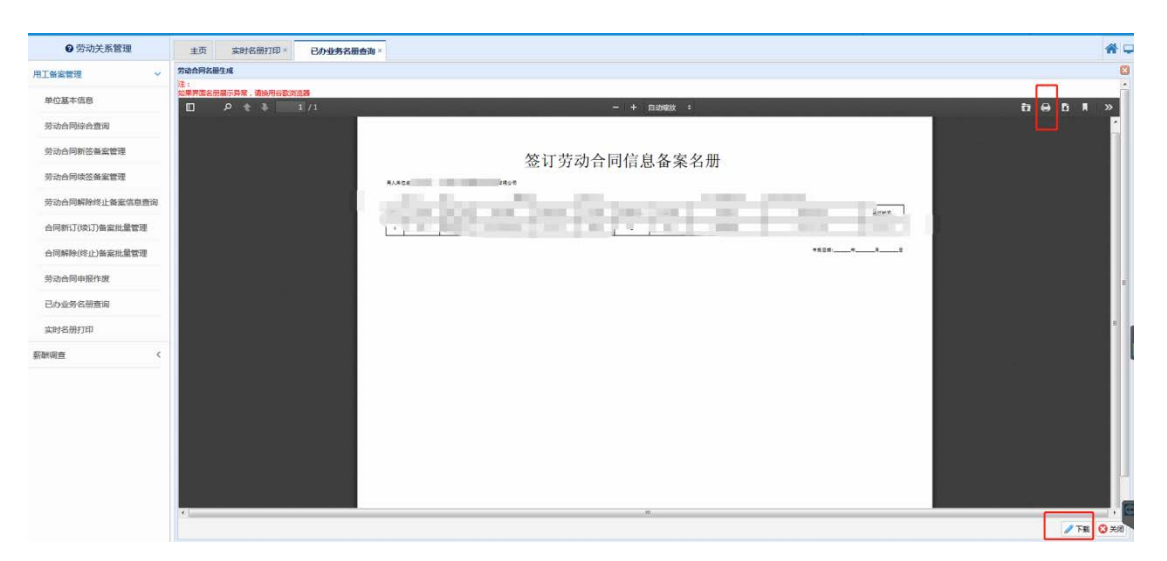

## 1.11 网厅功能详解:实时名册打印

1)所有审核通过的信息都需要通过'实时名册打印'功能进行 名册生成。

| 😸 古林智慧人社单                           | W M L | <b>办事大</b> 厅       | Г        |              |             |                   |            |            |                       |                                        |           |         |                       | R YERREN | 113 返回用上办事件 |
|-------------------------------------|-------|--------------------|----------|--------------|-------------|-------------------|------------|------------|-----------------------|----------------------------------------|-----------|---------|-----------------------|----------|-------------|
| ● 用工备案管理                            | #     | 页实                 | 财名册打印×   |              |             |                   |            |            |                       |                                        |           |         |                       |          | 1           |
| 位基本信息维护                             | 121   | 9条件                |          |              |             |                   |            |            |                       |                                        |           |         |                       |          |             |
| 动合同综合查询                             |       |                    |          | 身份证号:        |             |                   |            |            | 姓名:                   |                                        |           |         |                       | 合同类型:    | ~           |
| 动合同新签备案信息查询                         |       |                    |          | 合同状态:        |             | ~                 |            |            |                       |                                        |           |         |                       |          |             |
| 动合同续签备案信息查询                         |       |                    |          |              |             |                   | 0、童母       | 教芸會案主印     | 名册 续竖音聚主成名            | 細 终止 (新                                | 除)证明书名册生成 | 解除终止音楽者 | 研生成                   |          |             |
| 动合同解除终止备室信息查询                       |       |                    |          |              |             |                   |            |            |                       |                                        |           |         |                       |          |             |
| 司新订(你订)备家社量管理                       | 查询时   | LINK               |          | _            |             |                   |            |            |                       |                                        |           |         |                       |          |             |
| and the second second second second |       | 28                 | 月05      | E40          | 友母王用        | 合用类别              | 888        | 治日期        | 合列结束日期                | 8MMS                                   | 是古生成名册    | 甲板结果    | 经历时间                  |          |             |
| 同解除(终止)备室批量管理                       | 2     | 子信语                | 5134361  |              | 王口6]<br>公日制 | DECEMPR<br>STATES | 2018-10-02 | 00.00.00.0 | 2019-10-17 00:00:00:0 | 811J<br>8617                           | 无效        | 甲铁道过    | 2019-10-16 19:14:23.0 |          |             |
| ARABAS                              | 3     | BERRIE             | 22010316 |              | 全日制         | (Brewith          | 2017-10-11 | 00.00-00.0 | 2019-01-01 00:00:00:0 | #208/28.(h)                            | 40        | 御祭通社    | 2019-07-25 09:10:15:0 |          |             |
| CONTRACTOR                          | 4     | Mit                | 53010215 |              | 全日制         | 國定期期              | 2020-06-15 | 00-00-00.0 | 2023-07-16 00:00:00.0 | (部(151)                                | 有效        | 审核不通过   | 2019-07-31 11:28:44.0 |          |             |
| )业务名册查询                             | 5     | 867 -              | 53010215 |              | 全日制         | INCOME.           | 2019-07-05 | 0.00.00.00 | 2020-07-12 00:00:00.0 | ###################################### | 无效        | 审核通过    | 2019-09-24 00:00:00.0 |          |             |
|                                     | 6     | 96.73 <del>1</del> | 5301021  |              | 全日制         | 因定其明              | 2021-05-31 | 0.00.00.00 | 2023-09-17 00:00:00.0 | #\$\$9(1花止)                            | 无效        | 軍核通过    | 2019-09-17 19:08:05:0 |          |             |
| 1名册打印                               | 7     | <b>休日茶</b>         | 2206021  |              | 全日制         | 无固定相限             | 2019-09-17 | 0.00.00.00 |                       | (1130)(昭和)                             | 无效        | 审核通过    | 2019-09-22 13:18:33.0 |          |             |
|                                     |       |                    |          |              |             |                   |            |            |                       |                                        |           |         |                       |          |             |
|                                     | 15    | - H 4              | 第1 共页    | <b>F H O</b> |             |                   |            |            |                       |                                        |           |         |                       |          | 置示理(7)      |

2) 通过查询条件查询备案的信息。

| 🤮 吉林智慧人社单(                               | 位网上   | かす;       | 切   |          |      |         |                |         |                |                    |      |       |                   |         |                        | A ALEMANDER | SERLATE    |
|------------------------------------------|-------|-----------|-----|----------|------|---------|----------------|---------|----------------|--------------------|------|-------|-------------------|---------|------------------------|-------------|------------|
| ● 用工备案管理                                 | ±     | m         | 实时很 | S册打印×    |      |         |                |         |                |                    |      |       |                   |         |                        |             | <b># </b>  |
| 单位基本信息操护                                 | - *   | 海奈件       | _   |          |      |         |                |         |                |                    |      |       |                   |         |                        |             |            |
| 劳动合同综合查询                                 |       |           |     |          | 身份证明 | e (     |                |         |                |                    | 姓名   |       |                   |         |                        | 合同类型:       | -          |
| 劳动合同新签备案信息意询                             |       |           |     |          | 合同状态 | : #HJ   |                |         |                |                    |      |       |                   |         |                        |             |            |
| 劳动合同续签备案信息查询                             |       |           |     |          |      |         | 1              | の豊実     | 新兰曼素生          | 成名册 纳签备素           | E成名册 | 接止 (解 | <b>翰</b> )证明书名册生成 | 解除终止复数  | E <del>创生</del> 成      |             |            |
| 劳动合同解除终止备案信息查询                           |       |           |     |          |      |         |                |         |                |                    |      |       |                   |         |                        |             |            |
| 合同新订(续订)备案批量管理                           | @3982 | i#        |     |          |      |         |                |         |                |                    |      |       |                   |         |                        |             |            |
|                                          |       | 19.8      | 5   | 奏信证      | 14   | 用工形式    | 会同機制           | e)      | 認始日期           | 合管結束日期             | 8    | 副状态   | 展查生成名册            | 重化结果    | 終わ対策                   |             |            |
| FOR INCOMENDATION CALL AND INCOME IN AND | 1     | 李復<br>267 | 3   | 51343619 | -    | 全日制     | 法定期限<br>第1988年 | 2018-10 | -02 00:00:00.0 | 2019-10-17 00:00:0 | 0.0  | RIJ   | 无效                | 軍被通过    | 2019-10-16 19:14:23.0  |             |            |
| 劳动合同申报作度                                 |       | -         | -   | 31343020 |      | - I - M | ALCONT.        | 2010 10 |                | 2017 10 27 00000   |      |       | 7.04              | - order | 2012 10 10 11 23 10 10 |             |            |
| 已の业务名册置向                                 |       |           |     |          |      |         |                |         |                |                    |      |       |                   |         |                        |             |            |
| 实时名册打印                                   |       |           |     |          |      |         |                |         |                |                    |      |       |                   |         |                        |             |            |
|                                          |       |           |     |          |      |         |                |         |                |                    |      |       |                   |         |                        |             |            |
|                                          |       |           |     |          |      |         |                |         |                |                    |      |       |                   |         |                        |             |            |
|                                          |       |           |     |          |      |         |                |         |                |                    |      |       |                   |         |                        |             |            |
|                                          |       |           |     |          |      |         |                |         |                |                    |      |       |                   |         |                        |             |            |
|                                          |       |           |     |          |      |         |                |         |                |                    |      |       |                   |         |                        |             |            |
|                                          | 15    | • •       | 4 3 | 1 共1页    | A H  | 5       |                |         |                |                    |      |       |                   |         |                        |             | 显示1到2,共2记录 |

3)比如生成新签备案名册,需先查出合同状态为'新订',审 核状态为'审核通过'勾选上需要生成名册的备案信息,点击新签备 案生成名册。

| S CHARENCY ST 4-17                 |             |             |                                       |             |                       |                       |                 |                    |                    |                       | C - San and | UU Antistation |
|------------------------------------|-------------|-------------|---------------------------------------|-------------|-----------------------|-----------------------|-----------------|--------------------|--------------------|-----------------------|-------------|----------------|
| ● 用工备案管理                           | 主页          | 劳动台同新签备案管理× | 实时名册打印。                               |             |                       |                       |                 |                    |                    |                       |             | -              |
| 工务实管理 🗸                            | - 查询条件      |             |                                       |             |                       |                       |                 |                    |                    |                       |             |                |
| 单位基本信息                             |             |             | (正母)                                  |             |                       |                       | 1281            |                    |                    |                       | 全形神聖:       |                |
| 劳动自同综合查询                           |             | ±5          | IKB :                                 |             |                       | 展示                    | 主成名册:           |                    | *                  |                       |             |                |
| 劳动合同新签备宣管理                         |             |             |                                       |             | Q. 89                 | 生成名册 博法警察生成           | 名册 - 终止(N       | ) 证明书 <b>石册</b> 生成 | MHILER.            | 2册专项                  |             |                |
| 劳动台网谈签美宾管理                         | L           |             |                                       |             |                       |                       |                 |                    | A.C. S. Frank      |                       |             |                |
| 劳动合同解除种终止备室信息重调                    | <b>原用档果</b> |             |                                       |             |                       |                       |                 |                    |                    |                       |             |                |
|                                    | 姓           | 8 #60E®     | 用工形式                                  | 會開樂期        | 會常能始日期                | 台灣結束日期                | 合同状态            | 最否生成名称             | 軍務結果               | 经内时间                  |             |                |
| EED-DATES (AN A) PREMICIS AN AN AN |             | 3701001970  | · · · · · · · · · · · · · · · · · · · | 東洋和東        | 2020-02-27 00:00:00.0 | 2020-02-28 00:00:00.0 | 109(12)<br>105T |                    | #15.812<br>#16.817 | 2020-02-28 16:53:14:0 |             |                |
| 台间解除(终止)备实现量管理                     |             |             |                                       | COMPERSION. |                       |                       | -               | -                  | * 10,0816          | 2017 12 07 201-0710   |             |                |
| 劳动合同申报作度                           |             |             |                                       |             |                       |                       |                 |                    |                    |                       |             |                |
| 已办业务名册意调                           |             |             |                                       |             |                       |                       |                 |                    |                    |                       |             |                |
| 实时名册打印                             |             |             |                                       |             |                       |                       |                 |                    |                    |                       |             |                |
| 体合同管理 く                            |             |             |                                       |             |                       |                       |                 |                    |                    |                       |             |                |
| 旁派遣く                               |             |             |                                       |             |                       |                       |                 |                    |                    |                       |             |                |
| 株工时 く                              |             |             |                                       |             |                       |                       |                 |                    |                    |                       |             |                |
|                                    |             |             |                                       |             |                       |                       |                 |                    |                    |                       |             |                |
|                                    |             |             |                                       |             |                       |                       |                 |                    |                    |                       |             |                |
|                                    |             |             |                                       |             |                       |                       |                 |                    |                    |                       |             |                |
|                                    |             |             |                                       |             |                       |                       |                 |                    |                    |                       |             |                |
|                                    |             |             |                                       |             |                       |                       |                 |                    |                    |                       |             |                |
|                                    | 15 . 10     |             |                                       |             |                       |                       |                 |                    |                    |                       |             | #201201.00     |

4) 点击后会弹出名册窗口,

| ❷ 劳动关系管理       | 主页 实时名册打印×  |                                       |                                                                                                    |         |    |
|----------------|-------------|---------------------------------------|----------------------------------------------------------------------------------------------------|---------|----|
| 用工廠案管理         | 终止(新歌)证明书名册 |                                       |                                                                                                    |         |    |
| 单位基本信息         |             |                                       | - + n                                                                                                    | 19855 · |    |
| 劳动合同综合查询       |             |                                       |                                                                                                    |         | _  |
| 劳动合同新签备室管理     |             |                                       |                                                                                                    |         |    |
| 劳动合同续签备案管理     |             |                                       |                                                                                                    |         |    |
| 劳动合同解除终止备案信息查询 |             | 67176                                 |                                                                                                    |         |    |
| 合同新订(续订)备案批量管理 |             | 解除                                    | (祭止)労                                                                                                    | 动合问证    | 明书 |
| 合同解除(终止)备案批量管理 |             | · · · · · · · · · · · · · · · · · · · |                                                                                                    | 1       |    |
| 劳动合同申服作废       |             | 姓名                                    | 100                                                                                                    | 15.85   | 18 |
| 已办业务名册查询       |             | <b>各</b> 的次月初                         | 10                                                                                                    |         |    |
| 实时名册打印         |             | 牙衍亚节吗                                 |                                                                                                    |         |    |
| 新發明查 <         |             | 劳动合同<br>起止日期                          | 1.000                                                                                                    | 至       |    |
|                |             | 到本单位时间                                | and the second second s |         | -  |
|                |             | 支付经济补偿金(;                             | 元)                                                                                                    |         |    |
|                |             | 解除(终止)                                | 双方协商一致单位提出解除                                                                                                    | 解除(终止)  |    |

5)打印,下载按钮必须在点击保存之后才能点击。可以根据需要点击。该功能必须在谷歌或者火狐浏览器中执行,不支持 ie 浏览器。

保存成功的名册可在已办业务名册中查询到。。

| 🔮 吉林智慧人社单位      | 2网上办事   |     |         |        |          |       |                       |                       |        |           |        |                       |       |   |
|-----------------|---------|-----|---------|--------|----------|-------|-----------------------|-----------------------|--------|-----------|--------|-----------------------|-------|---|
| ● 用工备案管理        | 主页      | 劳动台 | 同新签券室管  | 12 × 1 | 实时名册打印 × |       |                       |                       |        |           |        |                       |       |   |
|                 | - 查询条件  |     |         |        |          |       |                       |                       |        |           |        |                       |       | _ |
| 单位基本信息          |         |     |         | #929   |          |       |                       |                       | 198 :  |           |        |                       | 合同类型: |   |
| 劳动会同综合查询        |         |     |         | 金用状态:  |          | ~     |                       | 履资生的                  | (名册)   |           | *      |                       |       |   |
| 劳动台同新芸备室管理      |         |     |         |        |          |       | Q. 20 HEAR            | L成高价 读蓝 <b>景变</b> 生成高 | 8 HL(M | 除)证明书实册生成 | 解制度止音度 | 1.粉生成                 |       |   |
| 劳动合同读签备监管理      | L       |     |         |        |          |       |                       |                       |        |           |        |                       |       |   |
| 劳动台同解除种终止备案信息直询 | 查询结果    |     |         |        |          |       |                       |                       |        |           |        |                       |       |   |
| 合同新口に定口を定用量要用   | 1       | 8   | PT-OFE  |        | 用工形式     | 合同类别  | 会完成地日期                | 合同结束日期                | 会現代古   | 是否生成名册    | 事任法用   | 经约时间                  |       |   |
| 合同解除(终止)备实此量管理  | 2 3     |     | 5301021 |        | 全日町      | 无面空期限 | 2019-12-01 00:00:00.0 | 2021-02-09 00:00:00.0 | (RSJ   | 1         | 审核通过   | 2019-12-04 10:34:57.0 |       |   |
| 劳动台间申报作度        |         |     |         |        |          |       |                       |                       |        |           |        |                       |       |   |
| 已か业务名册查询        |         |     |         |        |          |       |                       |                       |        |           |        |                       |       |   |
| 实时名册打印          |         |     |         |        |          |       |                       |                       |        |           |        |                       |       |   |
| 単体合同管理 く        |         |     |         |        |          |       |                       |                       |        |           |        |                       |       |   |
| 6务派遣 <          |         |     |         |        |          |       |                       |                       |        |           |        |                       |       |   |
| > tsīzatē       |         |     |         |        |          |       |                       |                       |        |           |        |                       |       |   |
|                 |         |     |         |        |          |       |                       |                       |        |           |        |                       |       |   |
|                 |         |     |         |        |          |       |                       |                       |        |           |        |                       |       |   |
|                 |         |     |         |        |          |       |                       |                       |        |           |        |                       |       |   |
|                 |         |     |         |        |          |       |                       |                       |        |           |        |                       |       |   |
|                 | 15 . 16 |     | 1 #10 1 |        |          |       |                       |                       |        |           |        |                       |       |   |